# Panasonic

# 使用说明书 <sup>电动螺丝刀</sup>

# 型号 EYADA系列 WA型号 WB型号

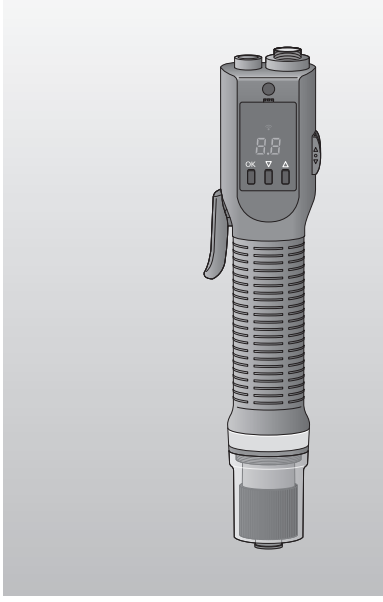

#### 重要信息

使用本产品之前,请先详细阅读说明书,并妥加保 管,以便日后使用。 请在购买国以外控制使用无线功能。 否则会与各国的法令及规定等发生冲突。 所在地区不供货的型号,请参阅最新总目录。

### 目次

| 产品特点2        |    |
|--------------|----|
| 安全注意事项4      |    |
| 各部分的名称10     | 使  |
| 系统配置13       | 用前 |
| 动作模式14       |    |
| 设置步骤一览16     |    |
| 使用前的准备17     | 准备 |
|              |    |
| 使用方法         |    |
| 与控制器配对       | 操  |
| 通过Web浏览器设置31 | 作  |
| 通过主体设置       |    |
|              |    |

| 性能、规格    | 56 |
|----------|----|
| 无线通信注意事项 | 58 |
| 维护、保管    | 59 |
| 错误显示     | 60 |
| 索引       | 68 |
| 许可规定     | 70 |

原版说明书:英文 原版说明书译本:其他语言

# 产品特点

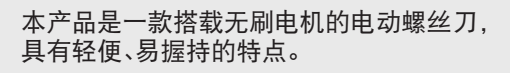

本产品易于操作,无需更换刷子,具有良好的 易维护性,可让作业变得更舒适。

※通过和控制器端连接,可以批量设置各种 功能。 (请务必连接控制器使用)

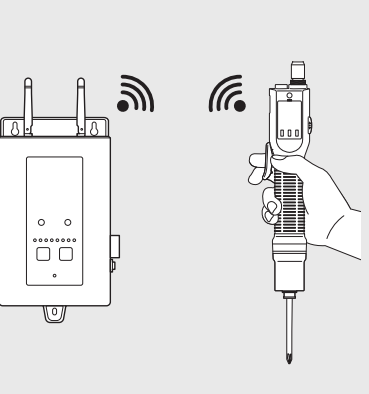

■请勿忘记紧固螺丝 P.40

设置要进行紧固的螺丝数量。

#### ■想知道紧固状态 P.25

设置判定指示灯。

#### ■ 想进行螺丝紧固合格与否判定 P.33~36 设置参数的上下限值。

■ 想选择拉杆启动、按压启动 P.21 设置启动方式。

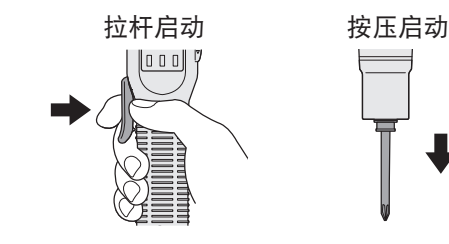

#### ■想减少工具的取错率

设置工具的使用顺序。

※请参见控制器(EYARW1)的使用说明书中记载的"设置紧固控制模式"。

### ■想知道、保留紧固数据

可通过计算机的Web浏览器确认紧固履历数据。

如果使用另售的控制器管理用软件,不仅可以自动收集紧固履历数据,还可进行简单的数 据分析。

### ■想知道、保留紧固扭矩值 P.33

保留扭矩换算值。需要设置修正值。(仅WA型号)

■螺丝紧固中的主要支持功能

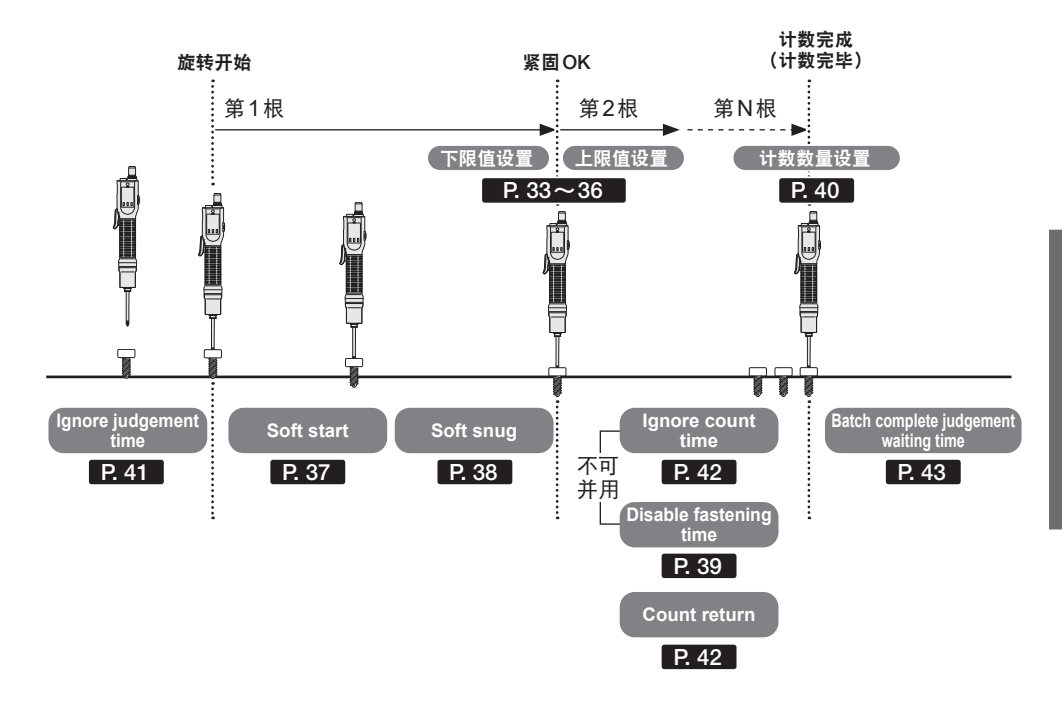

| 以下情形时                    | 支持功能                                  | 参照页 |
|--------------------------|---------------------------------------|-----|
| 想将意外的短时间旋转排除在判定<br>之外。   | Ignore judgement time                 | 41  |
| 想让开始时的旋转变慢。<br>(防拧斜等)    | Soft start                            | 37  |
| 想让着座前的旋转变慢。<br>(缓和冲击等)   | Soft snug                             | 38  |
| 不想对二次紧固进行计数。<br>(一定时间)   | Ignore count time                     | 42  |
| 想禁止二次紧固。<br>(一定时间)       | Disable fastening time                | 39  |
| 想设置反转作业时的计数处理。           | Count return                          | 42  |
| 想设置最终数量之后进行反转作业<br>时的处理。 | Batch complete judgement waiting time | 43  |

# 安全注意事项 请务必遵守

### 为了防止对人的危害和财产的损害,请必须遵守说明事项。

### ■针对错误使用时产生的危害和损害程度进行区分并说明。

⚠警告

可能造成死亡或重伤的内容。

(注意)可能造成轻伤或发生财产损害危险的内容。

### ■使用以下图片符号表示必须遵守的内容。(以下是图片符号的示例)

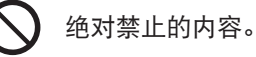

必须执行的内容。

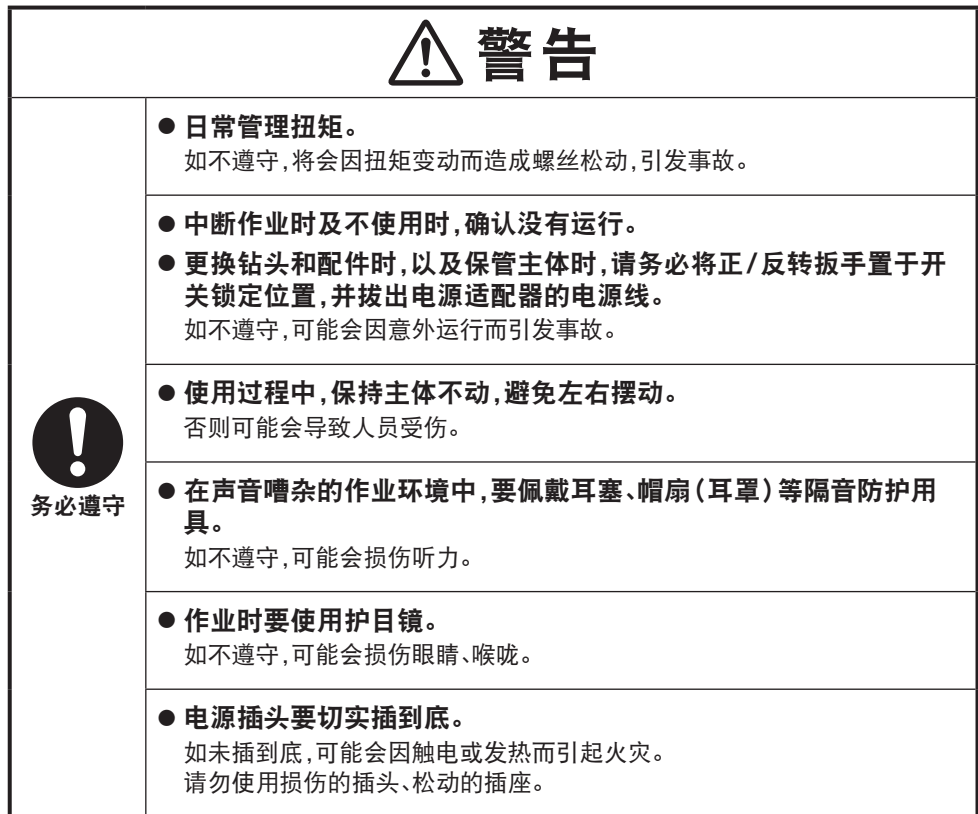

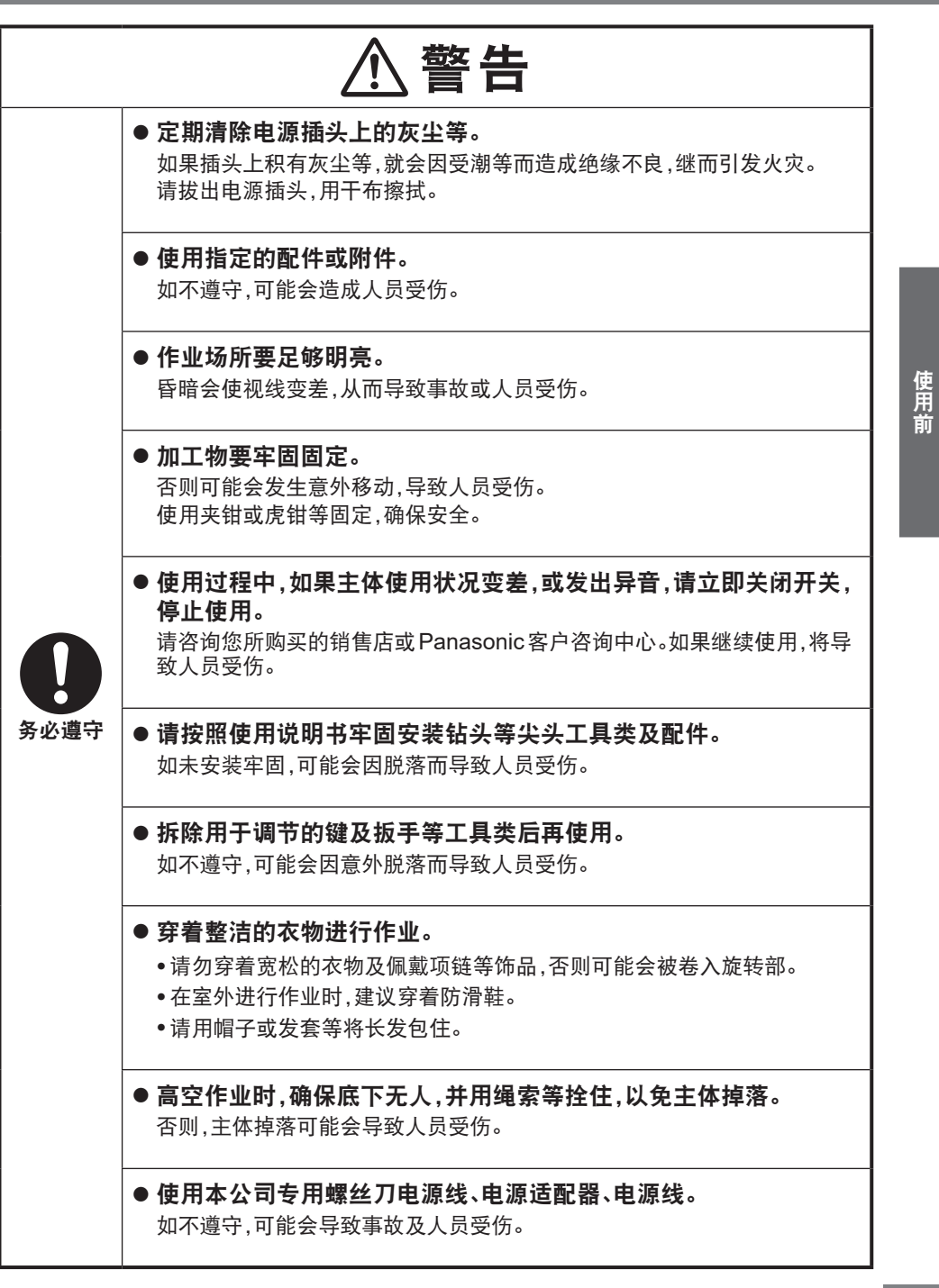

CN 4

# 安全注意事项 请务必遵守

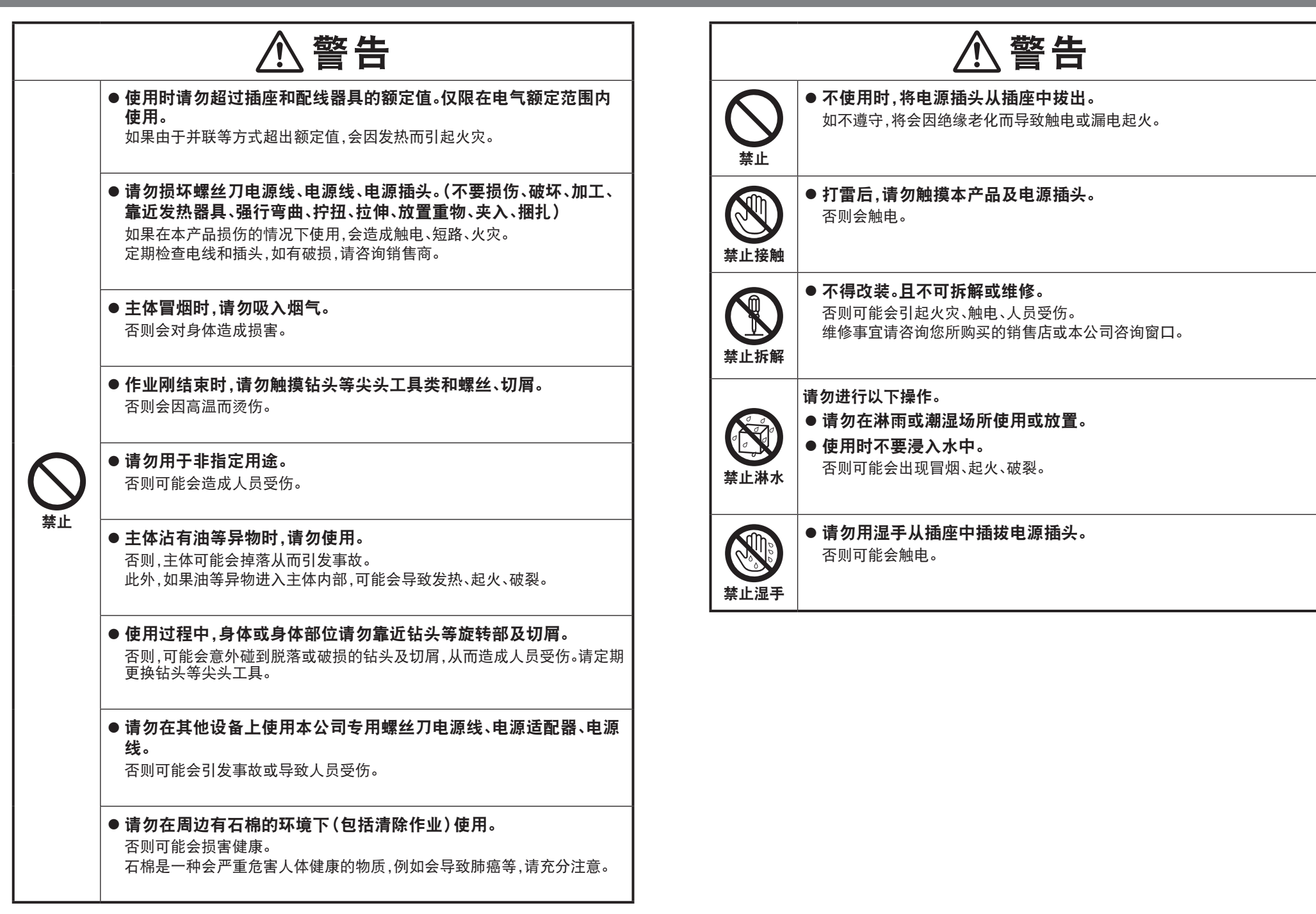

# 安全注意事项 • 请务必遵守•

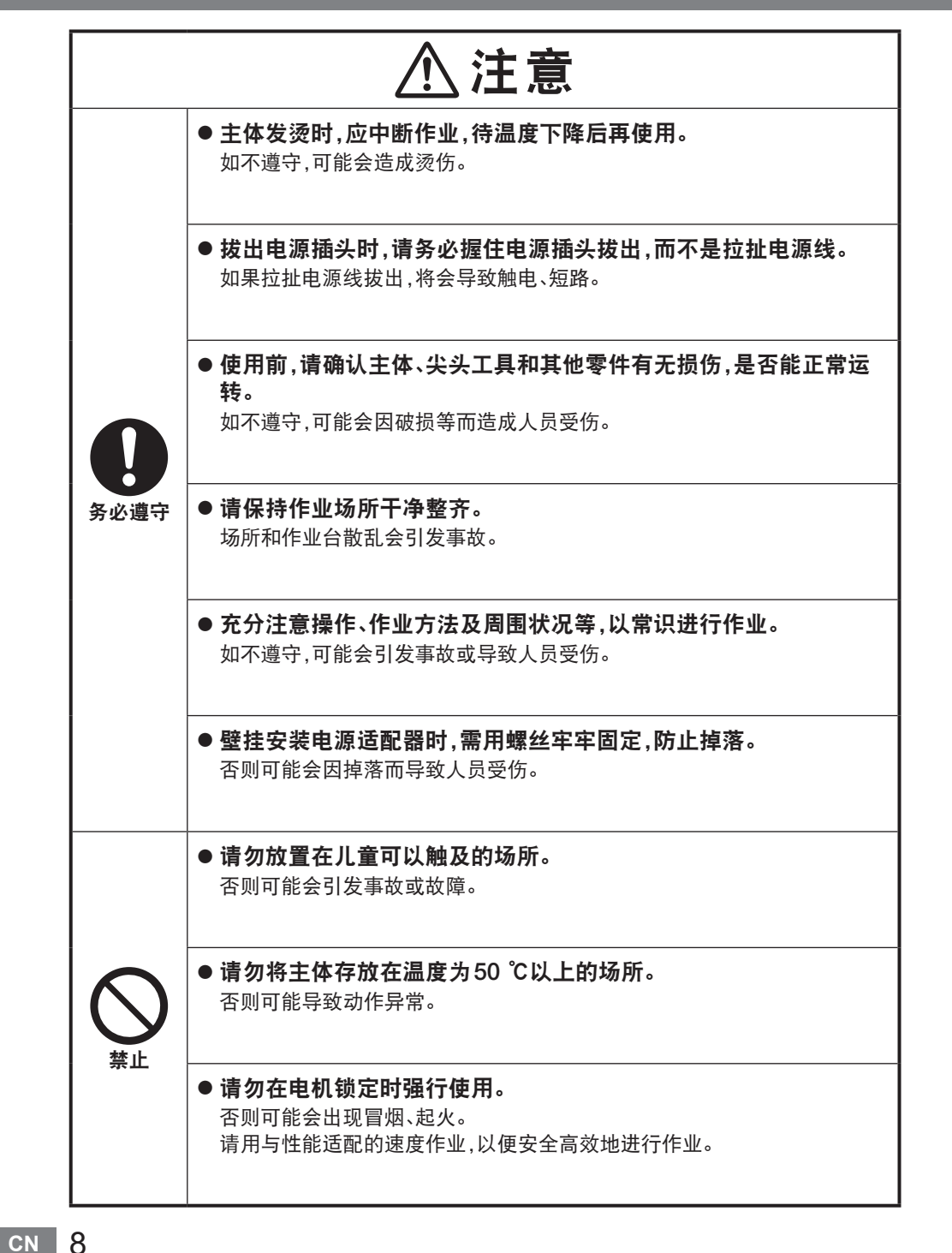

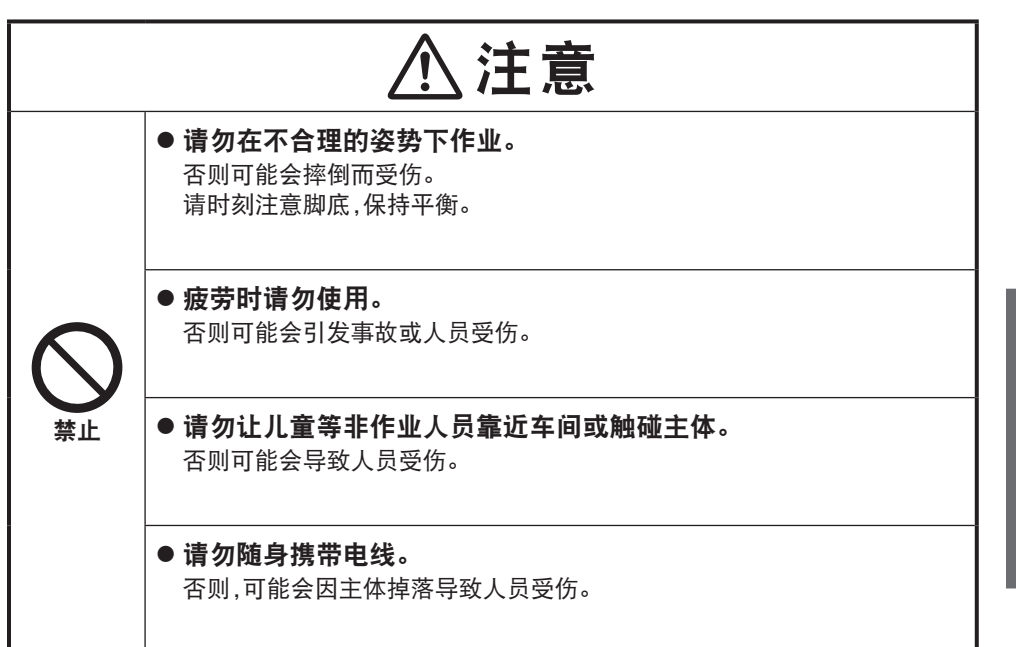

使用前

# 各部分的名称

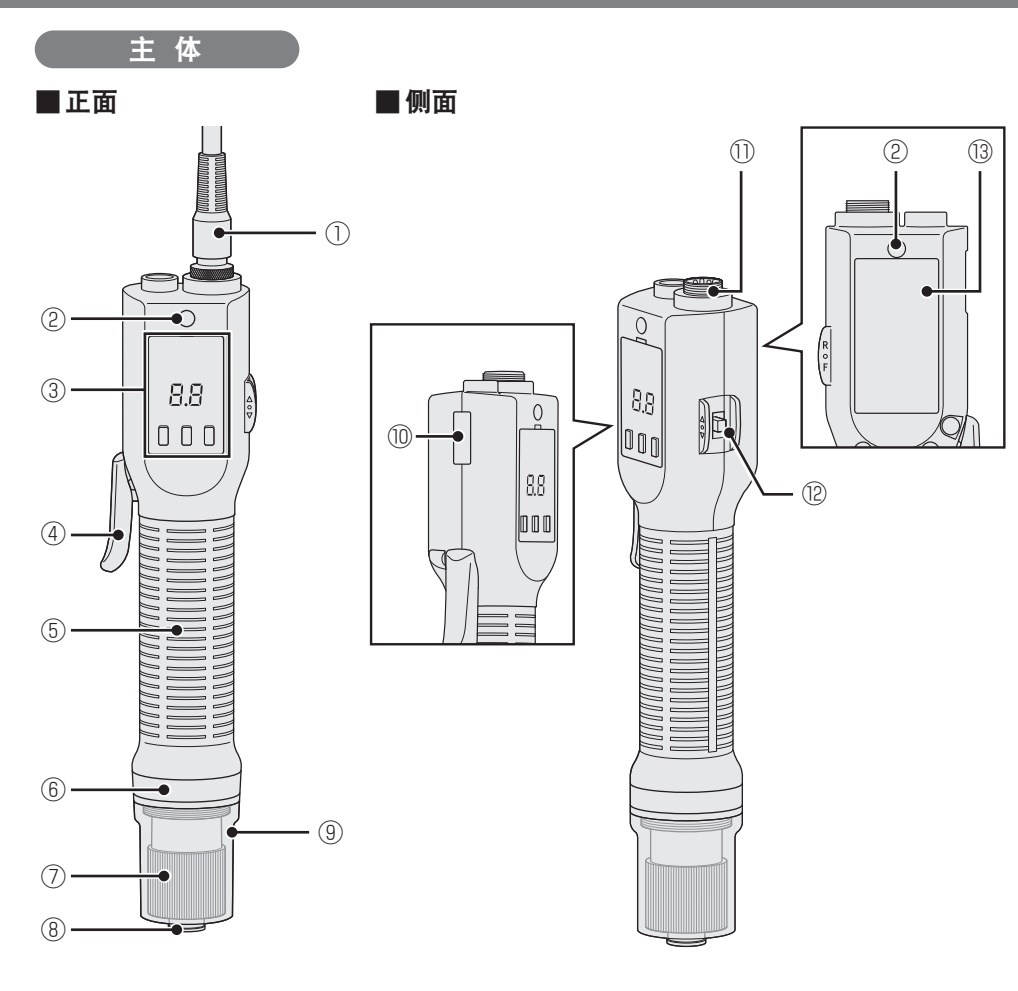

| 1 | 螺丝刀电源线   |
|---|----------|
| 2 | 螺丝刀挂具安装孔 |
| 3 | 操作面板     |
| 4 | 拉杆开关     |
| 5 | 握柄       |

⑥ 判定指示灯

### 联轴器手柄

| 8    | 钻套(六角轴、6.35 mm) |
|------|-----------------|
| 9    | 联轴器盖            |
| 10   | 序列号牌            |
| 1    | 螺丝刀电源线连接部       |
| (12) | 正/反转扳手          |
| (13) | 额定值、警告、注意标识     |

### ■操作面板

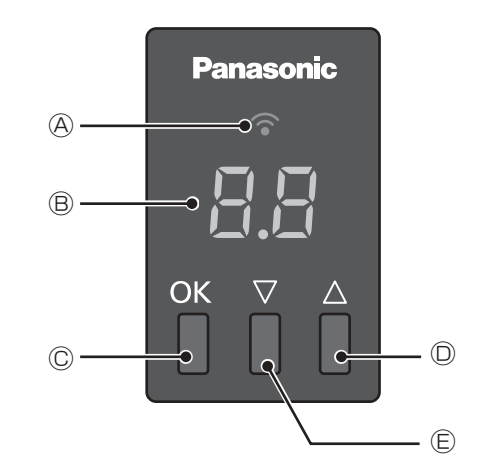

④ 通信指示灯
 ⑧ 显示屏
 ⑥ OK 按钮

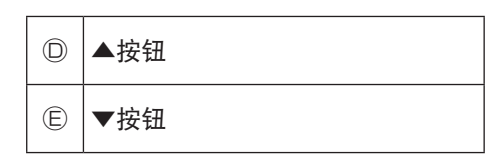

 $\overline{}$ 

# 各部分的名称 (续)

系统配置

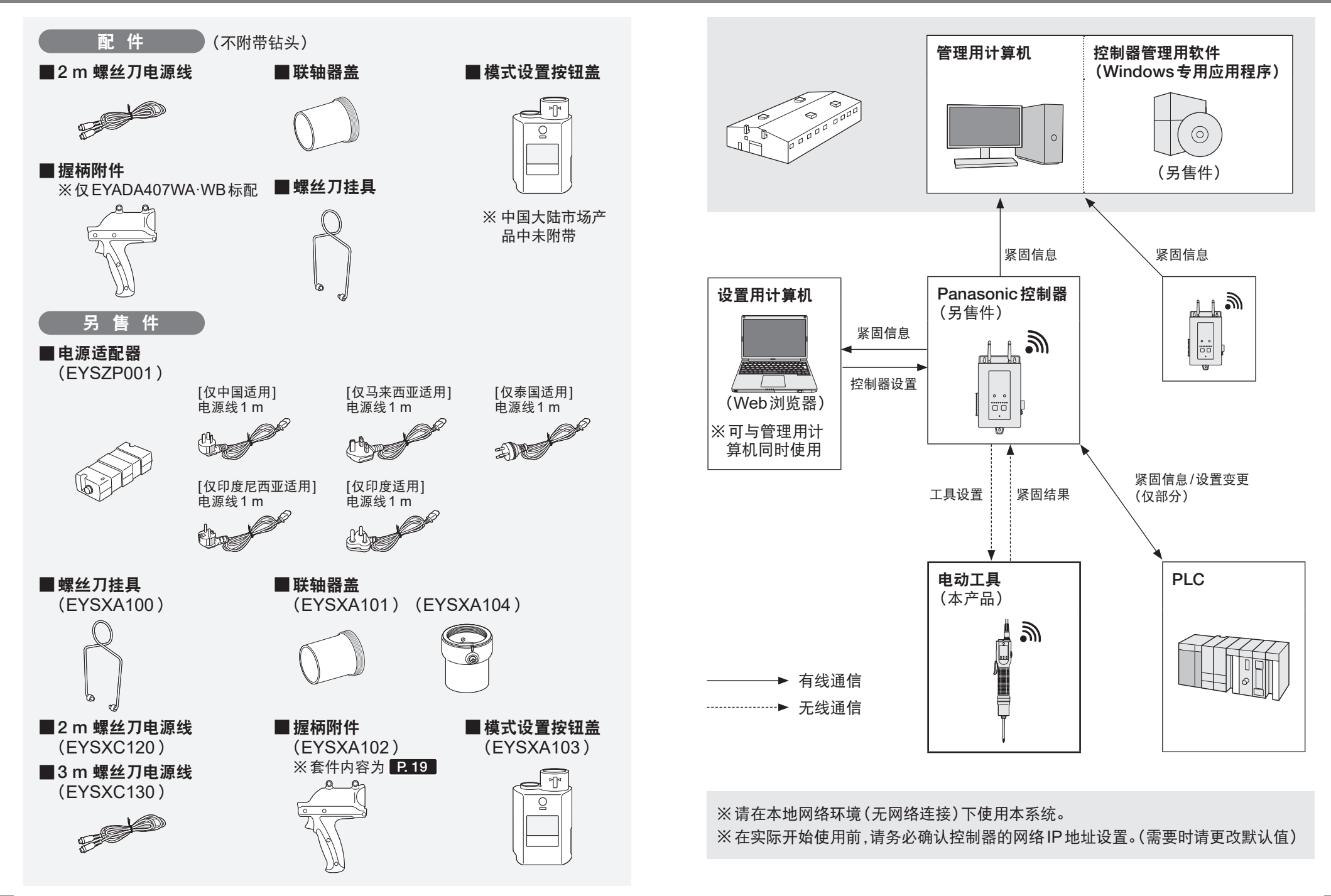

使 用 前

# 动作模式

### 本产品在以下任意一个模式下运行。

通过控制面板的通信指示灯和显示屏显示当前使用的模式。

要使用全部功能时,请与控制器配对,在"Wireless Communication Mode"下使用。 动作模式的切换请确认"[b9]动作模式切换设置"。**P.55** 

> Panasonic 通信指示灯 显示屏 OK ▽ △

### Stand Alone Mode ※出厂时

未连接控制器使用的模式。

| 通信指示灯 | 显示屏 | 详情                           |
|-------|-----|------------------------------|
| 熄灭    |     | 可使用联轴器进行螺丝紧固作业。<br>不会保留作业履历。 |

### Wireless Communication Mode

连接控制器使用的模式。

| 通信指示灯 | 显示屏 | 详情                                                                                     |
|-------|-----|----------------------------------------------------------------------------------------|
| 亮灯    |     | 动作禁止状态。<br>(时序模式时、参数未设置时)<br>在本状态下,本产品不动作。<br>※请参见控制器(EYARW1)的使用说明书中记载的<br>"设置紧固控制模式"。 |
| 亮灯    |     | 数量计数中。<br>在显示屏上显示螺丝紧固的剩余数量或已紧固的数量。                                                     |
| 亮灯    |     | 正在自由模式(不对紧固数量进行管理的作业模式)下<br>动作。                                                        |
| 亮灯    |     | 过电流警告或零件不良、非无线范围内警告等时。<br>在显示屏上显示 E+ 数字。<br>₽.60                                       |
| 亮灯    |     | 因联轴器未运转而停止或不符合合格与否判定条件时。<br>在显示屏上显示 F+ 数字。<br>P. 63                                    |

### **Pairing Mode**

连接控制器的准备模式。 P.28

| 通信指示灯            | 详情                 |
|------------------|--------------------|
| 快速闪烁<br>(间隔0.2秒) | 配对中。               |
| 亮灯               | 配对完成,与控制器连接完成的状态。  |
| 慢速闪烁<br>(间隔1秒)   | 无线通信待机状态,正在尝试重新连接。 |

# 设置步骤一览

# 进行动作确认 P.17~27

购买时未连接控制器,请根据第17页(使用前的准备)至第27页(使用方法) 的内容,在"Stand Alone Mode"下进行动作确认。

### 进行配对 P. 28~30

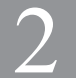

动作确认后,请根据控制器的使用说明书实施配对操作,进行控制器的基本 设置,确保能够在"Wireless Communication Mode"下使用。

※可根据现场情况切换 "Stand Alone Mode" 和 "Wireless Communication Mode"。

# 用Web浏览器进行设置 P.31~49

3

由于控制器可连接多种工具,因此本使用说明书中记载有本产品的特有参数 和履历数据相关信息。 请参考控制器的使用说明书进行设置。

# 在本产品上进行设置 P.50~55

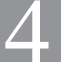

虽然控制器端对多种功能进行设置,但部分功能可在本产品端设置。 需要时,请在本产品上进行设置。

# 使用前的准备

# 使用正/反转扳手

使用正/反转扳手可以更改电动螺丝刀的 旋转方向,或锁定启动。

| 开关位置 | 旋转方向   |
|------|--------|
| R    | 反转(左转) |
| 0    | 开关锁定状态 |
| F    | 正转(右转) |

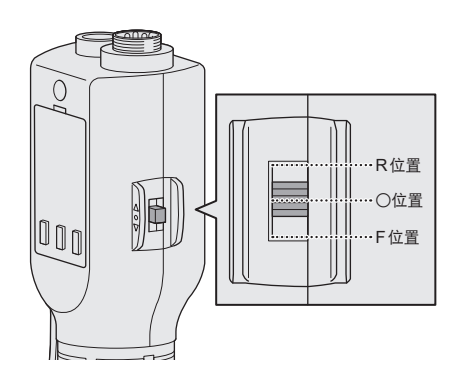

### 开关锁定

如将正/反转扳手切换至"〇"的位置, 会锁定电动螺丝刀的启动而不旋转。 安装配件和钻头时,或不进行作业时,请 将正/反转扳手切换至"〇"的位置,置 于开关锁定状态。

#### 通知

 如在旋转中操作正/反转扳手,会强制 停止旋转。

### 安装螺丝刀挂具

**1** 将螺丝刀挂具向两侧轻拉 如用力拉螺丝刀挂具,将无法复原。 请用安装、拆卸所需的力度进行操作。

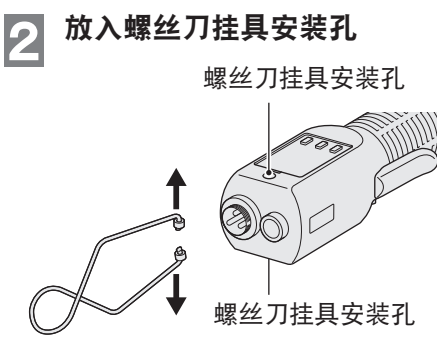

将螺丝刀挂具向两侧轻拉。

请按图中所示安装螺丝刀挂具和工 具平衡器。

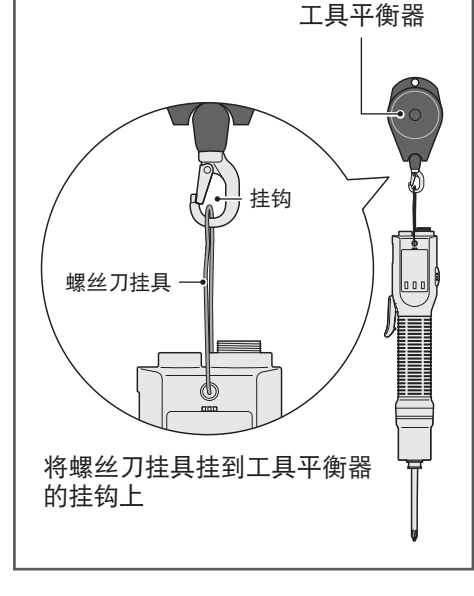

cn 16

使用前

# 使用前的准备 (续)

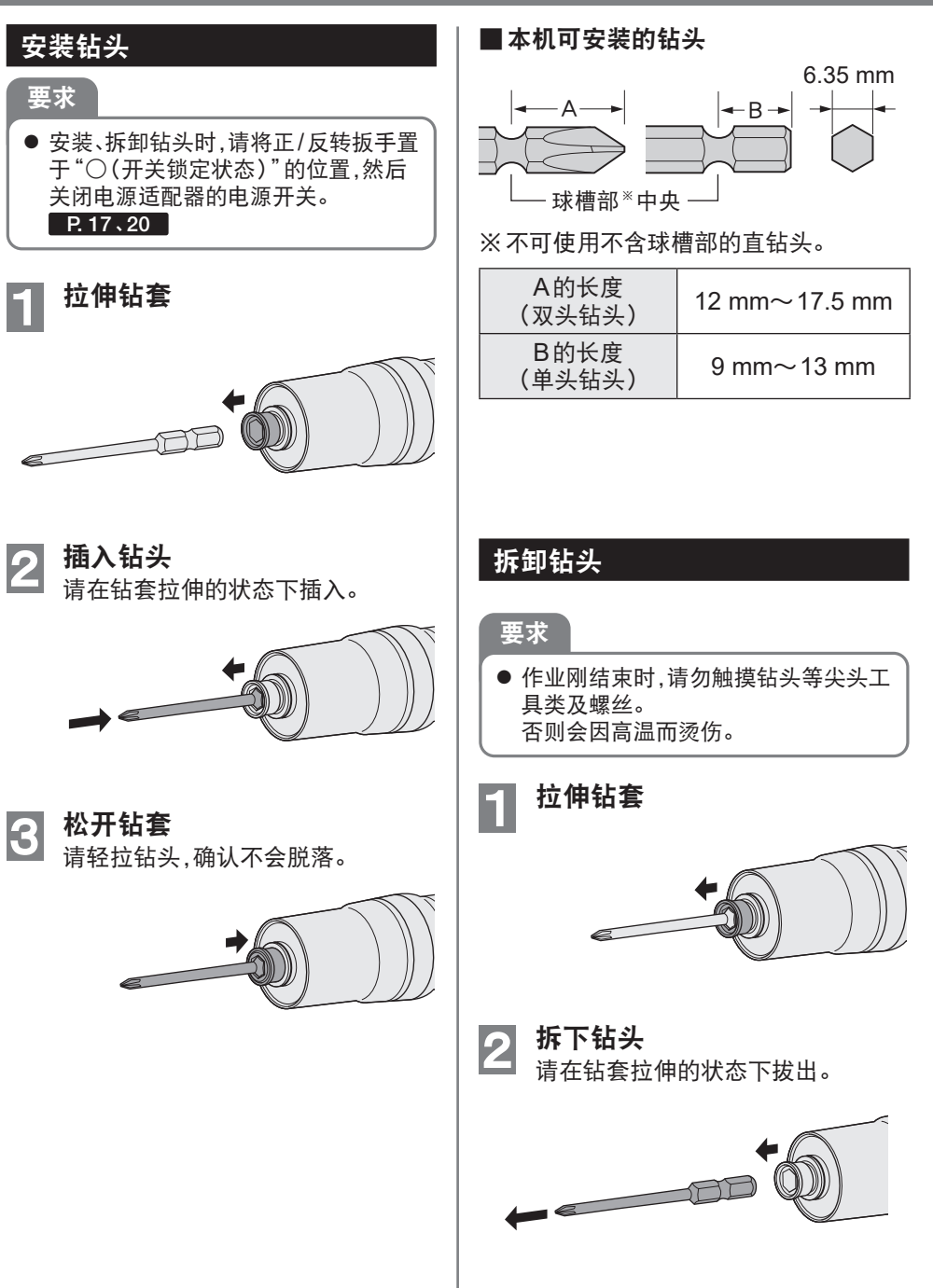

# 安装握柄附件

所有机型均可安装。 (仅EYADA407WA·WB标配) 可阻断联轴器运转时的反作用力,减轻疲 劳。

### 以拉杆启动方式使用时

#### 将握柄附件的槽和握柄的加强筋对齐

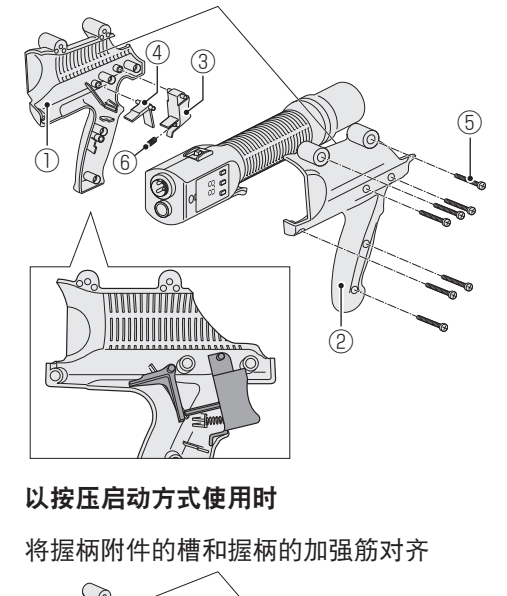

88

 $\bigcirc$ 

0

**NO** 

(4)

# 套件内容 ① 握柄附件(A)…1个 ② 握柄附件(B)…1个

| 2   | 握柄附件(B)…1个 |
|-----|------------|
| 3   | 触发器 … 1个   |
| 4   | 接头 … 1个    |
| (5) | 螺丝…7个      |
| 6   | 弹簧 … 1个    |

# 要求

- 安装、拆卸握柄附件时,请将正/反转扳
   手置于"〇(开关锁定状态)"的位置, 然后关闭电源适配器的电源开关。
   P.17、20
- ●请先将钻头拆下后,再安装、拆卸握柄 附件。
- 请用螺丝固定握柄附件后,再确认螺丝 有无松动、摇晃、偏离。
- 将握柄附件(A)的槽和主体握 柄的加强筋对齐
   将触发器和接头安装到图中的 位置
   将握柄附件(B)的槽和主体握 柄的加强筋对齐

#### **4** 紧固螺丝 <sub>请确认螺丝</sub>

(5)

IЫ

(2)

请确认螺丝有无松动、摇晃、偏离。

螺丝刀挂具安装孔(2处)

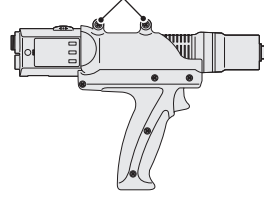

# 使用前的准备 (续)

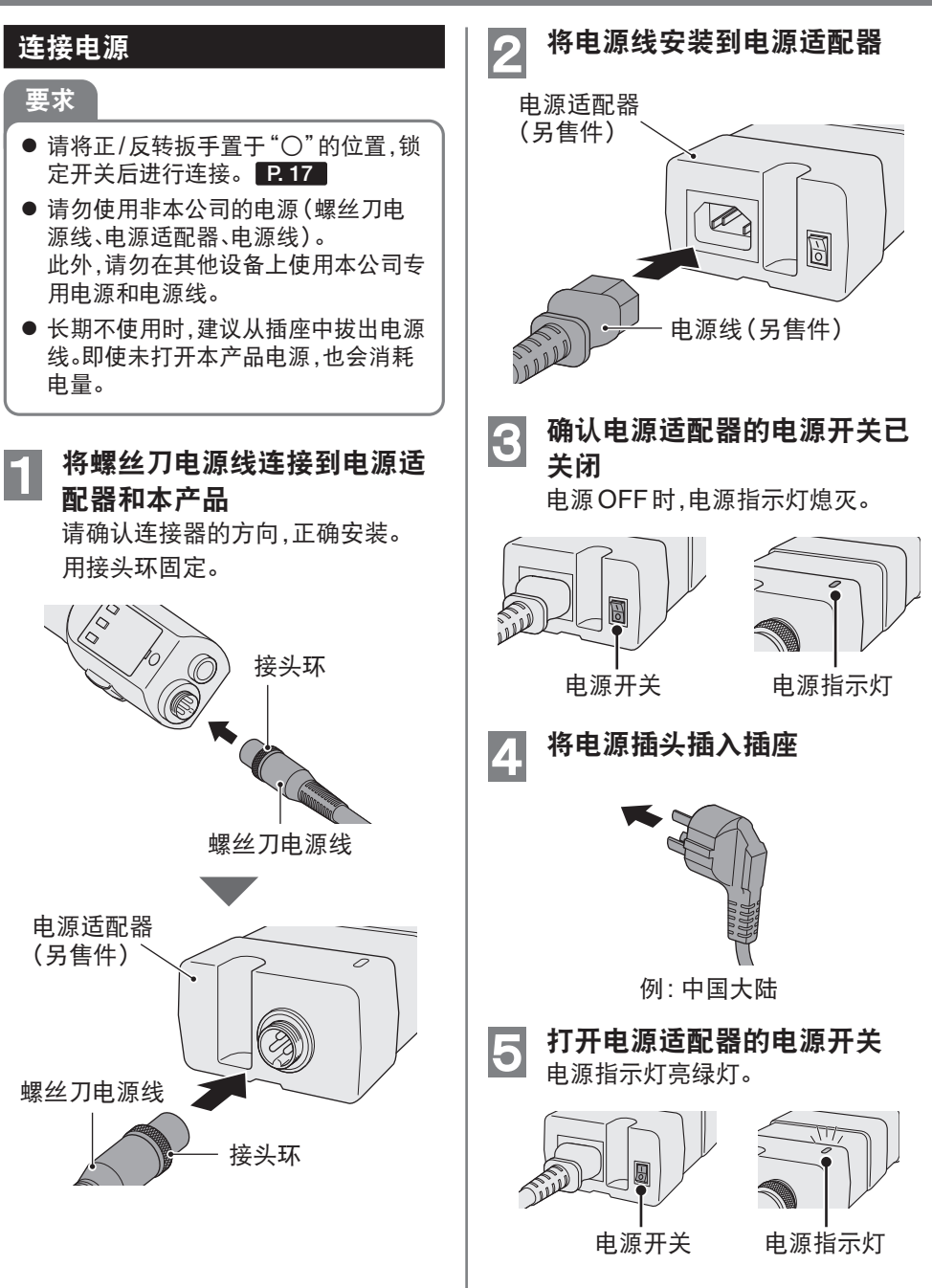

# 使用方法

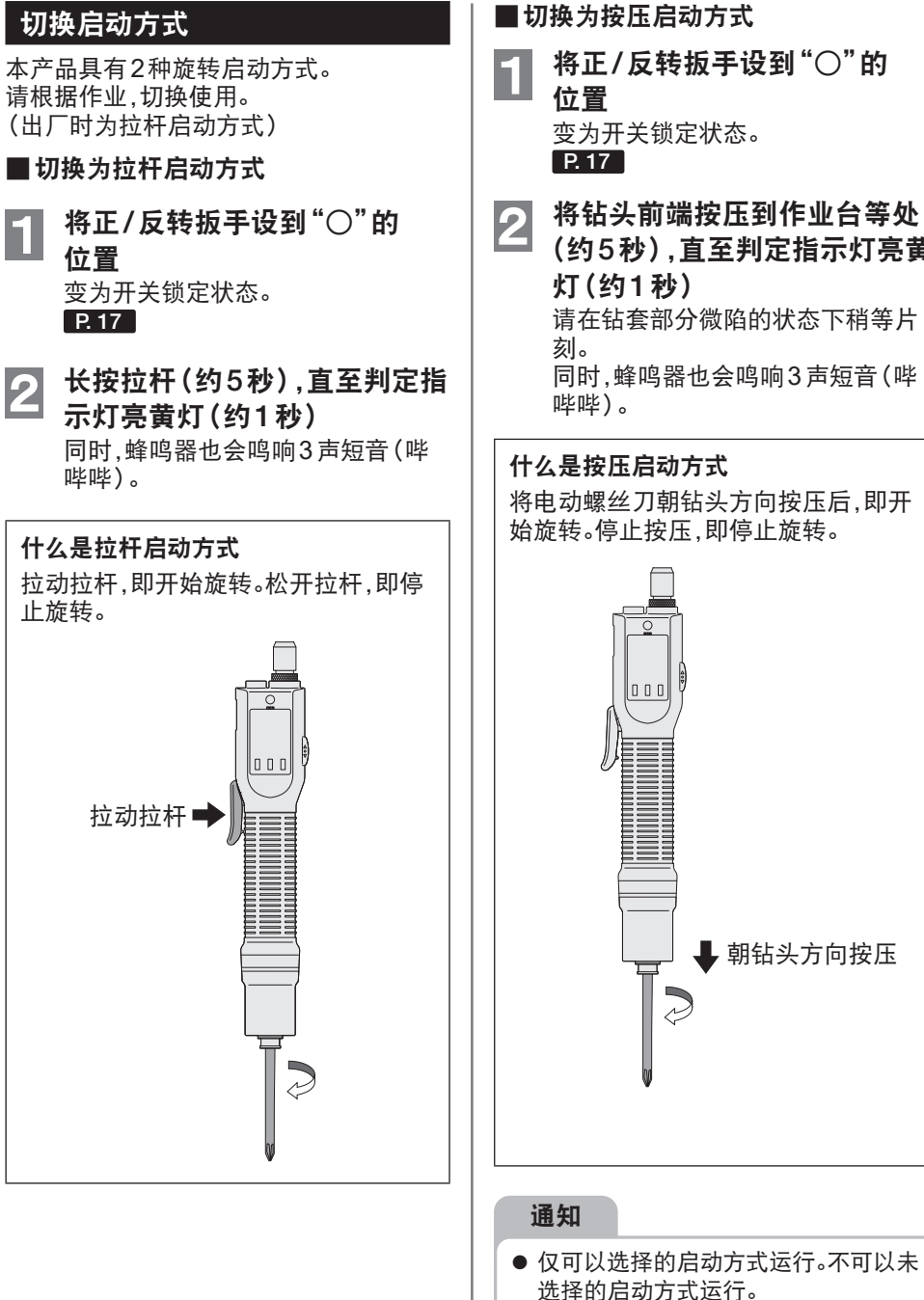

将正/反转扳手设到"○"的 变为开关锁定状态。 将钻头前端按压到作业台等处 (约5秒),直至判定指示灯亮黄 请在钻套部分微陷的状态下稍等片 同时,蜂鸣器也会鸣响3声短音(哔 什么是按压启动方式 将电动螺丝刀朝钻头方向按压后,即开 始旋转。停止按压,即停止旋转。 ↓ 朝钻头方向按压

# 使用方法 (续)

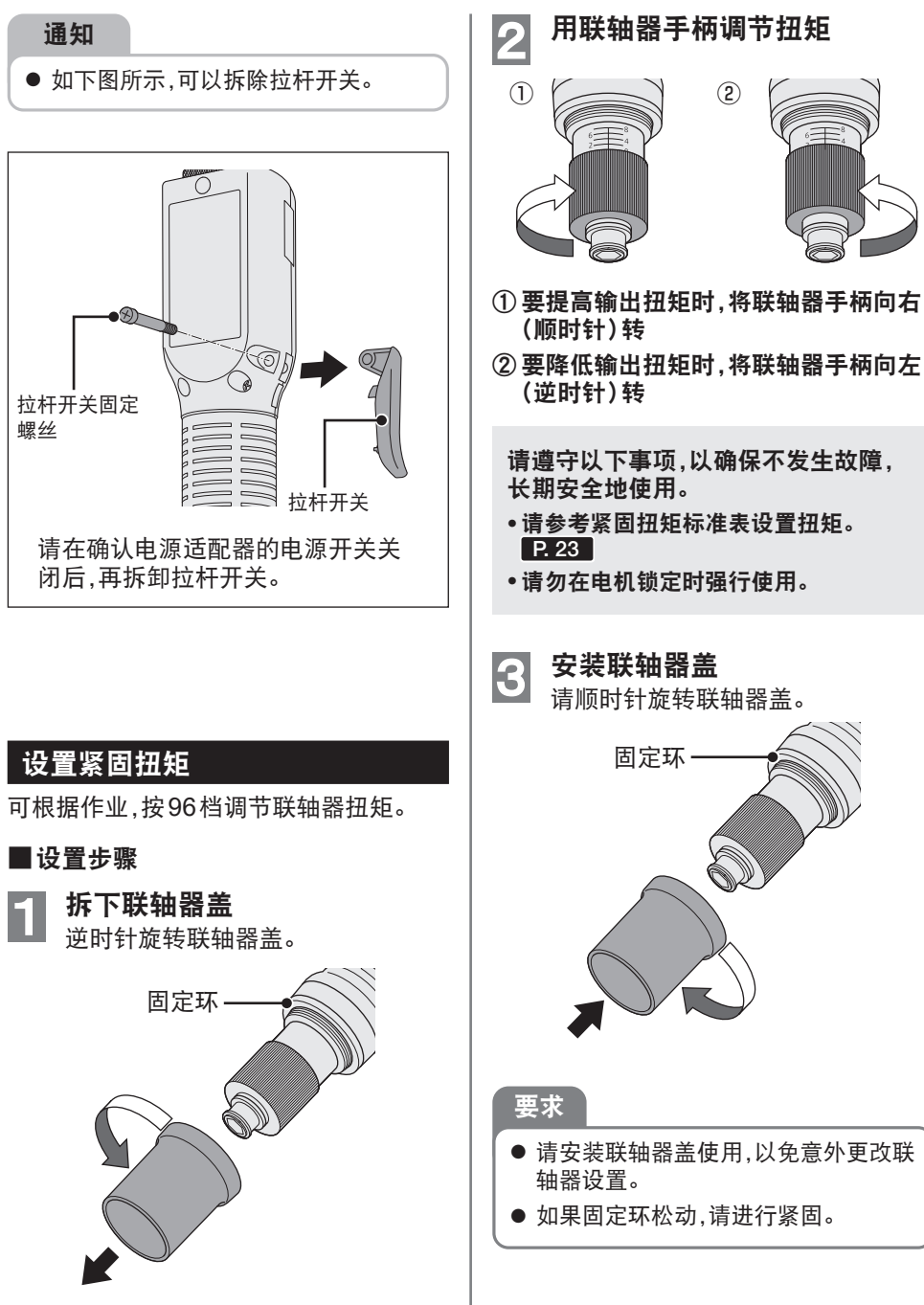

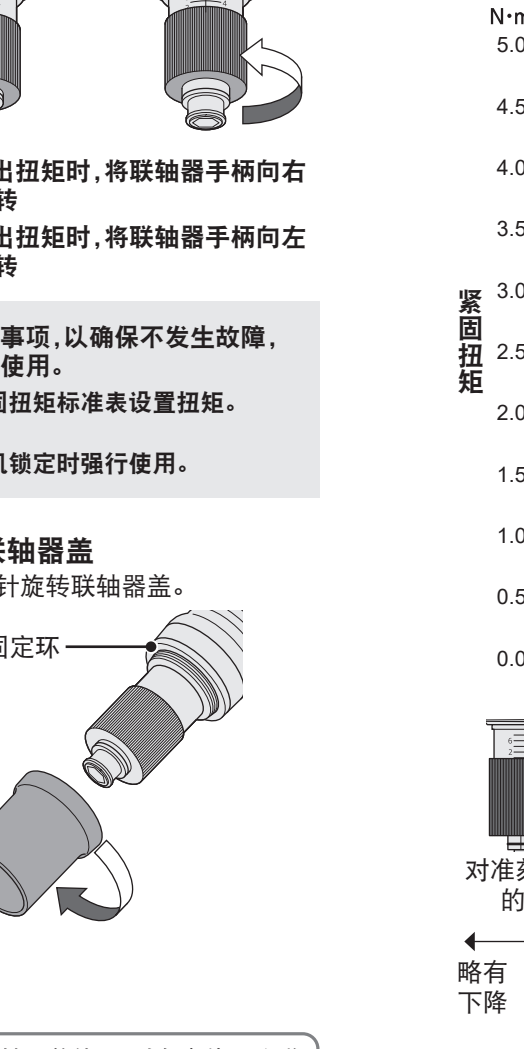

- 请安装联轴器盖使用,以免意外更改联
- 如果固定环松动,请进行紧固。

# 紧固扭矩标准表(参考值)

本数据是在以下测量条件下测得的参考值。 实际作业因周围条件(螺丝、零配件、固定方法等)而异。

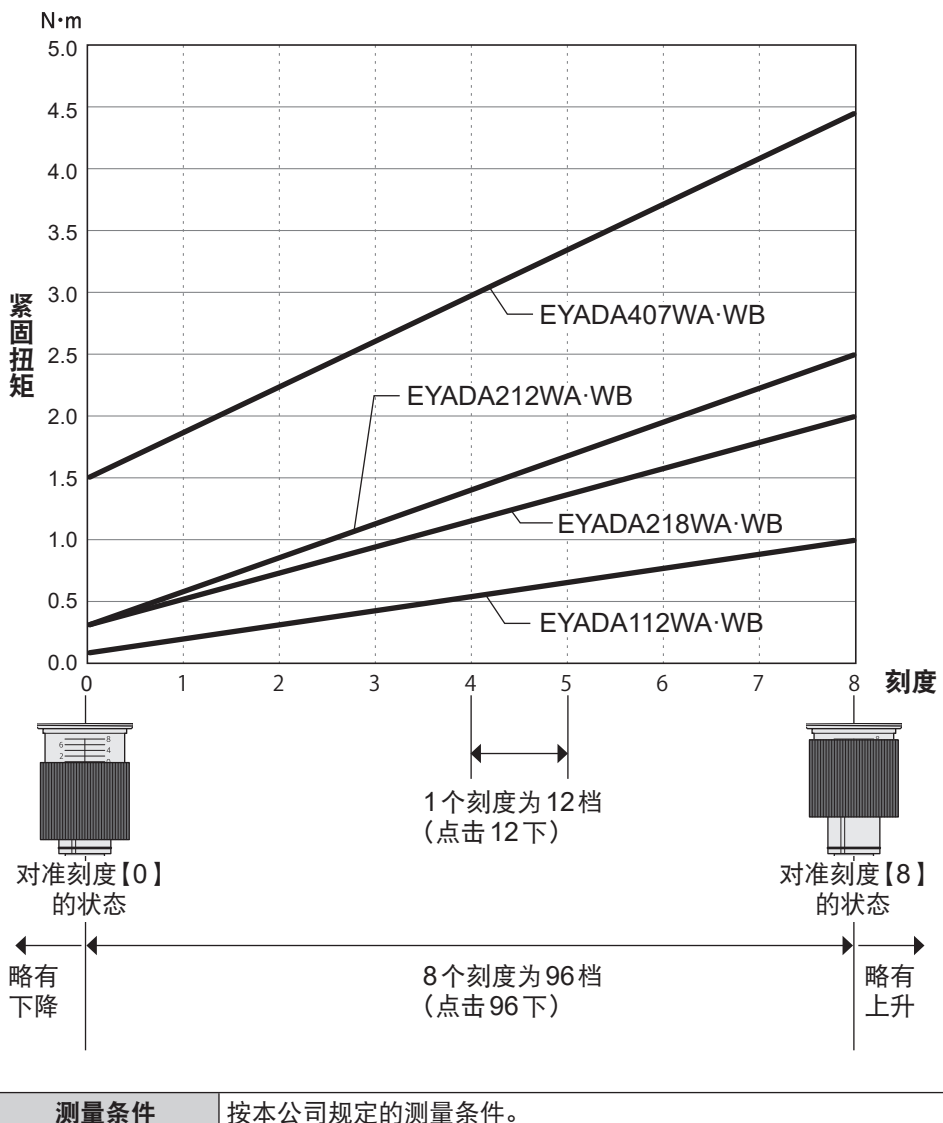

※实际作业因周围条件(螺丝、零配件、固定方法等)而异。建议在实际作业前进行确认。

# 使用方法 (续)

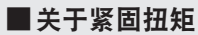

<u>在实际工件上紧固螺丝产生的扭矩与用扭矩测量仪测得的螺丝刀主体的扭矩</u>不一致。

※ 这是因为实际工件的作业条件与扭矩测量仪的作业条件不同。 如果作业条件改变,螺丝产生的扭矩就会改变。 (螺丝的尺寸/材质、配合材料的材质、有无底孔/精加工状态、作业姿势等)

### ■推荐的联轴器档位设置和扭矩管理(记录)

管理(记录)的扭矩值有"实际工件的扭矩值(A)"或"螺丝刀主体的扭矩值(B)"2种。

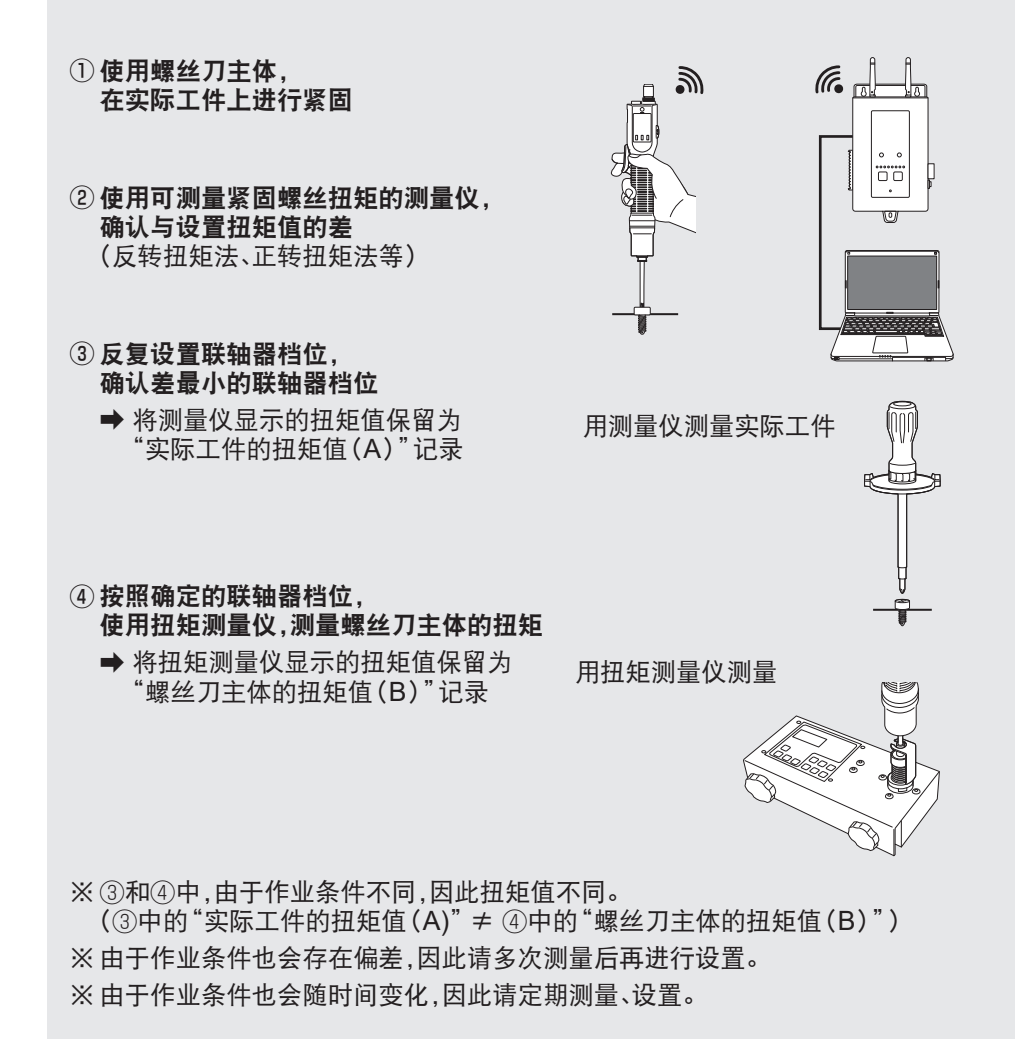

#### 开始旋转 开始作业 2 如为"拉杆启动",请拉动拉杆。 用正/反转扳手设置旋转方向 如为"按压启动",请朝钻头方向按 设到"F"位置为正转(右转),设到 压。 "R"位置为反转(左转)。 拉杆启动 按压启动 000 0 ··R位置 00n •F 位 罟 ● 启动时,旋转初期可能会有一瞬间变 慢.这并非故障。 ●快速ON/OFF时,旋转初期的随动性稍 有变慢。 ●启动方式可选择"拉杆启动"或"按压启 动"。 正转(右转) P. 21 确认紧固状况 本产品通过蜂鸣器和判定指示灯通知作业 情况。 ■紧固OK 反转(左转) 联轴器运转并正常完成紧固后,会通过蜂鸣 器(哔)和判定指示灯点亮绿灯进行通知。 也可以与通过旋转时间进行判定同时使用。 •可在Web浏览器中更改判定条件。 P. 33~36 •可在Web浏览器中更改指示灯的亮灯颜色。 P. 45 判定指示灯 通知 亮绿灯 ● 如在旋转中操作正/反转扳手,会强制 停止旋转。 吔 OK

CN 24

# 使用方法 (续)

# ■计数完成(计数完毕)

判定为紧固OK的螺丝紧固达到设定的计数数量的状态。

通过蜂鸣器(哔-)和判定指示灯亮蓝灯通 知螺丝紧固已经正常执行完设置次数。

- •请设置计数数量。P.40
- •可在Web浏览器中更改指示灯的亮灯颜色。 P.45
- 可在Web浏览器中更改蜂鸣器模式。

### P. 44

•可在Web浏览器中更改蜂鸣器音量。

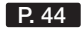

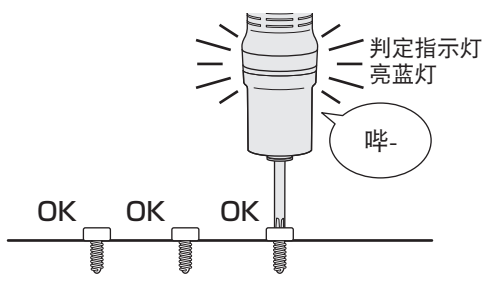

### ■紧固NG(NOK)

联轴器不运转而停止,或未达到满足判定 条件的状态。 蜂鸣器(卟-)和判定指示灯通过亮红灯通 知螺丝紧固发生问题。

•按下OK按钮,错误显示消失。

•可在Web浏览器中更改指示灯的亮灯模式。

P. 45

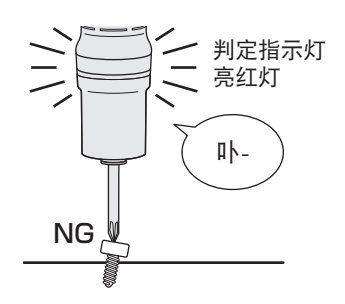

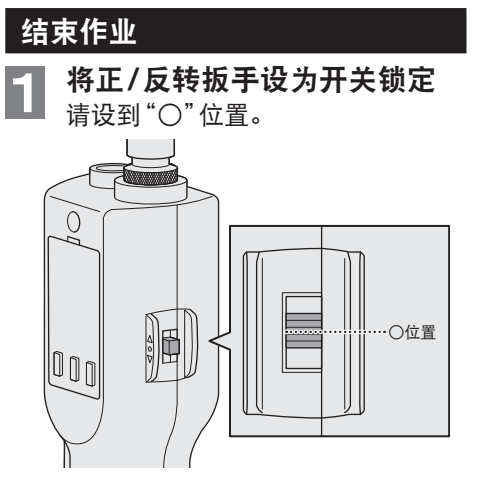

2 关闭电源适配器的电源开关 或

# 从插座中拔出电源插头

关闭电源开关

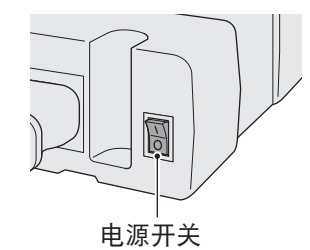

从插座中拔出电源插头

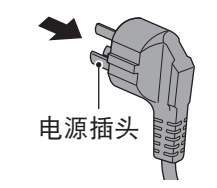

例:中国大陆

### 安装护罩(另售件)

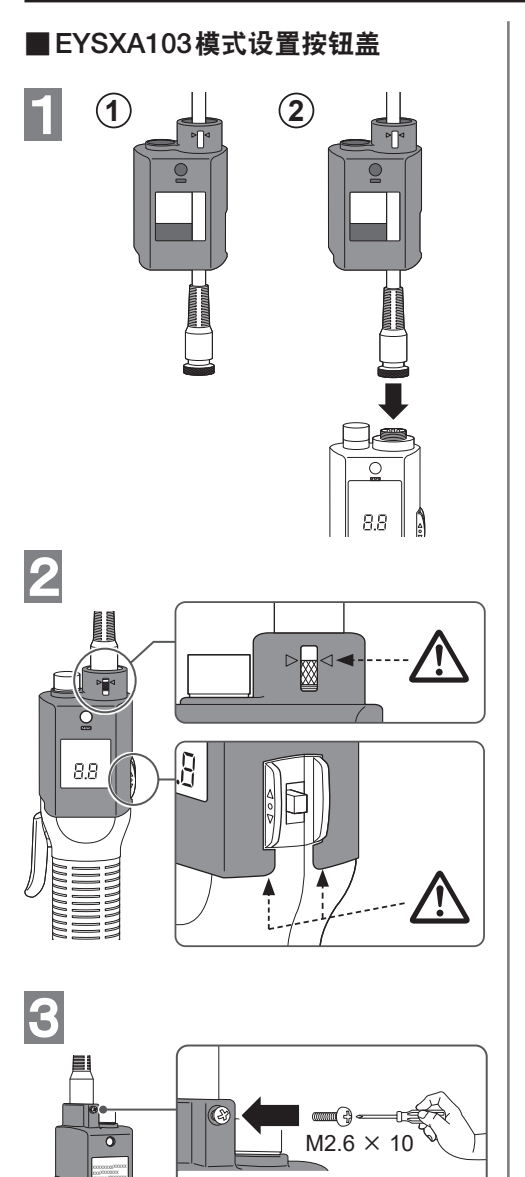

# 1 3 2 $M3 \times 6$ ▲ 将联轴器盖牢牢地固定在螺丝刀主体 上。 2 **— (**) **-** $M3 \times 6$

■EYSXA104联轴器盖

操作

 ・将联轴器盖安装到螺丝刀主体后,拆下螺 丝。
 ▲ 确保联轴器盖可自由转动,不会从螺 丝刀主体上脱落。

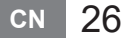

# 与控制器配对

### 启动配对

使用控制器(EYARW1)上的配对键。

选择编号未注册的通信指示灯(灯灭)并按下配对键,进入配对模式。

在时长两分钟的配对模式期间,处于覆盖范围以内的工具上开启配对模式,自动建立配对。

如果未在该时间内建立配对,配对模式将终止。

※尝试开始配对后,须等待片刻,控制器才能进入配对模式。

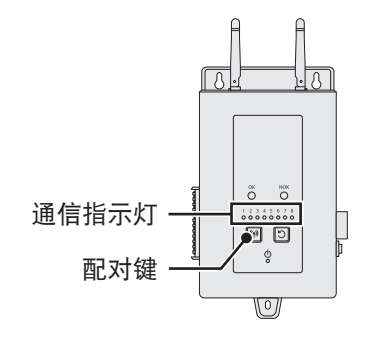

### (注册工具No.4)

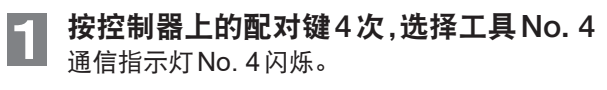

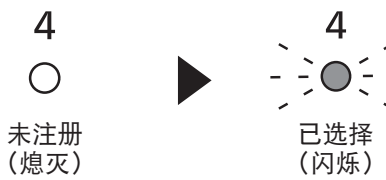

# 2 选择 No. 4时,按下控制器上的配对键,进入工具 No. 4的配对模式。

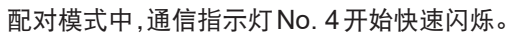

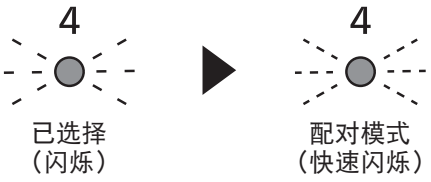

# **安住工具主体上的OK按钮,打开电源适配器的电源开关**

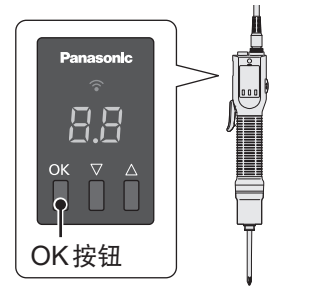

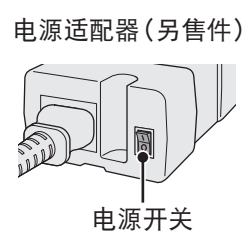

进入配对模式。

自动建立无线通信,完成配对注册,通过控制器端的蜂鸣器进行通知。 ※详细内容请参见控制器的使用说明书。

※如果配对失败,请在控制器上取消配对,然后尝试重新配对。

预先将螺丝刀电源线连接到电源适配器和工具主体后,请在电源插头插入于插座 的状态下进行操作。

| 通信指示灯   | <b>配对模式</b><br>(快速闪烁)                                                                                | <b>已注册</b><br>(点亮) |
|---------|----------------------------------------------------------------------------------------------------|--------------------|
| 控制器     | 4<br>•••                                                                                             |                    |
| 工具(本产品) | Panasonic<br>□□□□<br>□□□□<br>OK ∇ △<br>□<br>□<br>□<br>□<br>□<br>□<br>□<br>□<br>□<br>□<br>□<br>□<br>□ | Panasonic          |

### 通知

- 除了使用控制器上的配对键之外,您还可以通过在设置屏幕中进行设置来启动配对。
- 关于如何在设置屏幕上启动配对以及控制器的操作详情,请参见随控制器提供的使用说 明书。

● 控制器端和工具(本产品)端的切换为已注册亮灯的时间可能不同。

# 与控制器配对 (续)

# 取消配对

使用控制器(EYARW1)上的配对键。

选择想要取消注册的工具编号的通信指示灯(灯亮)并按下配对键,取消配对注册。

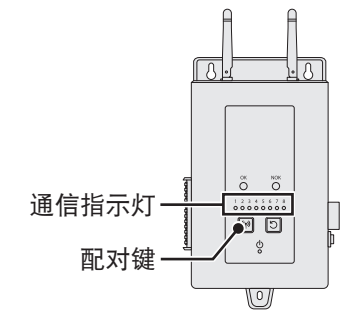

### (取消工具No.4)

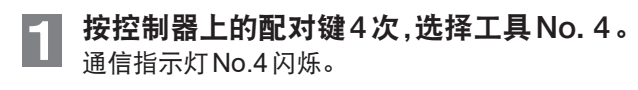

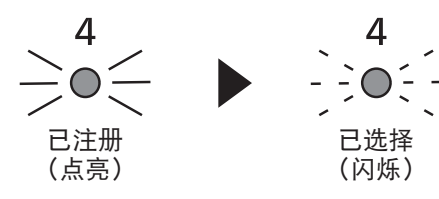

**2** 选择 No.4 时,按下控制器上的配对键,取消工具 No.4 的配对注册。 配对取消时,通信指示灯 No.4 停止闪烁并熄灭。

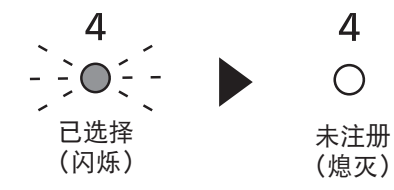

### 通知

- 除了使用控制器上的配对键之外,您还可以通过在设置屏幕中进行设置来取消配对。
- 关于如何在设置屏幕上取消配对以及控制器操作的详情,请参见随控制器提供的使用说 明书。

# 通过Web浏览器设置

### 显示设置画面

1

### 显示Home画面

■ 请参见控制器(EYARW1)的使用说明书中记载的"使用前的准备"的"显示设置 画面"~"经由网络的连接方法",然后在Web浏览器上进行设置,显示Home画面。

| Panasonic<br>Fastening Manager | Panasonic<br>Fastening Manager |
|--------------------------------|--------------------------------|
| Controller                     | Controller                     |
| User ID                        | User ID                        |
|                                | sample                         |
| Password                       | Password                       |
|                                |                                |
| Login                          | Login                          |

#### 

 ① 单击Home画面(设置画面初始页面)上部的[Settings],然后选择 "Connected tool"选项卡。

\_\_\_\_

② 在"Connected tool"画面中单击对象工具No.。 显示工具No.画面。

| connected to | ol Basic settings | Network setting | gs I/O settings | Sequence settings |                       |                 |        |
|--------------|-------------------|-----------------|-----------------|-------------------|-----------------------|-----------------|--------|
| ool name     |                   | Product No      | Tool serial No  | Communication No  | Setting in basic mode | IP              | Radio  |
| Tool 1       | Cancel Pairing    | EYADA407WA      | PGTool221124    | B0B113305F7A      | Not set               | 192.168.100.201 | -49dBm |
| Tool 2       | Pairing           |                 |                 |                   | Not set               | 0.0.0.0         |        |
| Tool 3       | Pairing           |                 |                 |                   | Not set               | 0.0.0.0         |        |
| Tool 4       | Pairing           |                 |                 |                   | Not set               | 0.0.0.0         |        |
| Tool 5       | Pairing           |                 |                 |                   | Not set               | 0.0.0.0         |        |
| Tool 6       | Pairing           |                 |                 |                   | Not set               | 0.0.0.0         |        |
| Tool 7       | Pairing           |                 |                 |                   | Not set               | 0.0.0.0         |        |
| Tool 8       | Pairing           |                 |                 |                   | Not set               | 0.0.0.0         |        |

#### 3 显示设置画面

可以从工具 No. 画面的 "Parameter"、"Batch"、"Device settings" 选项卡进行参 数设置、批处理设置和工具基本设置。 ※切换工具时,也可以从工具列表选择。

#### Parameter

|       | Panasonic                                                                              | Fastening Controller                         | History         | Settings              | I    | D : sample Logout ද්ථු |
|-------|----------------------------------------------------------------------------------------|----------------------------------------------|-----------------|-----------------------|------|------------------------|
|       | ✓ Tools           Tool1<br>Not set           Tool2<br>Not set           Tool2<br>Tool2 | Tool1<br>Parameter Batch<br>Parameter1 Param | Device settings |                       | Set  | opy Read Output        |
| 工具列表一 | Tool3<br>Nat set<br>Tool4<br>Nat set<br>Tool5<br>Nat set                               | Convert                                      | ed torque       | Upper limit           | 0.00 | [Nm]<br>[Nm]           |
|       | Tool6<br>Not set<br>Tool7<br>Not set                                                   | Rotation                                     | n 🗾 III ON      | Offset<br>Upper limit | 0.00 | [Nm]<br>[times]        |

#### Batch

|        | Panasonic | Fastening Controller | History Settings | ID : sample | e Logout 🔅 |
|--------|-----------|----------------------|------------------|-------------|------------|
|        | Tools     | Tool1                | -                |             |            |
| [      | Tool1     | Parameter Batch      | Device settings  |             |            |
|        | Tool2     | Name                 | Parameter        | Batch size  |            |
|        | Tool3     | Batch 1              | Parameter 1 🗸    | 3 🗸         | Set        |
| 工目列表 _ | Tool4     | Batch 2              | Parameter 1 🗸 🗸  | 1 ~         | Set        |
| 工兴力权   | Tool5     | Batch 3              | Parameter 1 🗸 🗸  | 1. ~        | Set        |
|        | Taol6     | Batch 4              | Parameter 1 🗸    | 1 ~         | Set        |
|        | Tool7     | Batch 5              | Parameter 1 🗸    | 1 ~         | Set        |

#### **Device settings**

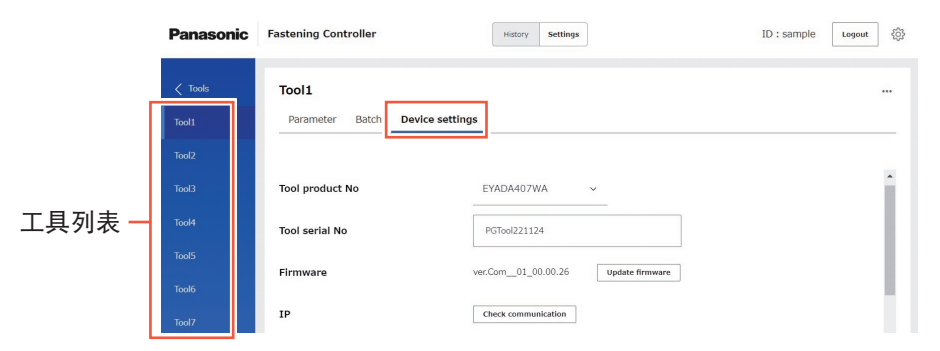

# 参数设置项目

[功能概述]

紧固状况。

#### Converted torque(仅WA型号)

设置为下限值2.00,上限值4.00时 E E B 可通过螺丝紧固的扭矩换算值判定 请设置紧固 OK 的扭矩换算值的下 紧固NG 紧固NG 紧固OK 限值和上限值。 (NOK) (NOK) •设置的下限值不可超过上限值。 以1.99 Nm 以3.00 Nm 以4.01 Nm 着座 着座 着座 着座时的扭矩换算值为2.00 Nm~4.00 Nm时, 视为紧固OK。

### 什么是扭矩换算值

#### 与普通螺丝刀相同,使用螺丝刀主体的联轴器确保目标紧固扭矩。

本产品利用联轴器运转时螺丝刀主体的输出(电流、电压、变化量)的相关性,输出联 轴器运转时的紧固扭矩作为扭矩换算值(推测值)。

请用作确保紧固结果的证据,以及用于掌握一定期间内紧固扭矩的变动趋势。

#### [默认值]

- Upper limit OFF
- OFF Lower limit Offset 0.00 Nm

#### [设定值] • Upper limit OFF 禁用 / <u>0.00</u>\* Nm∼<u>9.99</u> Nm ON 启用 OFF Lower limit 禁用

- ON 启用 / 0.00\* Nm~9.99 Nm
- Offset -9.99 Nm~9.99 Nm

#### 输入带(\*)的值将禁用此功能。

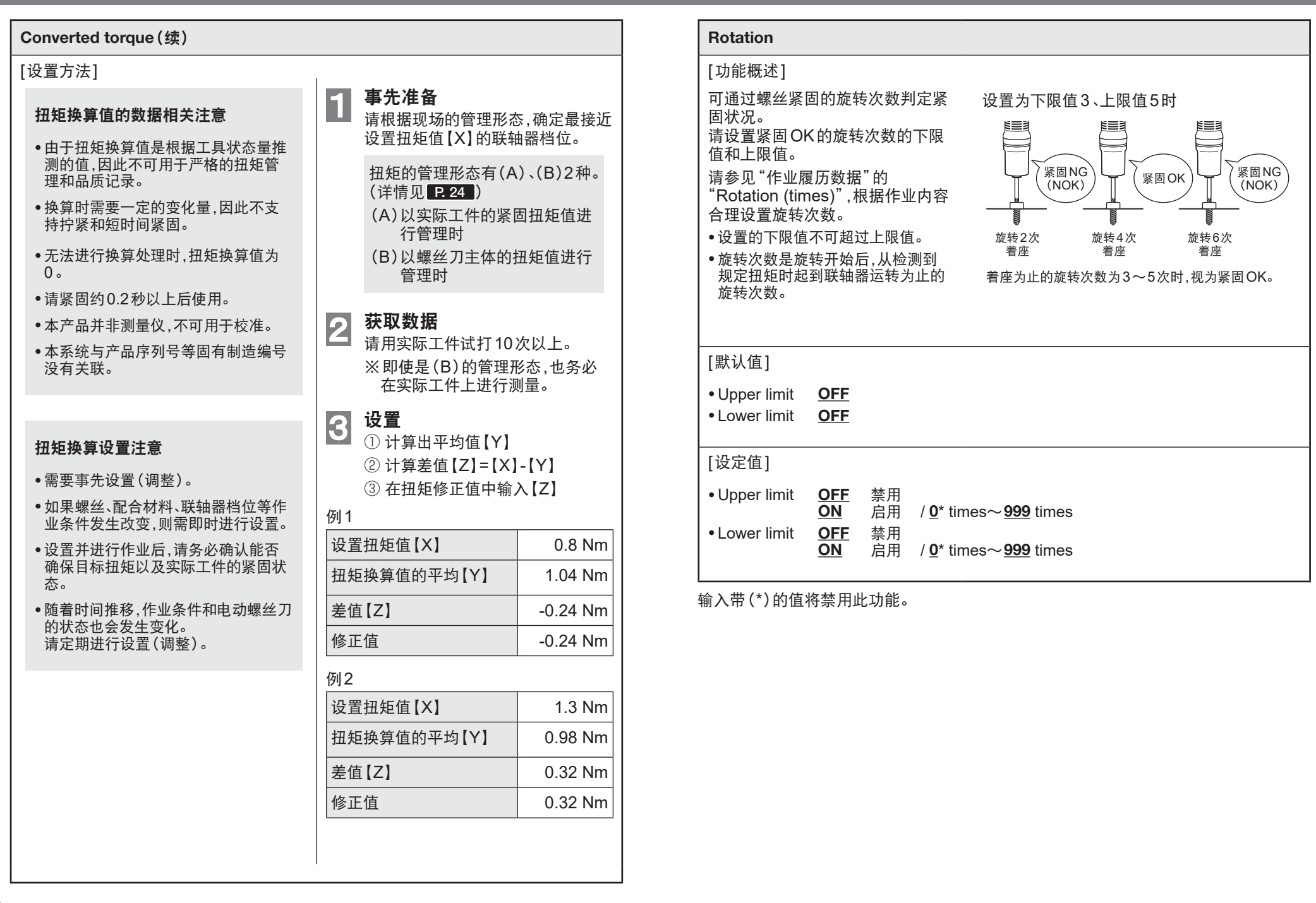

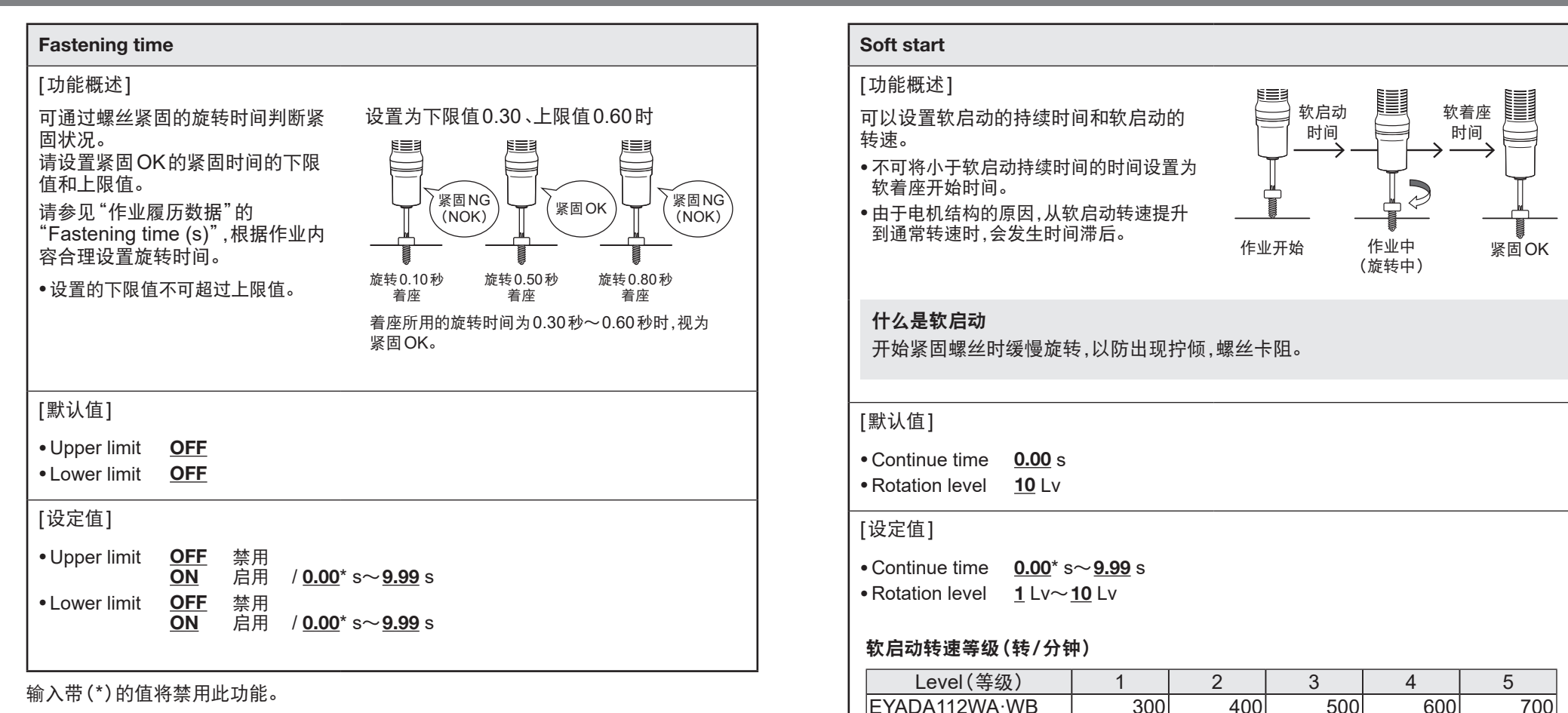

EYADA212WA·WB

EYADA218WA·WB

EYADA407WA·WB

EYADA112WA·WB

EYADA212WA·WB

EYADA218WA·WB

EYADA407WA·WB

•数值(转速)仅供参考。

输入带(\*)的值将禁用此功能。

※相对于最大转速

Level(等级)

※相对于最大转速

约25%

约75%

约50%

约100%

CN 36

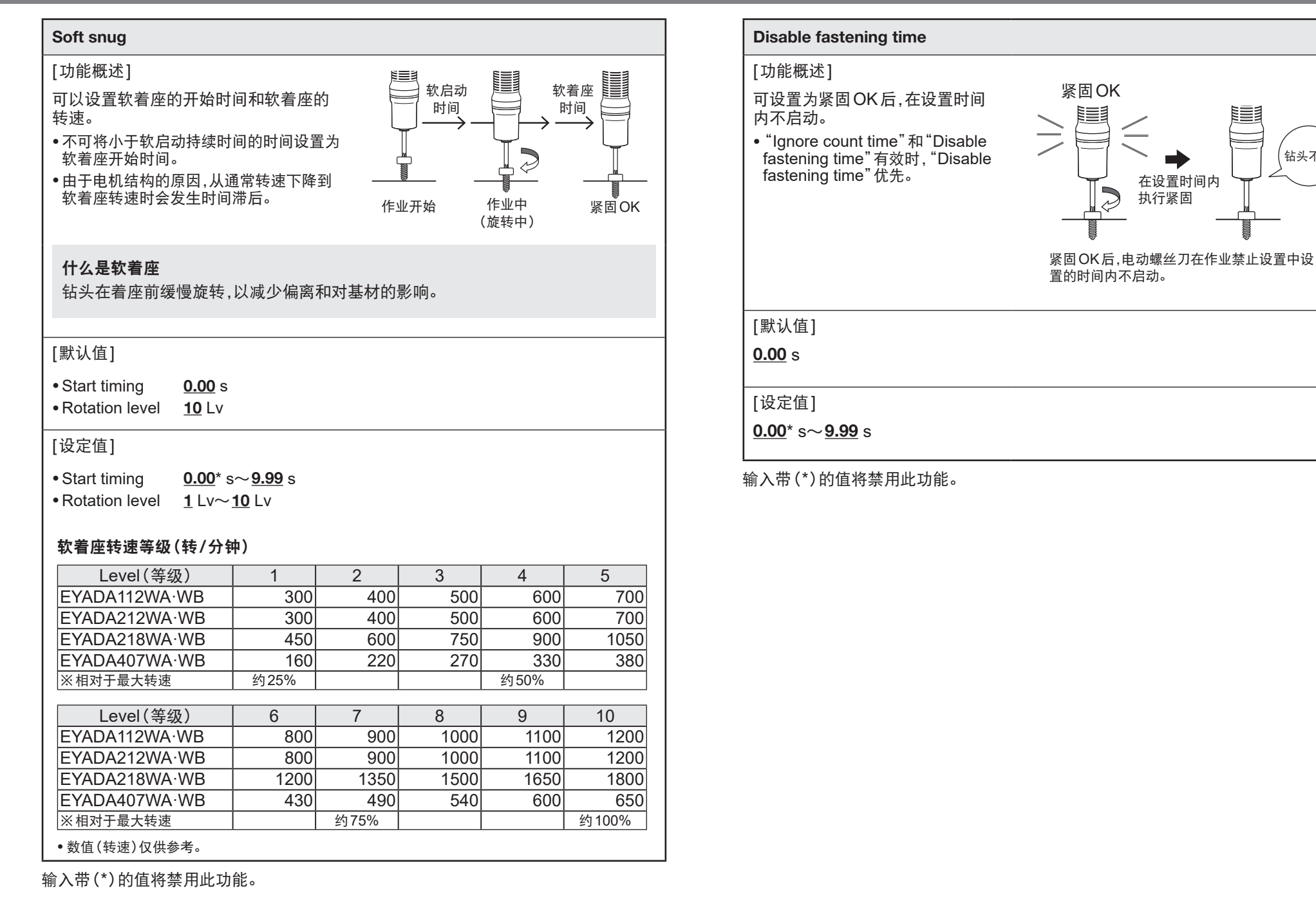

钻头不转

# 批处理设置项目

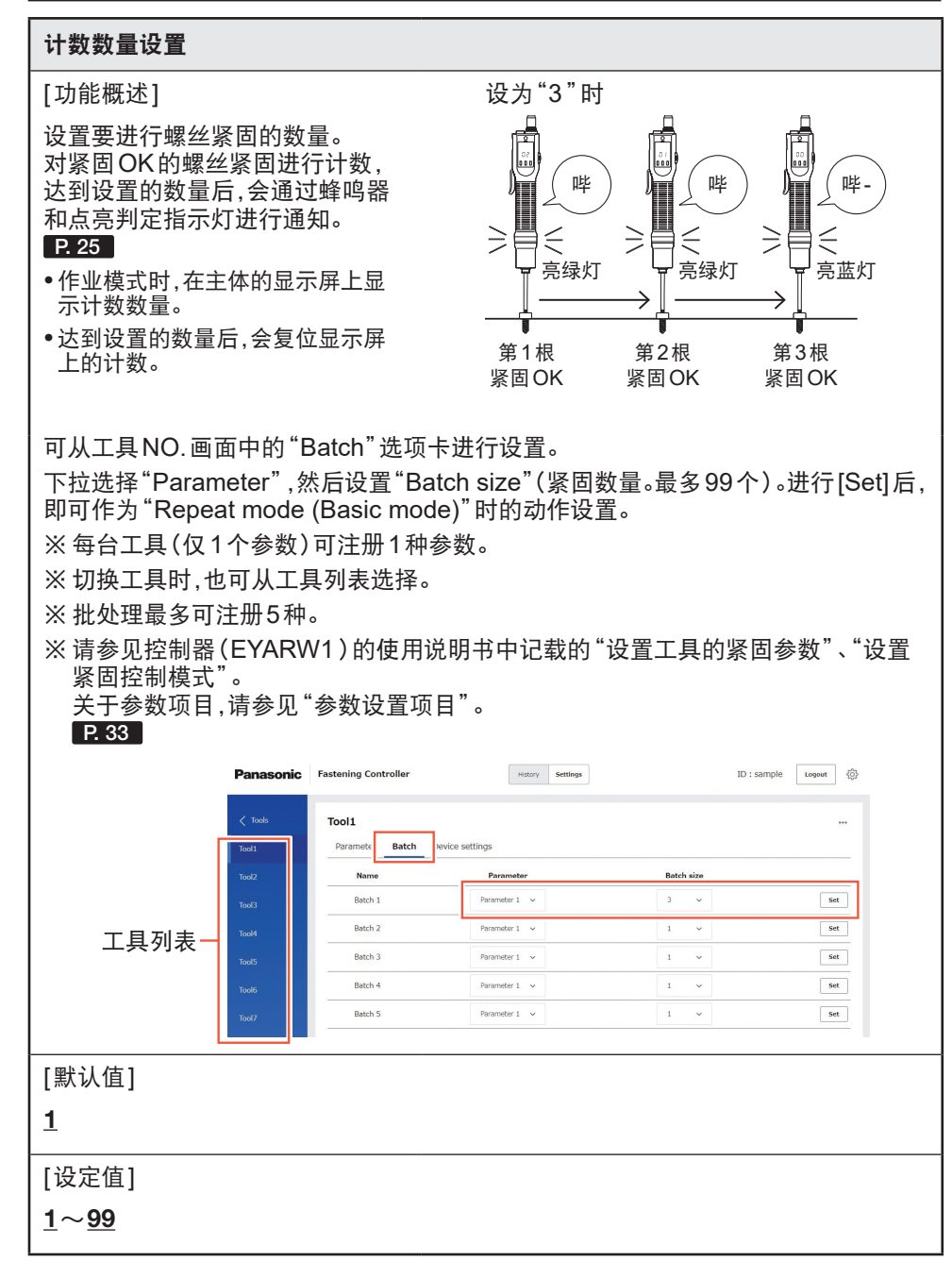

# 工具设置项目

### Brake

#### [功能概述]

可以设置联轴器运转前的旋转停止时有无制动器。

[默认值]

### <u>ON</u>

### [设定值]

**ON** 有制动器(松开开关后,旋转立即停止) **OFF** 无制动器(松开开关后,旋转慢慢停止)

#### Ignore judgement time

#### [功能概述]

可将短时间空转及设置按压启动时对准 螺丝孔等与作业无关的意外旋转排除在 判定之外。 请设置排除在判定之外的旋转时间。

※设置计数数量时有效。请将紧固控制模 式设置为"Repeat mode"。"Free mode"下功能不运作。

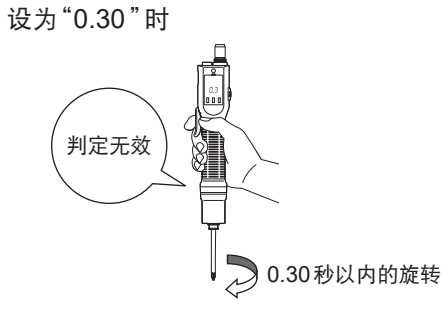

将0.30秒以内的旋转排除在紧固判定之外

[默认值]

<u>0.00</u> s

[设定值]

<u>0.00</u>\* s∼<u>9.99</u> s

输入带(\*)的值将禁用此功能。

# 通过Web浏览器设置<sub>(续)</sub>

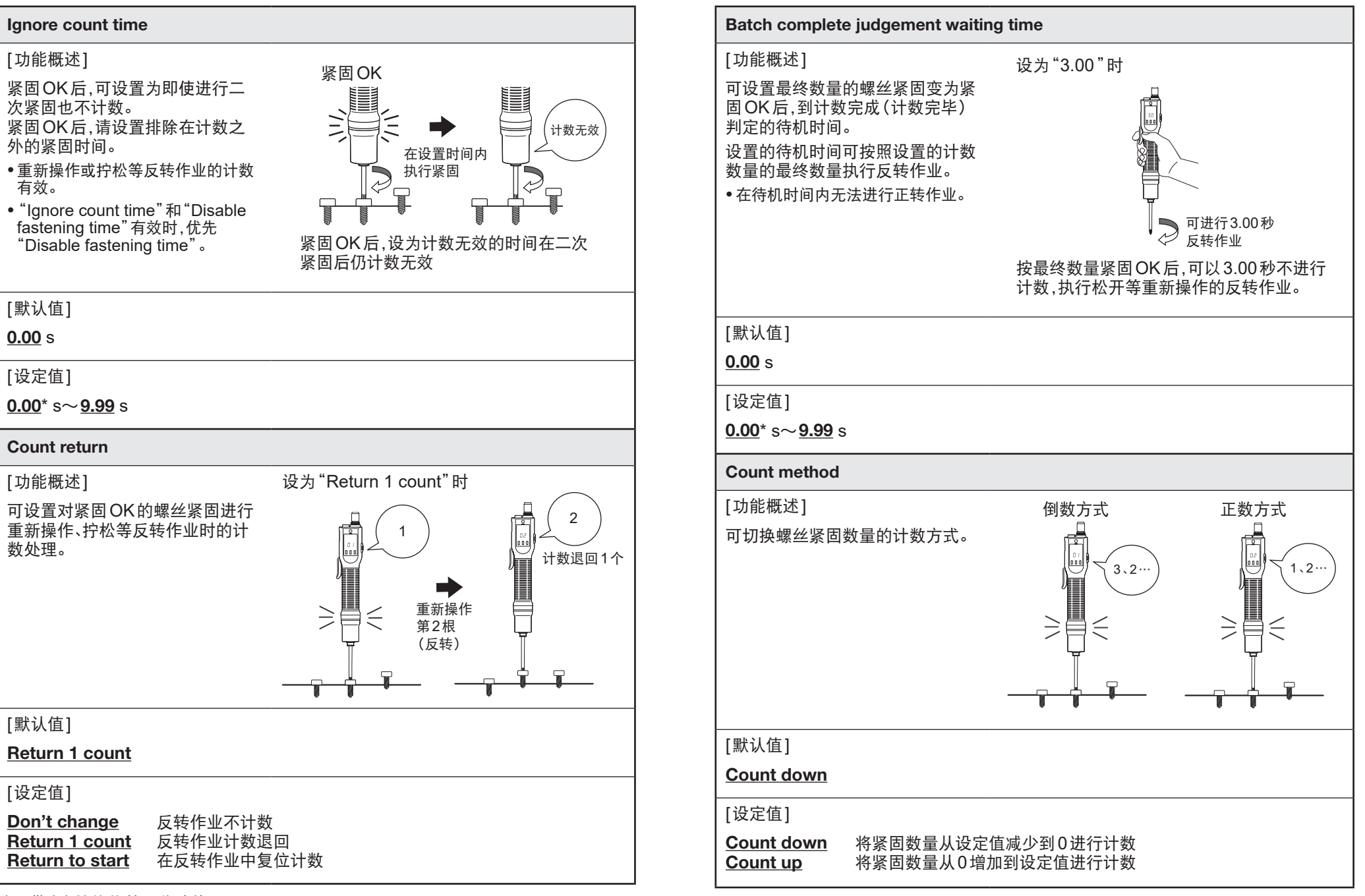

输入带(\*)的值将禁用此功能。

输入带(\*)的值将禁用此功能。

| Buzzer (Batch complete)                                                         | Judge LED (Color on OK)                                                    |
|---------------------------------------------------------------------------------|----------------------------------------------------------------------------|
| [功能概述]                                                                          |                                                                            |
| 可设置计数完成(计数完毕)时的蜂鸣器模式。                                                           | 可设置判定指示灯的亮灯颜色。                                                             |
| [默认值]                                                                           |                                                                            |
| Long beep                                                                       | OK:Green, Batch complete:Blue                                              |
|                                                                                 |                                                                            |
| Long beep 哔-(1声长音)                                                              | OK:Green, Batch complete(计数完毕):Blue<br>OK:Blue, Batch complete(计数完毕):Green |
| <u>3 Short beeps</u> 哗哗哗(3 声短官)                                                 | OFF 熄灭                                                                     |
|                                                                                 |                                                                            |
|                                                                                 |                                                                            |
| Buzzer (Volume)                                                                 | Judge LED (Color on NG)                                                    |
| [功能概述]                                                                          | [功能概述]                                                                     |
| 可设置蜂鸣器音量。<br>※紧固 OK 时的确认音和操作音的通用设置。                                             | 可设置紧固NG(NOK)时及发生错误时,判定指示灯的亮灯模式。                                            |
| [默认值]                                                                           |                                                                            |
| <u>ON (Low)</u>                                                                 | NOK:Steady, Error:Blink                                                    |
|                                                                                 |                                                                            |
| <u>ON</u> 有蜂鸣器 / <u>Low</u> 音量小 <u>Mid</u> 音量中 <u>High</u> 音量大<br><u>OFF</u> 消音 | NOK:Steady, Error:Blink<br>NOK:Blink, Error:Steady<br>OFE                  |
|                                                                                 |                                                                            |
|                                                                                 |                                                                            |
|                                                                                 |                                                                            |

# 显示作业履历画面

#### 1 显示Home画面 语参回控制器(EV/

请参见控制器(EYARW1)的使用说明书中记载的"使用前的准备"的"显示设置画面"~"经由网络的连接方法",然后在Web浏览器上进行设置,显示Home画面。

| Panasonic<br>Fastening Manager | Panasonic<br>Fastening Manager |
|--------------------------------|--------------------------------|
| Controller                     | Controller                     |
| User ID                        | User ID                        |
|                                | sample                         |
| Password                       | Password                       |
|                                |                                |
| Login                          |                                |

#### **2** 显示作业履历画面 曲击 Home 画面 (设置

单击Home画面(设置画面初始页面)上部的[History],然后选择"Fastening history"选项卡。

可浏览从工具发送到控制器的紧固履历数据。

要显示数据时,请从左侧的工具列表选择显示对象控制器/工具,然后单击右上方的 [Get data]。 按新的顺序显示紧固履历数据。

|        | Panasonic    | Fastening Controller  |                        | History                |                                  | ID : sample Logout         |
|--------|--------------|-----------------------|------------------------|------------------------|----------------------------------|----------------------------|
|        | Work monitor | Fastening history Err | or history             |                        |                                  |                            |
|        | Controller1  | Showing 34 out of 34  |                        | Select all             | Filter Show Items CS             | V Get data Delete data     |
|        | ✓ Tool1      | Tool No Tool pro      | luct No Tool serial No | o Count Date/Time ~    | OK/NOK judgment Converted torque | Result(Nm) Rotation(times) |
|        | जि Tool2     | Tool1 EYADA           | 07WA PGTool221124      | 56 2023/04/26 16:00:07 | у <b>ок</b> 0.72                 | 5                          |
|        | V TOORE      | Tool1 EYADA           | 07WA PGTool221124      | 55 2023/04/26 16:00:03 | з <b>ок</b> 0.77                 | 6                          |
|        | ▼ Tool3      | Tool1 EYADA           | 07WA PGTool221124      | 54 2023/04/26 16:00:01 | OK 1.21                          | 1                          |
| 工具列表—  | ✓ Tool4      | Tool1 EYADA           | 07WA PGTool221124      | 52 2023/04/26 15:59:53 | ок 1.32                          | 1                          |
| _///// |              | Tool1 EYADA           | 07WA PGTool221124      | 50 2023/04/26 15:59:53 | з <b>ок</b> 0.81                 | 6                          |
|        | ✓ Tool5      | Tool1 EYADA           | 07WA PGTool221124      | 49 2023/04/26 15:59:49 | NOK                              | 3                          |
|        | ☑ Tool6      | Tool1 EYADA           | 07WA PGTool221124      | 48 2023/04/26 15:59:46 | б <b>ОК</b> 0.76                 | 3                          |
|        |              | Tool1 EYADA           | 07WA PGTool221124      | 47 2023/04/26 15:59:44 | ок 0.67                          | 5                          |
|        | <b>1000</b>  | Tool1 EYADA           | 07WA PGTool221124      | 46 2023/04/26 15:59:42 | 2 <b>OK</b> 0.76                 | 4                          |
|        | Tool8        | Tool1 EYADA           | 07WA PGTool221124      | 45 2023/04/26 15:59:40 | ) <b>OK</b> 0.68                 | 5                          |
|        |              | Tool1 EYADA           | 07WA PGTool221124      | 44 2023/04/26 15:59:37 | о <b>к</b> 1.08                  | 4                          |
|        |              | Tool1 EYADA           | 07WA PGTool221124      | 22 2023/04/26 15:56:59 | ΝΟΚ                              | 1 🗸                        |
|        |              | 4                     |                        |                        |                                  | •                          |
|        |              |                       |                        | 1                      | I                                |                            |

### 作业履历数据的项目

#### Count

[显示概述] 配对后的累计作业次数。 解除与工具的配对即可复位。

#### Batch size(计数数量)

#### [显示概述]

控制器的动作模式为 "Free mode" 时:隐藏。 控制器的动作模式为 "Repeat mode" 时:批处理的紧固数量。

#### Batch count

#### [显示概述]

控制器的动作模式为 "Free mode" 时:隐藏。 控制器的动作模式为 "Repeat mode" 时:批处理的数量计数(已紧固数量)。

#### Date/Time

[显示概述]

显示作业完成的日期。

#### **OK/NOK** judgment

[显示概述]

作业结果可用"OK"或"NOK"判定。 OK/NOK的判定基准如下。 OK: 联轴器运转,紧固正常完成。 NOK: 联轴器不运转而停止,或在未满足判定条件的状态下停止。 反转作业时为空白。

#### NOK message

[显示概述]

作业结果为"NOK",原因显示"Torque"、"Rotation count"、"Rotation time"、 "Clutch"、"Error"。

"NOK"的原因为错误时,紧固履历的"Error Message"项目中会显示详情。 ("NOK信息"的详情见 P.65))

### Forward/Reverse

[显示概述] 电动螺丝刀的旋转方向。 正转: 右转 反转: 左转

### Upper converted torque Limit (Nm)

[显示概述] 显示作业结果为"OK"的扭矩换算值上限值的设置参数。

#### Lower converted torque Limit (Nm)

[显示概述] 显示作业结果为"OK"的扭矩换算值下限值的设置参数。

#### **Converted torque Result (Nm)**

[显示概述] 显示根据紧固作业中的电流、电压、变化量计算出的扭矩换算值结果。

#### Offset (Nm)

[显示概述] 显示修正扭矩换算值的设置参数。

### **Upper Rotation Limit (times)**

[显示概述] 显示作业结果为"OK"的旋转次数上限值的设置参数。

| Lowe        | r Rotation Limit (times)         |
|-------------|----------------------------------|
| [显示相<br>显示作 | 既述]<br>≡业结果为 "OK" 的旋转次数下限值的设置参数。 |
| Rotat       | ion (times)                      |
| [显示构<br>显示作 | 既述]<br>■业中的电动螺丝刀的旋转次数。           |
| Uppe        | r Fastening Time Limit (s)       |
| [显示体<br>显示作 | 既述]<br>⊑业结果为 "OK" 的旋转时间上限值的设置参数。 |
| Lowe        | r Fastening Time Limit (s)       |
| [显示体<br>显示作 | 既述]<br>⊑业结果为 "OK" 的旋转时间下限值的设置参数。 |
| Faste       | ning Time (s)                    |
| [显示体<br>显示作 | 既述]<br>≅业中的电动螺丝刀的旋转时间。           |
| Error       | Message                          |
| [显示相        | 既述]<br>结果为 "NOK"时,显示该错误内容的详情。    |

# 通过主体设置

# 1. 切换为设置模式

可根据作业更改本产品设置。 更改设置时,请切换为设置模式。

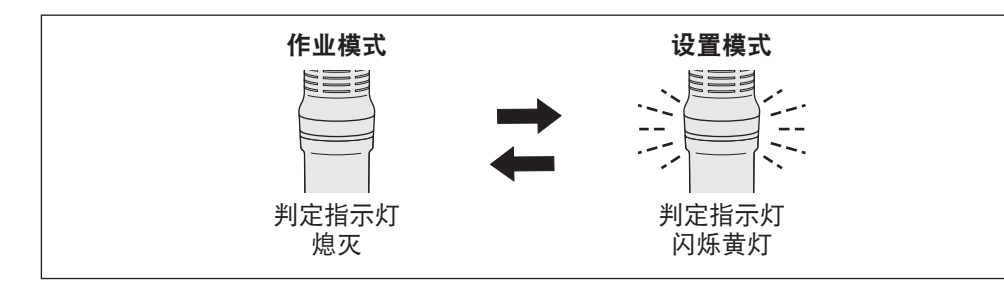

### ■切换为设置模式

将正/反转扳手设为开关锁定 1 请设到"○"位置。

#### 长按OK按钮 2

蜂鸣器鸣响2声短音(哔哔),判定指 示灯闪烁黄灯。

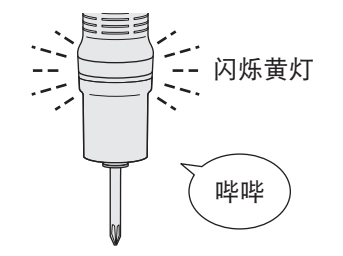

#### ■返回作业模式 1 在设置模式中(判定指示灯闪烁 黄灯)长按OK按钮

蜂鸣器鸣响3声短音(哔哔哔),判定 指示灯熄灭。

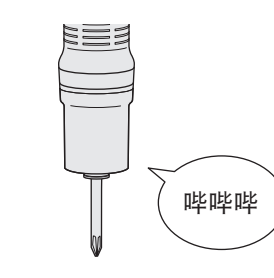

2 从开关锁定切换正/反转扳手 设到F位置为正转(右转),设到R位

置为反转(左转)。

### 2. 选择菜单

在设置模式中按下▼▲按钮,可选择菜单。 在显示屏上显示选中的菜单。 请按下OK按钮确定选中的菜单。

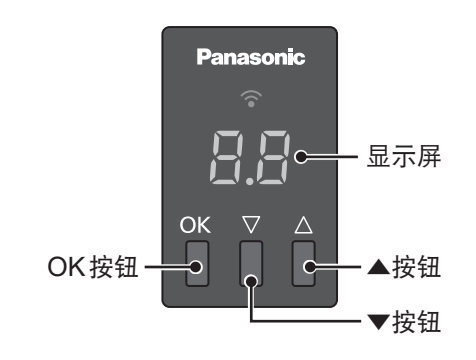

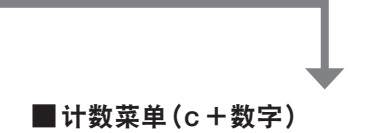

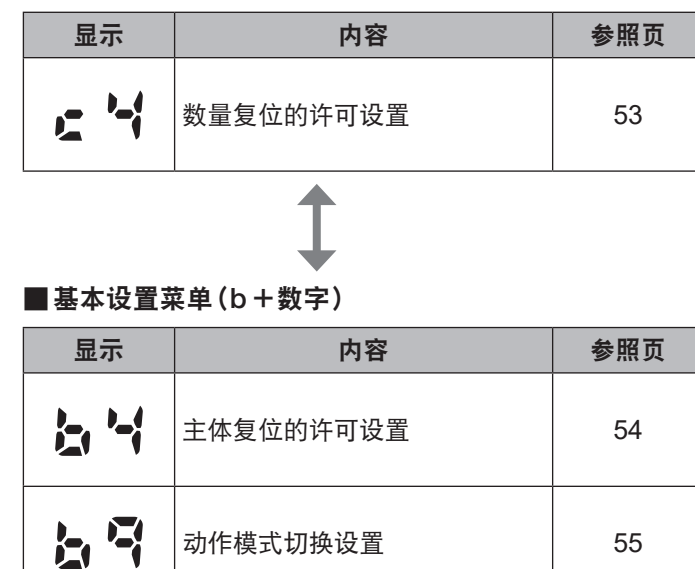

动作模式切换设置

55

# 通过主体设置 (续)

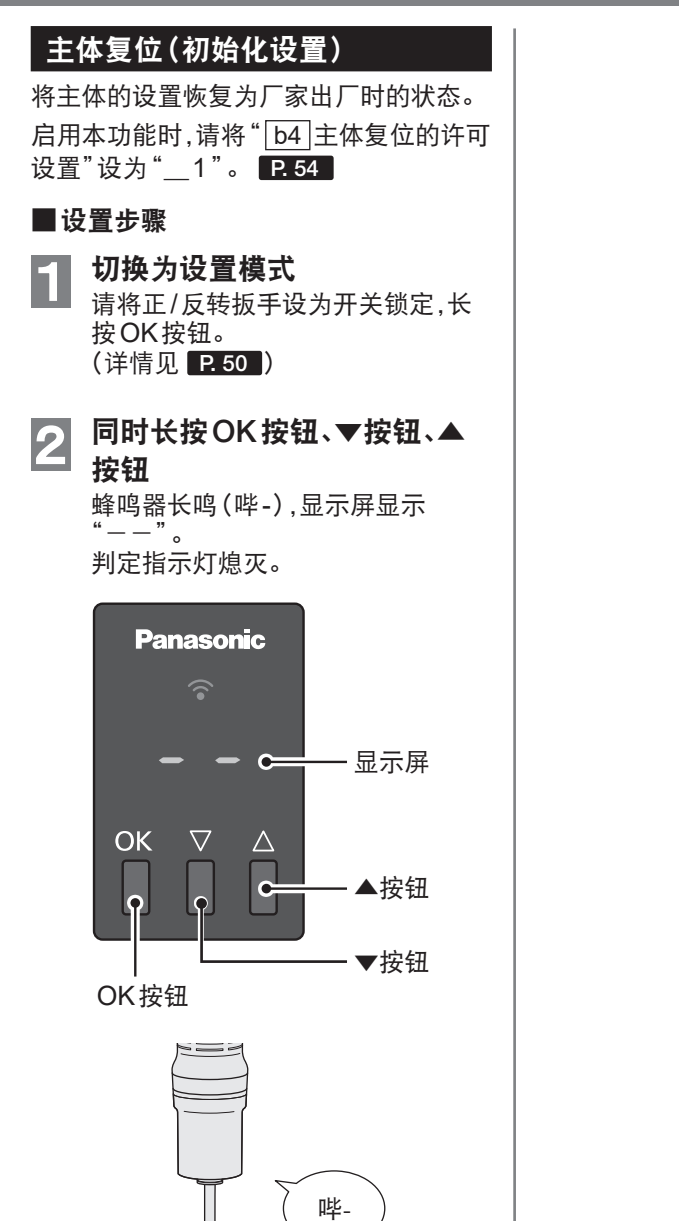

# c4 数量复位的许可设置

许可手动复位计数数量。 如果设为"\_\_1",无需等待在计数数量设 置中指定的数量,同时长按▼按钮和▲按 钮即可复位计数。

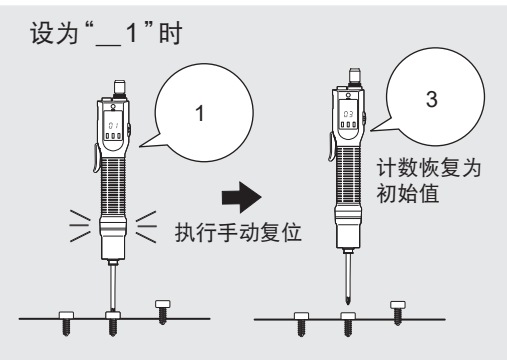

#### ■设置步骤 4 切换为设置模式 1 请将正/反转扳手设为开关锁定,长 按OK按钮。 P. 50 5 返回作业模式 2 按▲▼按钮,选择"c4",再按 请长按OK按钮。 P. 50 OK按钮 在显示屏上显示设定值。 **3** 按▲▼按钮进行设置 <sup>初始值 → " → 1</sup>" 初始值为" 1"。 显示 数量复位的许可 不许可 (手动复位无效) - -许可 (许可手动复位。 4 请同时长按▼按钮和▲ 按钮进行手动复位)

**按OK按钮确定** 设置完成后,蜂鸣器长鸣(哔-),显示 屏返回菜单显示。

# 通过主体设置 (续)

# b4 主体复位的许可设置

# 1 " 时 → 执行主体复位

### b9 动作模式切换设置

可切换主体的动作模式。 P.14

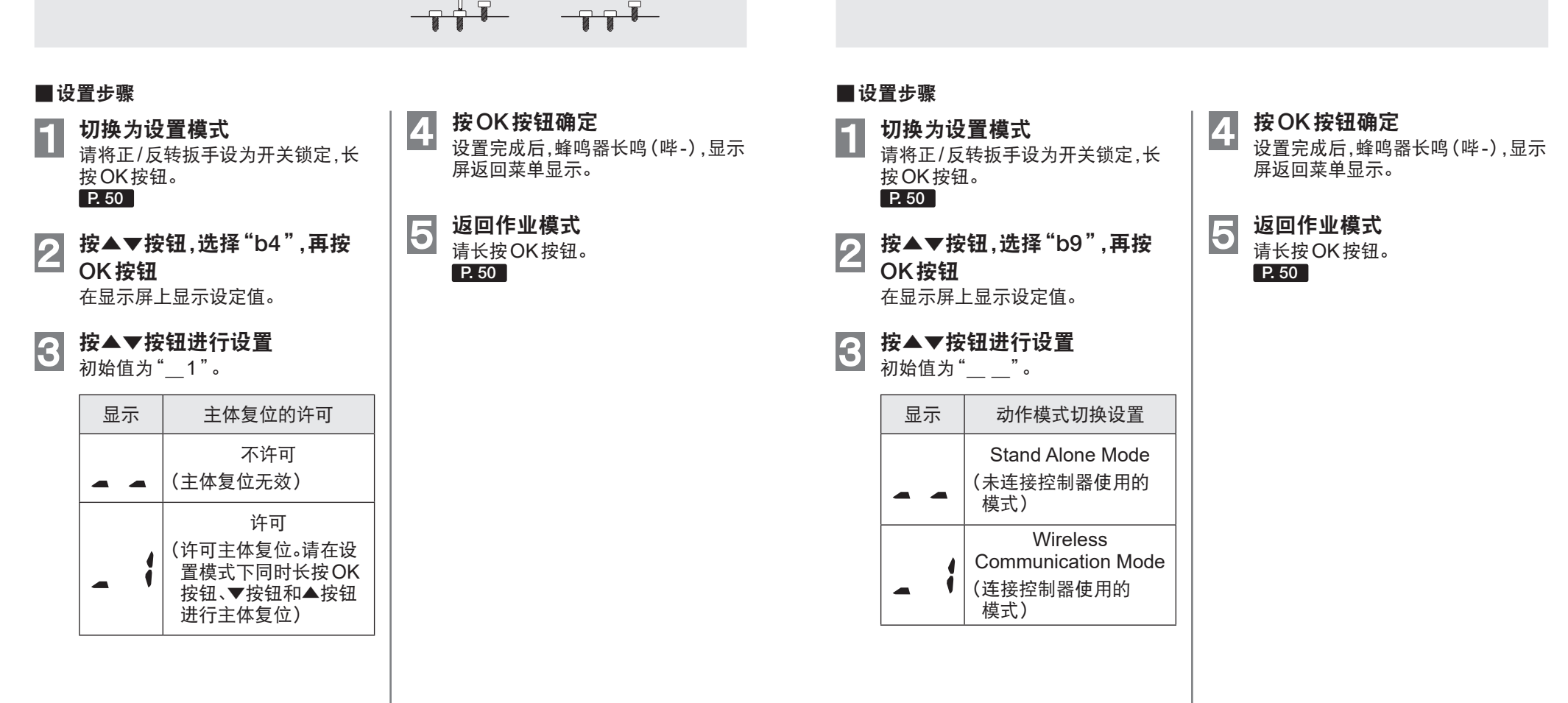

# 性能、规格

# 主体性能

士休扣格

| 型号      | EYADA112WA<br>EYADA112WB | EYADA212WA<br>EYADA212WB | EYADA218WA<br>EYADA218WB | EYADA407WA<br>EYADA407WB |
|---------|--------------------------|--------------------------|--------------------------|--------------------------|
| 建议作业    | 小螺丝:<br>M2~M3.5          | 小螺丝:<br>M2.5~M4.5        | 小螺丝:<br>M2.5~M4          | 小螺丝:<br>M3.5~M5          |
| 扭矩设置范围  | 0.1 N·m~1.0 N·m          | 0.3 N⋅m~2.5 N⋅m          | 0.3 N⋅m~2.0 N⋅m          | 1.5 N⋅m~4.4 N⋅m          |
| 扭矩设置档位  | <b>丑矩设置档位</b> 96档        |                          |                          |                          |
| 紧固扭矩精度* | ±10%                     |                          |                          |                          |
| 转速      | 1200转/分钟<br>(10档调节)      | 1200转/分钟<br>(10档调节)      | 1800转/分钟<br>(10档调节)      | 650转/分钟<br>(10档调节)       |

<测量条件> 按本公司规定的测量条件。

※因作业情况不同,紧固扭矩、紧固扭矩精度会发生变动。使用前,请务必通过实际作业进行确认。 ※紧固扭矩精度并非扭矩换算值的精度。 ※所在地区不供货的型号,请参阅最新总目录。

| 电源       | 由电源适配器 (另售件)供电 AC100-240 V 50/60 Hz                                                                                                    |  |  |  |  |  |
|----------|----------------------------------------------------------------------------------------------------|--|--|--|--|--|
| 电机       | 无刷电机 (DC30 V)                                                                                                    |  |  |  |  |  |
| 钻套       | 单触式钻头锁紧方式<br>适用钻头(对边6.35 mm六角柄、单头9 mm~13 mm、双头12 mm~17.5 mm)                                                                                                    |  |  |  |  |  |
| 大小(大概尺寸) | 全长:271 mm/握柄直径:                                                                                                    |  |  |  |  |  |
| 质量(重量)   | 约630 g                                                                                                    |  |  |  |  |  |
| 开关方式     | 拉杆启动方式/按压启动方式 兼用(1台即可切换)                                                                                                    |  |  |  |  |  |
| 无线通信标准   | 无线LAN(IEEE.802.11 a/b/g/n)                                                                                                    |  |  |  |  |  |
| 频带       | 2.4 GHz 频带:       2.412 GHz~2.472 GHz         5 GHz 频带:       5.180 GHz~5.240 GHz         [仅中国适用]       2.4 GHz 频带:       2.412 GHz~2.462 GHz         5 GHz 频带:       5.180 GHz~5.240 GHz                                                          |  |  |  |  |  |
| 通道数      | 2.4 GHz 频带:       1~13通道         5 GHz 频带:       36、40、44、48通道         [仅中国适用]       2.4 GHz 频带:       1~11通道         5 GHz 频带:       36、40、44、48通道                                                                                                |  |  |  |  |  |
| 输出信号(※1) | <ul> <li>・紧固 OK</li> <li>・反转</li> <li>・订数数量</li> <li>・工具序列号</li> <li>・取完成(计数完毕)</li> <li>・时间</li> <li>・取序完成</li> <li>・正转</li> <li>・反转</li> <li>・「数数量</li> <li>・工具序列号</li> <li>・累计驱动时间</li> <li>・累计数量等</li> <li>・扭矩换算值</li> <li>(仅 WA型号)</li> </ul> |  |  |  |  |  |
| 输入信号(※1) |                                                                                                    |  |  |  |  |  |

| 操作面板(显示屏)      | 7段显示                                                                                                    |
|----------------|----------------------------------------------------------------------------------------------------|
| 操作按钮           | OK按钮/▼按钮/▲按钮                                                                                                    |
| 通知(指示灯)        | 4色显示(判定指示灯)                                                                                                    |
| 通知(蜂鸣器)        | 音量3档                                                                                                    |
| 数量计数时的设置       | <ul> <li>Count method</li> <li>Count return</li> <li>Count reset</li> <li>Ignore judgement time</li> <li>Ignore Count Time</li> <li>Batch complete judgement waiting time</li> </ul> |
| 螺丝紧固合格与否<br>判定 | <ul> <li>旋转时间的上限/下限设置</li> <li>旋转次数的上限/下限设置</li> <li>扭矩换算值的上限/下限设置(仅WA型号)</li> </ul>                                                                                                 |
| 螺丝紧固支持         | <ul> <li>Soft start</li> <li>Soft snug</li> <li>Disable fastening time</li> </ul>                                                                                                    |
| 时序控制           | 可以(需在控制器端设置)                                                                                                    |
| 其他             | <ul> <li>可通过控制器管理用软件(另售产品)进行工具批量设置、数据管理、数据简易分析</li> <li>未连接控制器时,可在"Stand Alone Mode"下使用</li> </ul>                                                                                   |
| 通用规格           | ● 旋转方向切换(正转/反转)<br>● 制动器 ON/OFF 设置                                                                                                    |
| 配件             | <ul> <li> 螺丝刀电源线(2 m)</li> <li> 螺丝刀挂具</li> <li> 联轴器盖</li> <li> 握柄附件(仅EYADA407WA·WB标配)</li> </ul>                                                                                     |
| 另售件            | <ul> <li> 螺丝刀电源线(2 m/3 m)</li> <li> 螺丝刀挂具</li> <li> 联轴器盖</li> <li> 握柄附件</li> <li> 电源适配器(带电源线)</li> </ul>                                                                             |

此处的规格可能会因性能提高而发生变化。 ※1 控制器端的输入输出信号。

### 电源适配器规格

| 型号       | EYSZP001                                    |  |  |  |
|----------|---------------------------------------------|--|--|--|
| 输入电压     | AC100-240 V 50/60 Hz 2.6 A                  |  |  |  |
| 输出电压     | DC30 V 3 A                                  |  |  |  |
| 待机功率     | 0.16 W(100 V) 0.21 W(240 V)<br>※未连接螺丝刀主体的状态 |  |  |  |
| 质量(重量)   | 约590 g                                      |  |  |  |
| 大小(大概尺寸) | 全长(长边)177 mm×全高(厚度)44 mm×全宽(短边)76 mm        |  |  |  |
| 配件       | 电源线1m(带接地插头。可从电源适配器主体拆装)                    |  |  |  |

# 无线通信注意事项

#### 使用WLAN设备的注意事项

该设备的工作频带与其他类型的设备(包括工业、科研和医疗设备,如微波炉)和电台 (如工厂生产线中用于移动识别的驻地电台(有证)和低功率电台(无证)以及业余电台 (有证))使用的频带相同。

- 1. 使用该设备前,请确认附近没有正在工作的移动识别用驻地电台、低功率电台或业余电台。
- 如果设备对移动识别用驻地电台造成有害干扰,请立刻停止使用该频带并向以下支 持中心咨询解决干扰的方案(例如安装隔断)。
- 3. 如果设备对移动识别用驻地电台、低功率电台或业余电台造成有害干扰或存在类似 其他问题,请咨询支持中心。

#### ■以下环境条件下可能产生噪声、无线电覆盖范围缩短或故障。

- 存在阻碍电波在无线工具单元与控制器之间正常传播的障碍物(如金属物体、钢筋混凝土物体)。
- 控制器天线被金属覆盖。
- •操作人员的身体干扰操作器(无线工具单元)与控制器之间的无线电传播。
- •附近存在导致噪声的微波炉、PC或任何其他设备。
- •无线工具单元和控制器附近有人使用手机或个人手持电话。

# 维护、保管

# 维护

### ■ 用软布擦拭

从插座中拔出电源插头,然后从主体拆下 螺丝刀电源线,用干燥的软布擦拭。 请勿使用湿布、稀释液、苯、酒精等挥发性 物品。 (否则会造成变色、变形、开裂)

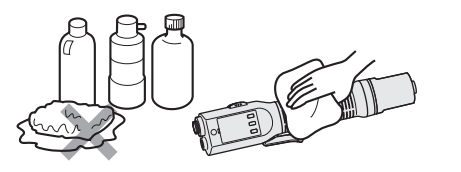

#### ■实施定期检查

- •请定期检查螺丝是否存在松动、破损、动作 异常等情况。
- •请定期检查电源适配器是否破损。

### 保管

#### ■请避免以下条件进行保管

- •车内等高温场所
- 阳光直射的场所
- 有水和潮湿等的场所
- •垃圾和粉尘多的场所
- •儿童可以触及的场所
- 有汽油等易燃物的场所
- 有掉落危险的场所

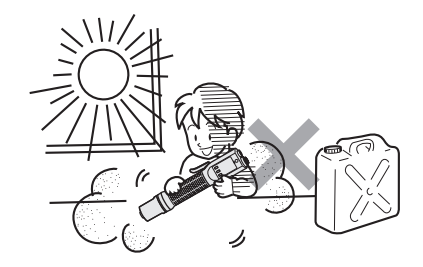

#### 更新固件

请参见控制器(EYARW1)的使用说明书 中记载的"更新固件"。

# 错误显示

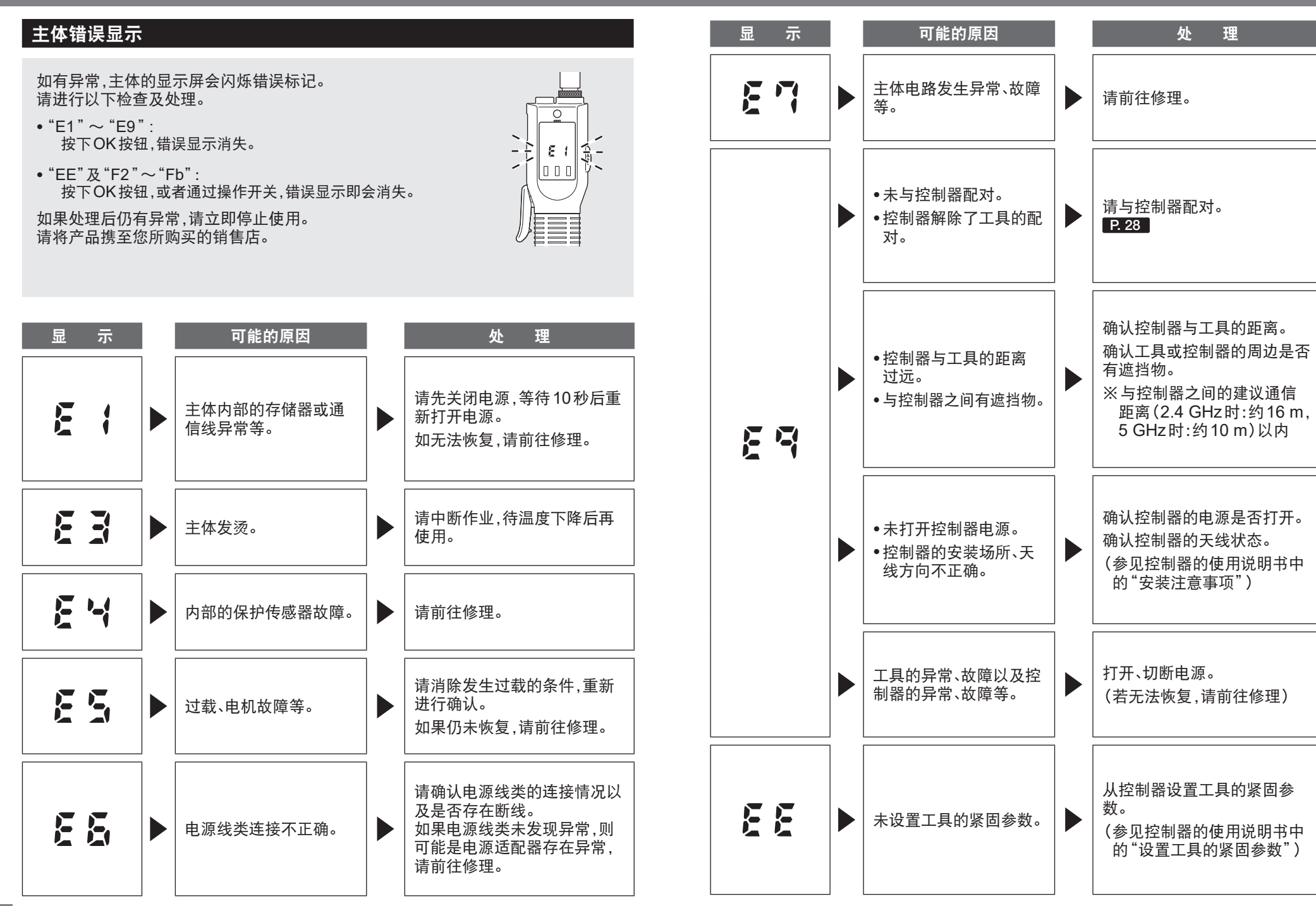

61 CN

# 错误显示 (续)

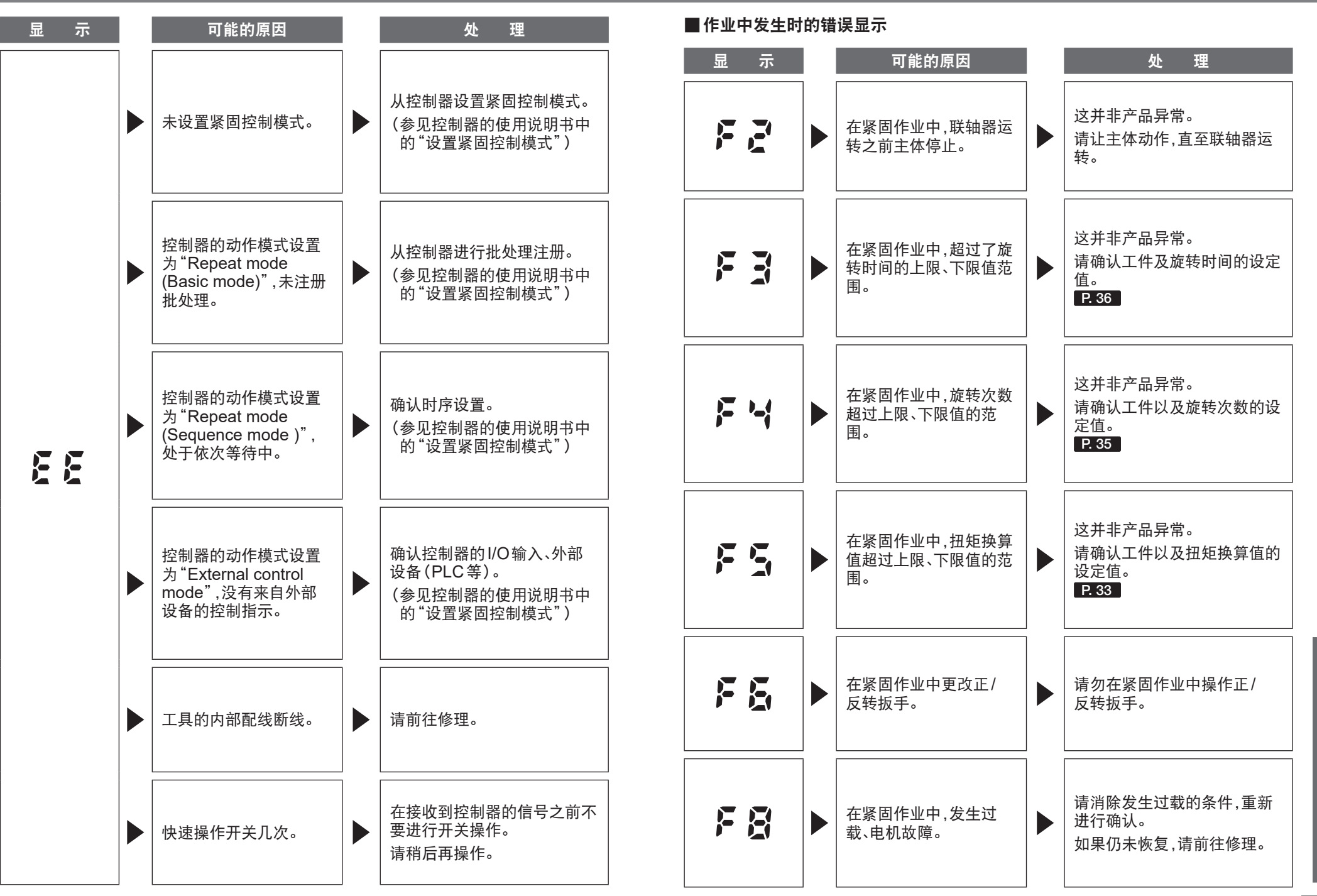

63 CN

# 错误显示(续)

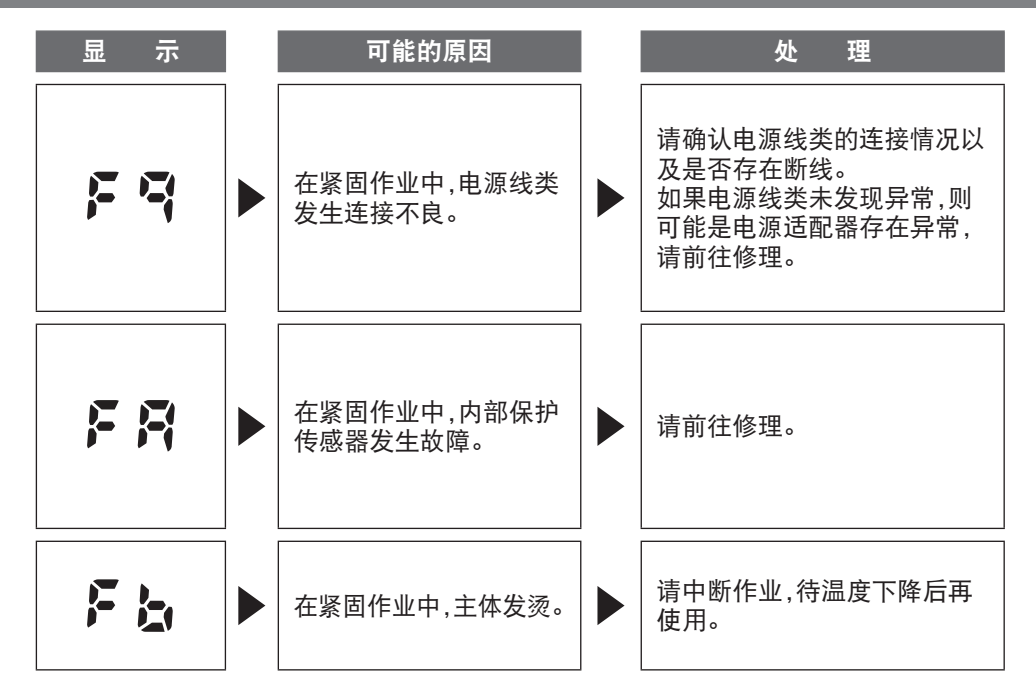

## 紧固履历的错误信息

可通过web浏览器访问控制器,从作业履历画面确认紧固履历。 P.46

|   | NOK信息 | 错误消息                  | 原因                                                                                  | 措施                                                                                                    |
|---|-------|-----------------------|-------------------------------------------------------------------------------------|----------------------------------------------------------------------------------------------------|
| 1 | Error | High<br>temperature   | •工具达到高温,保护<br>停止                                                                    | <ul> <li>冷却后再使用<br/>(注意不要产生结露)</li> </ul> <li> <li> <ul> <li>◆ 算新评估作业环境</li> <li>◆ 确认材料条件</li> </ul> </li> <li> <ul> <li>◆ 重新评估电源适配器</li> </ul> </li> </li> |
| 2 | Error | Motor<br>sensor error | ●工具的温度传感器<br>或电流传感器检测<br>到异常                                                        | ●频发确认<br>- 如果频发,请前往修理<br>(电路故障)                                                                                                    |
| 3 | Error | Tool locked           | •工具的电机不旋转,<br>保护停止<br>- 作业环境所致<br>- 主体所致                                            | •重新评估作业环境<br>(有无异常负荷、作业人<br>员的工具使用方法)                                                                                                    |
| 4 | Error | Low voltage           | <ul> <li>在电源周围检测到<br/>异常电压,保护停止</li> <li>作业环境所致</li> <li>电源适配器或主体<br/>所致</li> </ul> | <ul> <li>重新评估电源适配器</li> <li>保养端子部(确认灰尘附着、端子磨损)</li> <li>频发确认</li> <li>如果频发,请前往修理</li> </ul>                                                                 |
| 5 | Error | Overcurrent           | •工具检测到异常电<br>流,保护停止<br>-作业环境所致<br>-主体所致                                             | •重新评估作业环境<br>(有无异常负荷、作业人<br>员的工具使用方法)                                                                                                    |

# 错误显示(续)

|    | NOK信息             | 错误消息                              | 原因                                                    | 措施                                                                     |
|----|-------------------|-----------------------------------|-------------------------------------------------------|------------------------------------------------------------------------|
| 6  | Error             | Rotation<br>direction<br>changed  | •在作业中,正/反转<br>扳手设置变化,保护<br>停止                         | •重新评估作业环境<br>(作业人员的工具使用<br>方法)                                         |
| 7  | Error             | Parameter<br>error                | ●参数不在设置范围<br>内                                        | ●确认参数设置<br>●重新设置参数                                                     |
| 8  | Torque            | Torque<br>exceeded                | •紧固时的扭矩换算<br>值超过上限扭矩换<br>算值设置                         | <ul> <li>确认设置内容</li> <li>重新评估构件条件</li> <li>禁用上限扭矩换算值<br/>设置</li> </ul> |
| 9  | Torque            | Torque<br>insufficient            | •紧固时的扭矩换算<br>值低于下限扭矩换<br>算值设置                         | <ul> <li>确认设置内容</li> <li>重新评估材料条件</li> <li>禁用下限扭矩换算值设置</li> </ul>      |
| 10 | Rotation<br>count | Rotation<br>count<br>exceeded     | <ul> <li>紧固时的工具前端<br/>部旋转次数超过上<br/>限旋转次数设置</li> </ul> | •确认设置内容<br>•重新评估材料条件<br>•禁用上限旋转次数设置                                    |
| 11 | Rotation<br>count | Rotation<br>count<br>insufficient | •紧固时的工具前端<br>部旋转次数低于下<br>限旋转次数设置                      | ●确认设置内容<br>●重新评估材料条件<br>●禁用下限旋转次数设置                                    |
| 12 | Rotation<br>time  | Rotation<br>time<br>exceeded      | <ul> <li>紧固时的工具前端<br/>部旋转时间超过上<br/>限旋转时间设置</li> </ul> | <ul><li>确认设置内容</li><li>重新评估材料条件</li><li>禁用上限旋转时间设置</li></ul>           |

|    | NOK信息            | 错误消息                               | 原因                                                                                                  | 措施                                                                                     |
|----|------------------|------------------------------------|----------------------------------------------------------------------------------------------------|----------------------------------------------------------------------------------------|
| 13 | Rotation<br>time | Rotation<br>time<br>insufficient   | •紧固时的工具前端<br>部旋转时间低于上<br>限旋转时间设置                                                                    | <ul><li>确认设置内容</li><li>重新评估材料条件</li><li>禁用下限旋转时间设置</li></ul>                           |
| 14 | Clutch           | Stop before<br>clutch<br>actuation | <ul> <li>联轴器运转前紧固<br/>结束</li> <li>紧固时,在联轴器<br/>运转之前停止了<br/>主体</li> <li>紧固时,因其他<br/>NOK停止</li> </ul> | <在联轴器运转之前停止<br>了主体时><br>•重新评估作业环境<br>•确认材料条件<br><显示为其他紧固NOK<br>时><br>•确认紧固NOK内容后<br>处理 |

# 索引

# А

| 安装螺丝刀挂具            | 17 |
|--------------------|----|
| 安装握柄附件             | 19 |
| 安装钻头               | 18 |
| 按压启动方式             | 21 |
| С                  |    |
| 拆卸钻头               | 18 |
| 初始化设置              | 52 |
| D                  |    |
| 倒数方式               | 43 |
| 电源适配器······ 12, 2  | 20 |
| F                  |    |
| 反转                 | 25 |
| G                  |    |
| <b>一</b><br>再次计数支式 | 12 |
| 史以川奴刀式 2           | +3 |
| 管理(记录)扭矩值 2        | 24 |

| J                             |    |
|-------------------------------|----|
| 计数完成(计数完毕)                    | 26 |
| 计数完成(计数完毕)后重新执行<br>作业时 ······ | 43 |
| 紧固NG(NOK)                     | 26 |
| 紧固 OK                         | 25 |
| 紧固OK后,避免在二次紧固时<br>计数 ······   | 42 |
| 紧固OK后,设置为在设置时间内<br>不启动 ······ | 39 |
| 紧固OK后重新执行作业时 ········         | 42 |
| 紧固启动时缓慢旋转                     | 37 |
| К                             |    |
| 开关锁定                          | 17 |

| 拉杆启动方式    | ,  | 21 |
|-----------|----|----|
| 连接电源····· |    | 20 |
| 螺丝刀电源线    | 2, | 20 |

### Q

ī.

| 切换电动螺丝刀的旋转方向 | 25 |
|--------------|----|
| 切换启动方式       | 21 |
| 切换为设置模式      | 50 |

# R 设置发生异常时的判定指示灯 设置计数完成(计数完毕)时的 设置计数完成(计数完毕)时的 蜂鸣器音量 ······ 44 设置进行螺丝紧固的数量……… 40 设置螺丝紧固参数 · · · · · · 40 设置判定指示灯的亮灯颜色 ...... 45 设置旋转的制动器………… 41

手动复位计数 ...... 53

通过扭矩换算值判定紧固情况…… 33 通过旋转次数判定紧固情况 ...... 35 通过旋转时间判定紧固情况…… 36

S

Т

# Х Υ 因意外旋转而无法计数………… 41 与控制器解除配对 ...... 30 Ζ

| 着座前缓慢旋转 | 38   |
|---------|------|
| 正数方式    | 43   |
| 正转      | , 25 |

# 许可规定

### ■软件许可条款

本产品包含以下类型软件。

(1) 松下公司 (Panasonic) 独立开发的软件(2) 第三方持有并授权 Panasonic 使用的软件(3) 开源软件

以上第(3)类软件的分发预计将独立使用;但本公司对此不提供任何形式的担保,包括针对"适销性"或"特殊用途适切性"的隐式担保。

见以下版权持有人信息和许可详情。

#### •版权持有人信息

Copyright (c) 2009-2019 Arm Limited. Copyright (c) 2018-2019 Arm Limited. Copyright (c) 2009-2018 Arm Limited. Copyright (c) 2017-2019 IAR Systems Copyright (c) 2017-2019 Arm Limited. Copyright (c) 2018 Arm Limited. Copyright (c) 2017-2019 Arm Limited. Copyright (c) 2017-2018 Arm Limited. Copyright (c) 2013-2019 ARM Limited. Copyright (c) 2013-2020 Arm Limited. Copyright (C) 2006-2018, Arm Limited (or its affiliates) Copyright (C) 2006-2015, ARM Limited Copyright (C) 2006-2018, ARM Limited Copyright (C) 2015-2018, Arm Limited (or its affiliates) Copyright (C) 2016, ARM Limited Copyright (C) 2006-2016, ARM Limited Copyright (C) 2016-2018, ARM Limited Copyright (C) 2018, Arm Limited (or its affiliates) Copyright (C) 2018, Arm Limited Copyright (C) 2006-2017, ARM Limited Copyright (c) 2019 STMicroelectronics.All rights reserved. Copyright (c) 2017 STMicroelectronics.All rights reserved. Copyright (c) 2017 STMicroelectronics International N.V. Copyright (c) 2013-2017 ARM Limited. Copyright (C) 2017 Texas Instruments Incorporated Copyright (c) 2017-2018, Texas Instruments Incorporated All rights reserved. Copyright (c) 2017, Texas Instruments Incorporated All rights reserved. Copyright (c) 2017-2019, Texas Instruments Incorporated All rights reserved. Copyright (c) 2018, Texas Instruments Incorporated All rights reserved. Copyright (c) 2015-2018, Texas Instruments Incorporated All rights reserved. Copyright (c) 2015-2019, Texas Instruments Incorporated All rights reserved. Copyright (c) 2012-2018 Texas Instruments Incorporated

Copyright (c) 2012-2019 Texas Instruments Incorporated Copyright (c) 2016-2018 Texas Instruments Incorporated Copyright (c) 2014-2018, Texas Instruments Incorporated All rights reserved. Copyright (C) 2016-2018, Texas Instruments Incorporated All rights reserved. Copyright (C) 2016-2019, Texas Instruments Incorporated All rights reserved. Copyright (C) 2016-2020, Texas Instruments Incorporated All rights reserved. Copyright (c) 2016. Texas Instruments Incorporated All rights reserved. Copyright (c) 2019, Texas Instruments Incorporated All rights reserved. Copyright (c) 2017-2020, Texas Instruments Incorporated All rights reserved. Copyright (c) 2013-2018, Texas Instruments Incorporated All rights reserved. Copyright (c) 2021 STMicroelectronics.All rights reserved. Copyright (c) 2017 STMicroelectronics.All rights reserved. Copyright (c) 2019 STMicroelectronics.All rights reserved. COPYRIGHT(c) 2017 STMicroelectronics.All rights reserved. Copyright (c) 2018 STMicroelectronics All rights reserved. Copyright (c) 2020 STMicroelectronics.All rights reserved. Copyright (C) 2017 Amazon.com, Inc. or its affiliates. Copyright (C) 2019 StMicroelectronics, Inc. Copyright (C) 2020 Amazon.com, Inc. or its affiliates.

•许可

Apache License Version 2.0, January 2004 http://www.apache.org/licenses/

#### TERMS AND CONDITIONS FOR USE, REPRODUCTION, AND DISTRIBUTION

1. Definitions.

"License" shall mean the terms and conditions for use, reproduction, and distribution as defined by Sections 1 through 9 of this document.

"Licensor" shall mean the copyright owner or entity authorized by the copyright owner that is granting the License.

"Legal Entity" shall mean the union of the acting entity and all other entities that control, are controlled by, or are under common control with that entity. For the purposes of this definition, "control" means (i) the power, direct or indirect, to cause the direction or management of such entity, whether by contract or otherwise, or (ii) ownership of fifty percent (50%) or more of the outstanding shares, or (iii) beneficial ownership of such entity.

"You" (or "Your") shall mean an individual or Legal Entity exercising permissions granted by this License.
"Source" form shall mean the preferred form for making modifications, including but not limited to software source code, documentation source, and configuration files.

"Object" form shall mean any form resulting from mechanical transformation or translation of a Source form, including but not limited to compiled object code, generated documentation, and conversions to other media types.

"Work" shall mean the work of authorship, whether in Source or Object form, made available under the License, as indicated by a copyright notice that is included in or attached to the work (an example is provided in the Appendix below).

"Derivative Works" shall mean any work, whether in Source or Object form, that is based on (or derived from) the Work and for which the editorial revisions, annotations, elaborations, or other modifications represent, as a whole, an original work of authorship. For the purposes of this License, Derivative Works shall not include works that remain separable from, or merely link (or bind by name) to the interfaces of, the Work and Derivative Works thereof.

"Contribution" shall mean any work of authorship, including the original version of the Work and any modifications or additions to that Work or Derivative Works thereof, that is intentionally submitted to Licensor for inclusion in the Work by the copyright owner or by an individual or Legal Entity authorized to submit on behalf of the copyright owner. For the purposes of this definition, "submitted" means any form of electronic, verbal, or written communication sent to the Licensor or its representatives, including but not limited to communication on electronic mailing lists, source code control systems, and issue tracking systems that are managed by, or on behalf of, the Licensor for the purpose of discussing and improving the Work, but excluding communication that is conspicuously marked or otherwise designated in writing by the copyright owner as "Not a Contribution."

"Contributor" shall mean Licensor and any individual or Legal Entity on behalf of whom a Contribution has been received by Licensor and subsequently incorporated within the Work.

- 2. Grant of Copyright License. Subject to the terms and conditions of this License, each Contributor hereby grants to You a perpetual, worldwide, non-exclusive, no-charge, royalty-free, irrevocable copyright license to reproduce, prepare Derivative Works of, publicly display, publicly perform, sublicense, and distribute the Work and such Derivative Works in Source or Object form.
- 3. Grant of Patent License. Subject to the terms and conditions of this License, each Contributor hereby grants to You a perpetual, worldwide, non-exclusive, no-charge, royalty-free, irrevocable

(except as stated in this section) patent license to make, have made, use, offer to sell, sell, import, and otherwise transfer the Work, where such license applies only to those patent claims licensable by such Contributor that are necessarily infringed by their Contribution(s) alone or by combination of their Contribution(s) with the Work to which such Contribution(s) was submitted. If You institute patent litigation against any entity (including a cross-claim or counterclaim in a lawsuit) alleging that the Work or a Contribution incorporated within the Work constitutes direct or contributory patent infringement, then any patent licenses granted to You under this License for that Work shall terminate as of the date such litigation is filed.

- 4. Redistribution. You may reproduce and distribute copies of the Work or Derivative Works thereof in any medium, with or without modifications, and in Source or Object form, provided that You meet the following conditions:
- (a) You must give any other recipients of the Work or Derivative Works a copy of this License; and
- (b) You must cause any modified files to carry prominent notices stating that You changed the files; and
- (c) You must retain, in the Source form of any Derivative Works that You distribute, all copyright, patent, trademark, and attribution notices from the Source form of the Work, excluding those notices that do not pertain to any part of the Derivative Works; and
- (d) If the Work includes a "NOTICE" text file as part of its distribution, then any Derivative Works that You distribute must include a readable copy of the attribution notices contained within such NOTICE file. excluding those notices that do not pertain to any part of the Derivative Works, in at least one of the following places: within a NOTICE text file distributed as part of the Derivative Works; within the Source form or documentation, if provided along with the Derivative Works; or, within a display generated by the Derivative Works, if and wherever such third-party notices normally appear. The contents of the NOTICE file are for informational purposes only and do not modify the License. You may add Your own attribution notices within Derivative Works that You distribute, alongside or as an addendum to the NOTICE text from the Work, provided that such additional attribution notices cannot be construed as modifying the License.

You may add Your own copyright statement to Your modifications and may provide additional or different license terms and conditions for use, reproduction, or distribution of Your modifications, or 其他

for any such Derivative Works as a whole, provided Your use, reproduction, and distribution of the Work otherwise complies with the conditions stated in this License.

- 5. Submission of Contributions. Unless You explicitly state otherwise, any Contribution intentionally submitted for inclusion in the Work by You to the Licensor shall be under the terms and conditions of this License, without any additional terms or conditions. Notwithstanding the above, nothing herein shall supersede or modify the terms of any separate license agreement you may have executed with Licensor regarding such Contributions.
- 6. Trademarks. This License does not grant permission to use the trade names, trademarks, service marks, or product names of the Licensor, except as required for reasonable and customary use in describing the origin of the Work and reproducing the content of the NOTICE file.
- 7. Disclaimer of Warranty. Unless required by applicable law or agreed to in writing, Licensor provides the Work (and each Contributor provides its Contributions) on an "AS IS" BASIS, WITHOUT WARRANTIES OR CONDITIONS OF ANY KIND, either express or implied, including, without limitation, any warranties or conditions of TITLE, NON-INFRINGEMENT, MERCHANTABILITY, or FITNESS FOR A PARTICULAR PURPOSE. You are solely responsible for determining the appropriateness of using or redistributing the Work and assume any risks associated with Your exercise of permissions under this License.
- 8. Limitation of Liability. In no event and under no legal theory, whether in tort (including negligence), contract, or otherwise, unless required by applicable law (such as deliberate and grossly negligent acts) or agreed to in writing, shall any Contributor be liable to You for damages, including any direct, indirect, special, incidental, or consequential damages of any character arising as a result of this License or out of the use or inability to use the Work (including but not limited to damages for loss of goodwill, work stoppage, computer failure or malfunction, or any and all other commercial damages or losses), even if such Contributor has been advised of the possibility of such damages.
- 9. Accepting Warranty or Additional Liability. While redistributing the Work or Derivative Works thereof, You may choose to offer, and charge a fee for, acceptance of support, warranty, indemnity, or other liability obligations and/or rights consistent with this License. However, in accepting such obligations, You may act only on Your own behalf and on Your sole responsibility, not on behalf of any other Contributor, and only if You agree to indemnify, defend, and hold each Contributor harmless for any liability incurred by, or claims asserted against, such Contributor by reason of your accepting any such warranty or additional liability.

#### END OF TERMS AND CONDITIONS

APPENDIX: How to apply the Apache License to your work.

To apply the Apache License to your work, attach the following boilerplate notice, with the fields enclosed by brackets "{}" replaced with your own identifying information. (Don't include the brackets!) The text should be enclosed in the appropriate comment syntax for the file format. We also recommend that a file or class name and description of purpose be included on the same "printed page" as the copyright notice for easier identification within third-party archives.

Copyright {yyyy} {name of copyright owner}

Licensed under the Apache License, Version 2.0 (the "License"); you may not use this file except in compliance with the License. You may obtain a copy of the License at

http://www.apache.org/licenses/LICENSE-2.0

Unless required by applicable law or agreed to in writing, software distributed under the License is distributed on an "AS IS" BASIS, WITHOUT WARRANTIES OR CONDITIONS OF ANY KIND, either express or implied. See the License for the specific language governing permissions and limitations under the License.

Apache License Version 2.0, January 2004 http://www.apache.org/licenses/

#### TERMS AND CONDITIONS FOR USE, REPRODUCTION, AND DISTRIBUTION

1. Definitions.

"License" shall mean the terms and conditions for use, reproduction, and distribution as defined by Sections 1 through 9 of this document.

"Licensor" shall mean the copyright owner or entity authorized by the copyright owner that is granting the License.

"Legal Entity" shall mean the union of the acting entity and all other entities that control, are controlled by, or are under common control with that entity. For the purposes of this definition, "control" means (i) the power, direct or indirect, to cause the direction or management of such entity, whether by contract or otherwise, or (ii) ownership of fifty percent (50%) or more of the outstanding shares, or (iii) beneficial ownership of such entity.

"You" (or "Your") shall mean an individual or Legal Entity exercising permissions granted by this License.

"Source" form shall mean the preferred form for making modifications, including but not limited to software source code, documentation source, and configuration files.

"Object" form shall mean any form resulting from mechanical transformation or translation of a Source form, including but not limited to compiled object code, generated documentation, and conversions to other media types.

"Work" shall mean the work of authorship, whether in Source or Object form, made available under the License, as indicated by a copyright notice that is included in or attached to the work (an example is provided in the Appendix below).

"Derivative Works" shall mean any work, whether in Source or Object form, that is based on (or derived from) the Work and for which the editorial revisions, annotations, elaborations, or other modifications represent, as a whole, an original work of authorship. For the purposes of this License, Derivative Works shall not include works that remain separable from, or merely link (or bind by name) to the interfaces of, the Work and Derivative Works thereof.

"Contribution" shall mean any work of authorship, including the original version of the Work and any modifications or additions to that Work or Derivative Works thereof, that is intentionally submitted to Licensor for inclusion in the Work by the copyright owner or by an individual or Legal Entity authorized to submit on behalf of the copyright owner. For the purposes of this definition, "submitted" means any form of electronic, verbal, or written communication sent to the Licensor or its representatives, including but not limited to communication on electronic mailing lists, source code control systems, and issue tracking systems that are managed by, or on behalf of, the Licensor for the purpose of discussing and improving the Work, but excluding communication that is conspicuously marked or otherwise designated in writing by the copyright owner as "Not a Contribution."

"Contributor" shall mean Licensor and any individual or Legal Entity on behalf of whom a Contribution has been received by Licensor and subsequently incorporated within the Work.

2. Grant of Copyright License. Subject to the terms and conditions of this License, each Contributor hereby grants to You a perpetual, worldwide, non-exclusive, no-charge, royalty-free, irrevocable copyright license to reproduce, prepare Derivative Works of, publicly display, publicly perform, sublicense, and distribute the Work and such Derivative Works in Source or Object form.

- 3. Grant of Patent License. Subject to the terms and conditions of this License, each Contributor hereby grants to You a perpetual, worldwide, non-exclusive, no-charge, royalty-free, irrevocable (except as stated in this section) patent license to make, have made, use, offer to sell, sell, import, and otherwise transfer the Work, where such license applies only to those patent claims licensable by such Contributor that are necessarily infringed by their Contribution(s) alone or by combination of their Contribution(s) with the Work to which such Contribution(s) was submitted. If You institute patent litigation against any entity (including a cross-claim or counterclaim in a lawsuit) alleging that the Work or a Contributor patent infringement, then any patent licenses granted to You under this License for that Work shall terminate as of the date such litigation is filed.
- 4. Redistribution. You may reproduce and distribute copies of the Work or Derivative Works thereof in any medium, with or without modifications, and in Source or Object form, provided that You meet the following conditions:
  - (a) You must give any other recipients of the Work or Derivative Works a copy of this License; and
  - (b) You must cause any modified files to carry prominent notices stating that You changed the files; and
- (c) You must retain, in the Source form of any Derivative Works that You distribute, all copyright, patent, trademark, and attribution notices from the Source form of the Work, excluding those notices that do not pertain to any part of the Derivative Works; and
- (d) If the Work includes a "NOTICE" text file as part of its distribution, then any Derivative Works that You distribute must include a readable copy of the attribution notices contained within such NOTICE file, excluding those notices that do not pertain to any part of the Derivative Works, in at least one of the following places: within a NOTICE text file distributed as part of the Derivative Works: within the Source form or documentation, if provided along with the Derivative Works; or, within a display generated by the Derivative Works, if and wherever such third-party notices normally appear. The contents of the NOTICE file are for informational purposes only and do not modify the License. You may add Your own attribution notices within Derivative Works that You distribute, alongside or as an addendum to the NOTICE text from the Work, provided that such additional attribution notices cannot be construed as modifying the License.

其他

You may add Your own copyright statement to Your modifications and may provide additional or different license terms and conditions for use, reproduction, or distribution of Your modifications, or for any such Derivative Works as a whole, provided Your use, reproduction, and distribution of the Work otherwise complies with the conditions stated in this License.

- 5. Submission of Contributions. Unless You explicitly state otherwise, any Contribution intentionally submitted for inclusion in the Work by You to the Licensor shall be under the terms and conditions of this License, without any additional terms or conditions. Notwithstanding the above, nothing herein shall supersede or modify the terms of any separate license agreement you may have executed with Licensor regarding such Contributions.
- 6. Trademarks. This License does not grant permission to use the trade names, trademarks, service marks, or product names of the Licensor, except as required for reasonable and customary use in describing the origin of the Work and reproducing the content of the NOTICE file.
- 7. Disclaimer of Warranty. Unless required by applicable law or agreed to in writing, Licensor provides the Work (and each Contributor provides its Contributions) on an "AS IS" BASIS, WITHOUT WARRANTIES OR CONDITIONS OF ANY KIND, either express or implied, including, without limitation, any warranties or conditions of TITLE, NON-INFRINGEMENT, MERCHANTABILITY, or FITNESS FOR A PARTICULAR PURPOSE. You are solely responsible for determining the appropriateness of using or redistributing the Work and assume any risks associated with Your exercise of permissions under this License.
- 8. Limitation of Liability. In no event and under no legal theory, whether in tort (including negligence), contract, or otherwise, unless required by applicable law (such as deliberate and grossly negligent acts) or agreed to in writing, shall any Contributor be liable to You for damages, including any direct, indirect, special, incidental, or consequential damages of any character arising as a result of this License or out of the use or inability to use the Work (including but not limited to damages for loss of goodwill, work stoppage, computer failure or malfunction, or any and all other commercial damages or losses), even if such Contributor has been advised of the possibility of such damages.
- 9. Accepting Warranty or Additional Liability. While redistributing the Work or Derivative Works thereof, You may choose to offer, and charge a fee for, acceptance of support, warranty, indemnity, or other liability obligations and/or rights consistent with this License. However, in accepting such obligations, You may act only on Your own behalf and on Your sole responsibility, not on behalf of any other Contributor, and only if You agree to indemnify, defend, and hold each Contributor harmless for any liability

incurred by, or claims asserted against, such Contributor by reason of your accepting any such warranty or additional liability.

#### END OF TERMS AND CONDITIONS

APPENDIX: How to apply the Apache License to your work.

To apply the Apache License to your work, attach the following boilerplate notice, with the fields enclosed by brackets "[]" replaced with your own identifying information. (Don't include the brackets!) The text should be enclosed in the appropriate comment syntax for the file format. We also recommend that a file or class name and description of purpose be included on the same "printed page" as the copyright notice for easier identification within third-party archives.

Copyright [yyyy] [name of copyright owner]

Licensed under the Apache License, Version 2.0 (the "License"); you may not use this file except in compliance with the License. You may obtain a copy of the License at

http://www.apache.org/licenses/LICENSE-2.0

Unless required by applicable law or agreed to in writing, software distributed under the License is distributed on an "AS IS" BASIS, WITHOUT WARRANTIES OR CONDITIONS OF ANY KIND, either express or implied. See the License for the specific language governing permissions and limitations under the License.

#### # Copyright (c) 2017 STMicroelectronics

This software component is licensed by STMicroelectronics under the \*\*BSD 3-Clause\*\* license. You may not use this file except in compliance with this license. You may obtain a copy of the license [here] (https://opensource.org/licenses/BSD-3-Clause).

Copyright <YEAR> <COPYRIGHT HOLDER>

Redistribution and use in source and binary forms, with or without modification, are permitted provided that the following conditions are met:

1. Redistributions of source code must retain the above copyright notice, this list of conditions and the following disclaimer.

2. Redistributions in binary form must reproduce the above copyright notice, this list

of conditions and the following disclaimer in the documentation and/or other materials provided with the distribution.

3. Neither the name of the copyright holder nor the names of its contributors may be used to endorse or promote products derived from this software without specific prior written permission.

THIS SOFTWARE IS PROVIDED BY THE COPYRIGHT HOLDERS AND CONTRIBUTORS "AS IS" AND ANY EXPRESS OR IMPLIED WARRANTIES, INCLUDING, BUT NOT LIMITED TO, THE IMPLIED WARRANTIES OF MERCHANTABILITY AND FITNESS FOR A PARTICULAR PURPOSE ARE DISCLAIMED. IN NO EVENT SHALL THE COPYRIGHT HOLDER OR CONTRIBUTORS BE LIABLE FOR ANY DIRECT, INDIRECT, INCIDENTAL, SPECIAL, EXEMPLARY, OR CONSEQUENTIAL DAMAGES (INCLUDING, BUT NOT LIMITED TO, PROCUREMENT OF SUBSTITUTE GOODS OR SERVICES; LOSS OF USE, DATA, OR PROFITS; OR BUSINESS INTERRUPTION) HOWEVER CAUSED AND ON ANY THEORY OF LIABILITY, WHETHER IN CONTRACT, STRICT LIABILITY, OR TORT (INCLUDING NEGLIGENCE OR OTHERWISE) ARISING IN ANY WAY OUT OF THE USE OF THIS SOFTWARE, EVEN IF ADVISED OF THE POSSIBILITY OF SUCH DAMAGE.

Copyright (c) 2017, Texas Instruments Incorporated All rights reserved.

Redistribution and use in source and binary forms, with or without modification, are permitted provided that the following conditions are met:

\* Redistributions of source code must retain the above copyright notice, this list of conditions and the following disclaimer.

\* Redistributions in binary form must reproduce the above copyright notice, this list of conditions and the following disclaimer in the documentation and/or other materials provided with the distribution.

\* Neither the name of Texas Instruments Incorporated nor the names of its contributors may be used to endorse or promote products derived from this software without specific prior written permission.

THIS SOFTWARE IS PROVIDED BY THE COPYRIGHT HOLDERS AND CONTRIBUTORS "AS IS" AND ANY EXPRESS OR IMPLIED WARRANTIES, INCLUDING, BUT NOT LIMITED TO, THE IMPLIED WARRANTIES OF MERCHANTABILITY AND FITNESS FOR A PARTICULAR PURPOSE ARE DISCLAIMED. IN NO EVENT SHALL THE COPYRIGHT OWNER OR CONTRIBUTORS BE LIABLE FOR ANY DIRECT, INDIRECT, INCIDENTAL, SPECIAL, EXEMPLARY, OR CONSEQUENTIAL DAMAGES (INCLUDING, BUT NOT LIMITED TO, PROCUREMENT OF SUBSTITUTE GOODS OR SERVICES; LOSS OF USE, DATA, OR PROFITS; OR BUSINESS INTERRUPTION) HOWEVER CAUSED AND ON ANY THEORY OF LIABILITY, WHETHER IN CONTRACT, STRICT LIABILITY, OR TORT (INCLUDING NEGLIGENCE OR OTHERWISE) ARISING IN ANY WAY OUT OF THE USE OF THIS SOFTWARE, EVEN IF ADVISED OF THE POSSIBILITY OF SUCH DAMAGE. The FreeRTOS kernel is released under the MIT open source license, the text of which is provided below.

This license covers the FreeRTOS kernel source files, which are located in the /FreeRTOS/Source directory of the official FreeRTOS kernel download. It also covers most of the source files in the demo application projects, which are located in the /FreeRTOS/Demo directory of the official FreeRTOS download. The demo projects may also include third party software that is not part of FreeRTOS and is licensed separately to FreeRTOS. Examples of third party software includes header files provided by chip or tools vendors, linker scripts, peripheral drivers, etc. All the software in subdirectories of the /FreeRTOS directory is either open source or distributed with permission, and is free for use. For the avoidance of doubt, refer to the comments at the top of each source file.

#### License text:

Copyright (C) 2019 Amazon.com, Inc. or its affiliates. All Rights Reserved. Permission is hereby granted, free of charge, to any person obtaining a copy of this software and associated documentation files (the "Software"), to deal in the Software without restriction, including without limitation the rights to use, copy, modify, merge, publish, distribute, sublicense, and/or sell copies of the Software, and to permit persons to whom the Software is furnished to do so, subject to the following conditions:

The above copyright notice and this permission notice shall be included in all copies or substantial portions of the Software.

THE SOFTWARE IS PROVIDED "AS IS", WITHOUT WARRANTY OF ANY KIND, EXPRESS OR IMPLIED, INCLUDING BUT NOT LIMITED TO THE WARRANTIES OF MERCHANTABILITY, FITNESS FOR A PARTICULAR PURPOSE AND NONINFRINGEMENT. IN NO EVENT SHALL THE AUTHORS OR COPYRIGHT HOLDERS BE LIABLE FOR ANY CLAIM, DAMAGES OR OTHER LIABILITY, WHETHER IN AN ACTION OF CONTRACT, TORT OR OTHERWISE, ARISING FROM, OUT OF OR IN CONNECTION WITH THE SOFTWARE OR THE USE OR OTHER DEALINGS IN THE SOFTWARE.

#### [中国大陆]

#### 产品中有害物质的名称及含量

|                                                                                                    | 有害物质  |       |       |                 |               |                 |
|----------------------------------------------------------------------------------------------------|-------|-------|-------|-----------------|---------------|-----------------|
| 部件名称                                                                                                    | 铅(Pb) | 汞(Hg) | 镉(Cd) | 6价铬<br>(Cr(VI)) | 多溴联苯<br>(PBB) | 多溴二苯醚<br>(PBDE) |
| 外壳                                                                                                    | 0     | 0     | 0     | 0               | 0             | 0               |
| 回路基板                                                                                                    | ×     | 0     | 0     | 0               | 0             | 0               |
| 拉杆开关                                                                                                    | 0     | 0     | 0     | 0               | 0             | 0               |
| 马达                                                                                                    | 0     | 0     | 0     | 0               | 0             | 0               |
| 联轴器盖                                                                                                    | 0     | 0     | 0     | 0               | 0             | 0               |
| 序列号牌                                                                                                    | 0     | 0     | 0     | 0               | 0             | 0               |
| 机构部                                                                                                    | 0     | 0     | 0     | 0               | 0             | 0               |
| 螺丝刀挂具                                                                                                    | 0     | 0     | 0     | 0               | 0             | 0               |
| 电源线 〇 〇 〇 〇 〇 〇 〇                                                                                                    |       |       |       |                 |               |                 |
| 本表格依据SJ/T11364的规定编制。<br>〇:表示该有害物质在该部件所有均质材料中的含量均在GB/T 26572规定的限量要求以下。<br>×:表示该有害物质至少在该部件的某一均质材料中的含量超出GB/T 26572规定的限量要求。 |       |       |       |                 |               |                 |

| 执行标准 | 电动工具:  | GB/T 3883.1-2014, GB/T 3883.202-2019<br>GB 4343.1-2018, GB 17625.1-2012 |
|------|--------|-------------------------------------------------------------------------|
|      | 电源适配器: | GB 4943.1-2022, GB/T 9254.1-2021, GB 17625.1-2012                       |

- (一)符合"微功率短距离无线电发射设备目录和技术要求"的具体条款和使用场景,采用的天 线类型和性能,控制、调整及开关等使用方法;
- (二)不得擅自改变使用场景或使用条件、扩大发射频率范围、加大发射功率(包括额外加装射频功率放大器),不得擅自更改发射天线;
- (三)不得对其他合法的无线电台(站)产生有害干扰,也不得提出免受有害干扰保护;
- (四)应当承受辐射射频能量的工业、科学及医疗(ISM)应用设备的干扰或其他合法的无线电 台(站)干扰;
- (五)如对其他合法的无线电台(站)产生有害干扰时,应立即停止使用,并采取措施消除干扰 后方可继续使用;
- (六)在航空器内和依据法律法规、国家有关规定、标准划设的射电天文台、气象雷达站、卫星 地球站(含测控、测距、接收、导航站)等军民用无线电台(站)、机场等的电磁环境保护区 域内使用微功率设备,应当遵守电磁环境保护及相关行业主管部门的规定;
- (七)禁止在以机场跑道中心点为圆心、半径 5000 米的区域内使用各类模型遥控器;
- (八) 微功率设备使用时温度和电压的环境条件。

#### ■CMIIT ID表显示位置

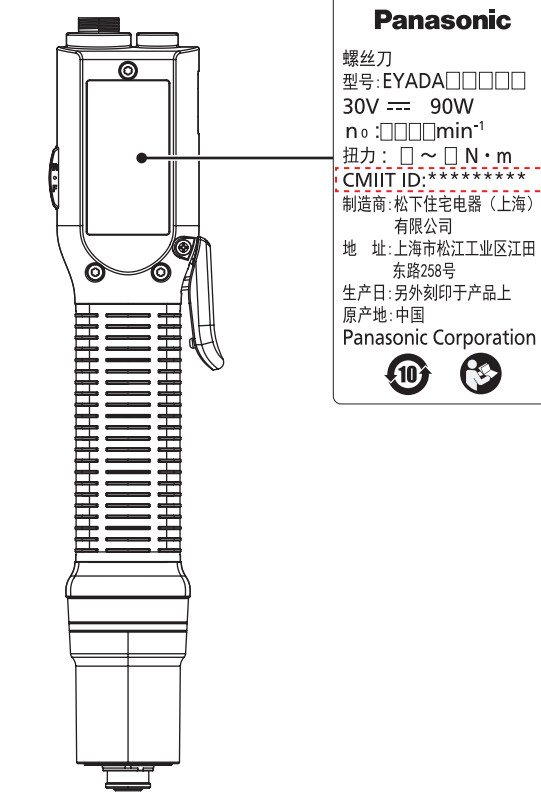

■无线功能作用:

在工具和控制器间进行无线通信的配对及数据双向通信(工具的设置信息、紧固作业结果等)

# Panasonic

### **Operating Instructions**

### **Electric Screwdriver**

Model No.: EYADA Series Model No. WA Model No. WB

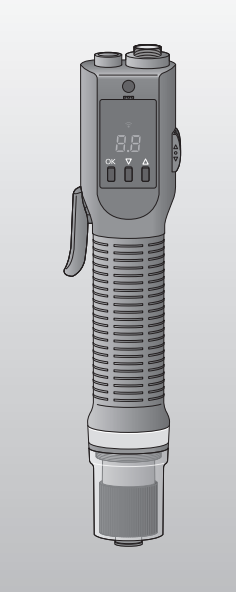

#### Table of Contents

| FEATURES OF PRODUCT               | <b>BEFORE USE</b> |
|-----------------------------------|-------------------|
| PROCEDURES 16                     |                   |
| PREPARATION BEFORE USE 17         | PREPARATION       |
| HOW TO USE 21                     |                   |
| PAIRING WITH THE<br>CONTROLLER28  | OPER,             |
| SETTING VIA A<br>WEB BROWSER 31   | ATION             |
| SETTING ON THE TOOL 50            |                   |
| CAPACITY AND<br>SPECIFICATIONS 56 |                   |

PRECAUTIONS FOR WIRELESS

| IMPORTANT       |   |
|-----------------|---|
| Dood and follow | 4 |

Read and follow the safety and operating instructions before using this product. Do not use the wireless function outside the country where you purchased the product. Doing so may violate the local laws and regulations.

In your area , including models that are not on sale. Please refer to the latest general catalogue.

Original instructions: English Translation of the original instructions: Other languages OTHERS

ased the product. local laws and CLEANING AND STORAGE ...... 59

### FEATURES OF PRODUCT

This unit is a compact and easy-to-grip Electric Screwdriver equipped with a brushless motor.

It handles well and is very easy to maintain because there is no need to replace a brush, thereby providing a comfortable working experience.

\* Connecting tools to the controller allows collective setting of functions.
(Be sure to connect them to the controller before starting collective setting)

Push start

#### **To prevent leaving screws unfastened P.40** Set the number of screws to fasten.

**To check the fastening status P. 25** Set the detection lamp.

**To perform fastening quality judgement P. 33 to 36** Set the upper and lower limits of parameters.

To select lever start or push start P.21 Set the start mode.

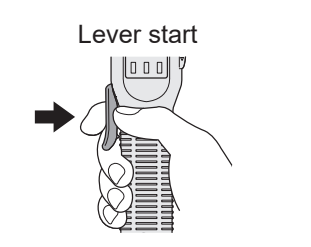

#### To prevent tool mix-ups

Set the order of using tools.

\* Refer to "SETTING THE FASTENING CONTROL MODE" in the Operating Instructions of the controller (EYARW1).

#### To check or save the fastening data

Check the fastening history data via a web browser on a PC. Use the separately sold Controller Management Software to automate collection of the fastening history data and conduct simple data analysis.

#### To check or save the fastening torque values P. 33

Save the converted torque. You need to set an offset. (Model No. WA only)

#### Support functions helpful for screw fastening

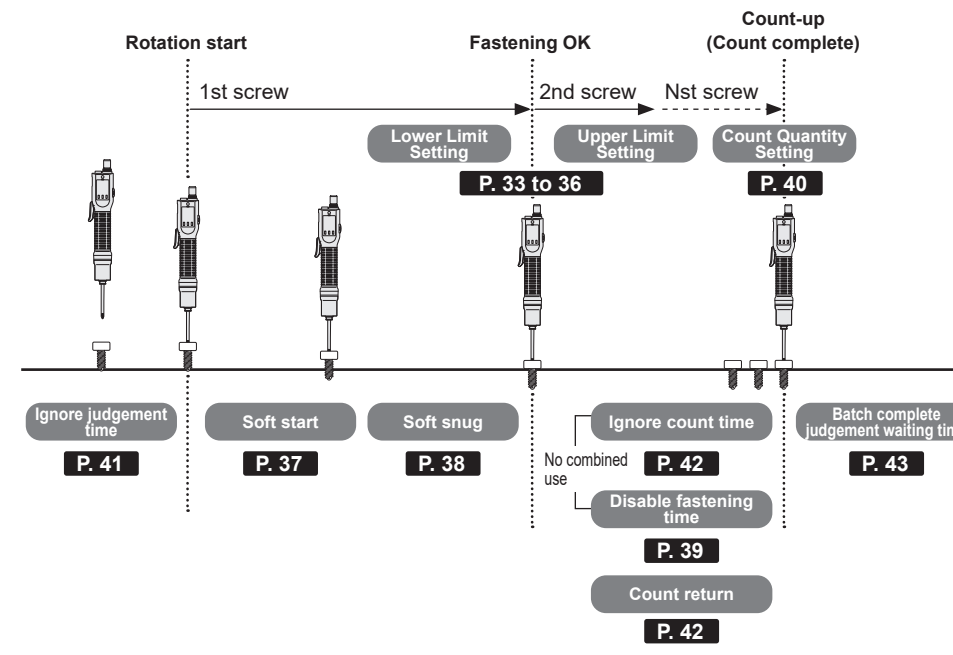

| Task                                                                                | Support function                      | Reference<br>page |
|-------------------------------------------------------------------------------------|---------------------------------------|-------------------|
| Ignore unexpected momentary rotations when performing judgement.                    | Ignore judgement time                 | 41                |
| Slow the rotation rate at the start (to prevent galling, etc.).                     | Soft start                            | 37                |
| Slow the rotation rate before<br>snugging<br>(to minimise an impact, etc.).         | Soft snug                             | 38                |
| Prevent counting refastenings (during a specific period).                           | Ignore count time                     | 42                |
| Prevent refastenings<br>(during a specific period).                                 | Disable fastening time                | 39                |
| Set how to count reverse rotations.                                                 | Count return                          | 42                |
| Set how reverse rotations should<br>be treated after the last screw is<br>fastened. | Batch complete judgement waiting time | 43                |

### SAFETY PRECAUTIONS Always adhere to the instructions

Below are the instructions you should always adhere to, to prevent human harm and property damage.

### The severity of harm and damage caused by incorrect use is presented with the following.

## 

May cause death or serious injury.

**CAUTION** May cause minor injury or property damage.

The content that should be observed is presented with the following symbols. (The following are examples)

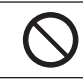

You MUST NOT do the action.

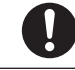

You MUST do the action.

### 

- Perform daily management of torque.
   Failure to observe this may cause loose screws due to torque fluctuations, resulting in an accident.
- When interrupting work or when not using the tool, ensure that it is not operating.
- When replacing a bit or accessories, or when storing the tool, always set the forward/reverse lever to the trigger switch lock position, and disconnect the power cord.

Failure to observe this may cause unexpected operation, resulting in an accident.

• Hold the tool securely to avoid being swung around during use.

Mandatory

Failure to observe this may cause injury.

• Wear ear protectors such as earplugs or earmuffs in noisy work environments.

Failure to observe this may adversely affect hearing.

- Use protective glasses during work. Failure to observe this may cause injury to the eyes or throat.
- Insert the power plug all the way seated. Incomplete insertion may cause electric shock or heat generation resulting

in fire. Do not use a damaged plug or loose socket.

| <ul> <li>Use the specified accessories and attachments.<br/>Failure to observe this may cause injury.</li> <li>Keep the workplace sufficiently bright.<br/>Poor visibility in a dark workplace may lead to an accident or injury.</li> <li>Fix the workpiece firmly.<br/>Failure to observe this may cause unexpected movement, resulting in injur<br/>For safety, use clamps or vices for fixing it.</li> <li>If the tool malfunctions or makes abnormal noises during us<br/>immediately turn off the trigger switch and stop using it.<br/>Consult your dealer or Panasonic Customer Support Centre. Using it as<br/>may result in injury.</li> <li>Following the Operating Instructions, attach a bit or other<br/>pointed tools, and accessories securely.<br/>Failure to securely attach them may cause detachment, resulting in injur</li> <li>Before use, remove a key, wrench, and other tools used for<br/>adjustment.<br/>Failure to observe this may cause unexpected detachment, resulting in<br/>injury.</li> <li>Work in proper attire.</li> <li>Do not wear baggy clothing or accessories such as a necklace, becaus<br/>they may get caught in rotating parts.</li> <li>When working outdoors, you are recommended to use footwear with<br/>non-slip soles.</li> <li>Cover long hair with a cap or a hair cover.</li> <li>When working at heights, thoroughly check that there are no<br/>people below and use wires or others to prevent the tool fron<br/>falling.<br/>Otherwise someone may be injured if the tool falls.</li> <li>Use only the screwdriver cord, power adapter, and power</li> </ul> | <ul> <li>Use the specified accessories and attachments.<br/>Failure to observe this may cause injury.</li> <li>Keep the workplace sufficiently bright.<br/>Poor visibility in a dark workplace may lead to an accident or injury.</li> <li>Fix the workpiece firmly.<br/>Failure to observe this may cause unexpected movement, resulting in injur<br/>For safety, use clamps or vices for fixing it.</li> <li>If the tool malfunctions or makes abnormal noises during us<br/>immediately turn off the trigger switch and stop using it.<br/>Consult your dealer or Panasonic Customer Support Centre. Using it as<br/>may result in injury.</li> <li>Following the Operating Instructions, attach a bit or other<br/>pointed tools, and accessories securely.<br/>Failure to securely attach them may cause detachment, resulting in injur</li> <li>Before use, remove a key, wrench, and other tools used for<br/>adjustment.<br/>Failure to observe this may cause unexpected detachment, resulting in<br/>injury.</li> <li>Work in proper attire.</li> <li>Do not wear baggy clothing or accessories such as a necklace, becaus<br/>they may get caught in rotating parts.</li> <li>When working outdoors, you are recommended to use footwear with<br/>non-slip soles.</li> <li>Cover long hair with a cap or a hair cover.</li> <li>When working at heights, thoroughly check that there are no<br/>people below and use wires or others to prevent the tool froot<br/>falling.<br/>Otherwise someone may be injured if the tool falls.</li> </ul>                | • | <b>Clean dust off the power plug routinely.</b><br>Accumulated dust on the plug may absorb moisture and cause poor<br>insulation resulting in fire.<br>Disconnect the power plug and wipe it with dry cloth.          |
|----------------------------------------------------------------------------------------------------|----------------------------------------------------------------------------------------------------|---|----------------------------------------------------------------------------------------------------|
| <ul> <li>Keep the workplace sufficiently bright.<br/>Poor visibility in a dark workplace may lead to an accident or injury.</li> <li>Fix the workpiece firmly.<br/>Failure to observe this may cause unexpected movement, resulting in injur<br/>For safety, use clamps or vices for fixing it.</li> <li>If the tool malfunctions or makes abnormal noises during us<br/>immediately turn off the trigger switch and stop using it.<br/>Consult your dealer or Panasonic Customer Support Centre. Using it as<br/>may result in injury.</li> <li>Following the Operating Instructions, attach a bit or other<br/>pointed tools, and accessories securely.<br/>Failure to securely attach them may cause detachment, resulting in injur</li> <li>Before use, remove a key, wrench, and other tools used for<br/>adjustment.<br/>Failure to observe this may cause unexpected detachment, resulting in<br/>injury.</li> <li>Work in proper attire.</li> <li>Do not wear baggy clothing or accessories such as a necklace, becaus<br/>they may get caught in rotating parts.</li> <li>When working outdoors, you are recommended to use footwear with<br/>non-slip soles.</li> <li>Cover long hair with a cap or a hair cover.</li> <li>When working at heights, thoroughly check that there are no<br/>people below and use wires or others to prevent the tool fron<br/>falling.</li> <li>Use only the screwdriver cord, power adapter, and power</li> </ul>                                                                                                    | <ul> <li>Keep the workplace sufficiently bright.<br/>Poor visibility in a dark workplace may lead to an accident or injury.</li> <li>Fix the workpiece firmly.<br/>Failure to observe this may cause unexpected movement, resulting in injur<br/>For safety, use clamps or vices for fixing it.</li> <li>If the tool malfunctions or makes abnormal noises during us<br/>immediately turn off the trigger switch and stop using it.<br/>Consult your dealer or Panasonic Customer Support Centre. Using it as<br/>may result in injury.</li> <li>Following the Operating Instructions, attach a bit or other<br/>pointed tools, and accessories securely.<br/>Failure to securely attach them may cause detachment, resulting in injur</li> <li>Before use, remove a key, wrench, and other tools used for<br/>adjustment.<br/>Failure to observe this may cause unexpected detachment, resulting in<br/>injury.</li> <li>Work in proper attire.</li> <li>Do not wear baggy clothing or accessories such as a necklace, becaus<br/>they may get caught in rotating parts.</li> <li>When working outdoors, you are recommended to use footwear with<br/>non-slip soles.</li> <li>Cover long hair with a cap or a hair cover.</li> <li>When working at heights, thoroughly check that there are not<br/>people below and use wires or others to prevent the tool fron<br/>falling.<br/>Otherwise someone may be injured if the tool falls.</li> <li>Use only the screwdriver cord, power adapter, and power<br/>cord designed specifically for our screwdrivers</li> </ul> | • | Use the specified accessories and attachments.<br>Failure to observe this may cause injury.                                                                                                    |
| <ul> <li>Fix the workpiece firmly.<br/>Failure to observe this may cause unexpected movement, resulting in injur<br/>For safety, use clamps or vices for fixing it.</li> <li>If the tool malfunctions or makes abnormal noises during us<br/>immediately turn off the trigger switch and stop using it.<br/>Consult your dealer or Panasonic Customer Support Centre. Using it as<br/>may result in injury.</li> <li>Following the Operating Instructions, attach a bit or other<br/>pointed tools, and accessories securely.<br/>Failure to securely attach them may cause detachment, resulting in injur</li> <li>Before use, remove a key, wrench, and other tools used for<br/>adjustment.<br/>Failure to observe this may cause unexpected detachment, resulting in<br/>injury.</li> <li>Work in proper attire.</li> <li>Do not wear baggy clothing or accessories such as a necklace, becaus<br/>they may get caught in rotating parts.</li> <li>When working outdoors, you are recommended to use footwear with<br/>non-slip soles.</li> <li>Cover long hair with a cap or a hair cover.</li> <li>When working at heights, thoroughly check that there are no<br/>people below and use wires or others to prevent the tool from<br/>falling.<br/>Otherwise someone may be injured if the tool falls.</li> <li>Use only the screwdriver cord, power adapter, and power</li> </ul>                                                                                                    | <ul> <li>Fix the workpiece firmly.<br/>Failure to observe this may cause unexpected movement, resulting in injur<br/>For safety, use clamps or vices for fixing it.</li> <li>If the tool malfunctions or makes abnormal noises during us<br/>immediately turn off the trigger switch and stop using it.<br/>Consult your dealer or Panasonic Customer Support Centre. Using it as<br/>may result in injury.</li> <li>Following the Operating Instructions, attach a bit or other<br/>pointed tools, and accessories securely.<br/>Failure to securely attach them may cause detachment, resulting in injur</li> <li>Before use, remove a key, wrench, and other tools used for<br/>adjustment.<br/>Failure to observe this may cause unexpected detachment, resulting in<br/>injury.</li> <li>Work in proper attire.</li> <li>Do not wear baggy clothing or accessories such as a necklace, becaus<br/>they may get caught in rotating parts.</li> <li>When working outdoors, you are recommended to use footwear with<br/>non-slip soles.</li> <li>Cover long hair with a cap or a hair cover.</li> <li>When working at heights, thoroughly check that there are no<br/>people below and use wires or others to prevent the tool fron<br/>falling.<br/>Otherwise someone may be injured if the tool falls.</li> <li>Use only the screwdriver cord, power adapter, and power<br/>cord designed specifically for our screwdrivers</li> </ul>                                                                                                    | • | <b>Keep the workplace sufficiently bright.</b><br>Poor visibility in a dark workplace may lead to an accident or injury.                                                                                              |
| <ul> <li>If the tool malfunctions or makes abnormal noises during us immediately turn off the trigger switch and stop using it. Consult your dealer or Panasonic Customer Support Centre. Using it as may result in injury.</li> <li>Following the Operating Instructions, attach a bit or other pointed tools, and accessories securely. Failure to securely attach them may cause detachment, resulting in injur</li> <li>Before use, remove a key, wrench, and other tools used for adjustment. Failure to observe this may cause unexpected detachment, resulting in injury.</li> <li>Work in proper attire.</li> <li>Do not wear baggy clothing or accessories such as a necklace, becaus they may get caught in rotating parts.</li> <li>When working outdoors, you are recommended to use footwear with non-slip soles.</li> <li>Cover long hair with a cap or a hair cover.</li> <li>When working at heights, thoroughly check that there are no people below and use wires or others to prevent the tool from falling. Otherwise someone may be injured if the tool falls.</li> <li>Use only the screwdriver cord, power adapter, and power</li> </ul>                                                                                                    | <ul> <li>If the tool malfunctions or makes abnormal noises during us immediately turn off the trigger switch and stop using it. Consult your dealer or Panasonic Customer Support Centre. Using it as may result in injury.</li> <li>Following the Operating Instructions, attach a bit or other pointed tools, and accessories securely. Failure to securely attach them may cause detachment, resulting in injur</li> <li>Before use, remove a key, wrench, and other tools used for adjustment. Failure to observe this may cause unexpected detachment, resulting in injury.</li> <li>Work in proper attire.</li> <li>Do not wear baggy clothing or accessories such as a necklace, becaus they may get caught in rotating parts.</li> <li>When working outdoors, you are recommended to use footwear with non-slip soles.</li> <li>Cover long hair with a cap or a hair cover.</li> <li>When working at heights, thoroughly check that there are no people below and use wires or others to prevent the tool from falling. Otherwise someone may be injured if the tool falls.</li> </ul>                                                                                                    | • | <b>Fix the workpiece firmly.</b><br>Failure to observe this may cause unexpected movement, resulting in injur<br>For safety, use clamps or vices for fixing it.                                                       |
| <ul> <li>Following the Operating Instructions, attach a bit or other pointed tools, and accessories securely. Failure to securely attach them may cause detachment, resulting in injur</li> <li>Before use, remove a key, wrench, and other tools used for adjustment. Failure to observe this may cause unexpected detachment, resulting in injury.</li> <li>Work in proper attire.</li> <li>Do not wear baggy clothing or accessories such as a necklace, becaus they may get caught in rotating parts.</li> <li>When working outdoors, you are recommended to use footwear with non-slip soles.</li> <li>Cover long hair with a cap or a hair cover.</li> <li>When working at heights, thoroughly check that there are no people below and use wires or others to prevent the tool from falling. Otherwise someone may be injured if the tool falls.</li> <li>Use only the screwdriver cord, power adapter, and power</li> </ul>                                                                                                    | <ul> <li>Following the Operating Instructions, attach a bit or other pointed tools, and accessories securely. Failure to securely attach them may cause detachment, resulting in injur</li> <li>Before use, remove a key, wrench, and other tools used for adjustment. Failure to observe this may cause unexpected detachment, resulting in injury.</li> <li>Work in proper attire.</li> <li>Do not wear baggy clothing or accessories such as a necklace, because they may get caught in rotating parts.</li> <li>When working outdoors, you are recommended to use footwear with non-slip soles.</li> <li>Cover long hair with a cap or a hair cover.</li> <li>When working at heights, thoroughly check that there are no people below and use wires or others to prevent the tool from falling. Otherwise someone may be injured if the tool falls.</li> <li>Use only the screwdriver cord, power adapter, and power cord designed specifically for our screwdrivers.</li> </ul>                                                                                                    | • | If the tool malfunctions or makes abnormal noises during us immediately turn off the trigger switch and stop using it.<br>Consult your dealer or Panasonic Customer Support Centre. Using it as may result in injury. |
| <ul> <li>Before use, remove a key, wrench, and other tools used for adjustment.<br/>Failure to observe this may cause unexpected detachment, resulting in injury.</li> <li>Work in proper attire.</li> <li>Do not wear baggy clothing or accessories such as a necklace, because they may get caught in rotating parts.</li> <li>When working outdoors, you are recommended to use footwear with non-slip soles.</li> <li>Cover long hair with a cap or a hair cover.</li> <li>When working at heights, thoroughly check that there are no people below and use wires or others to prevent the tool from falling.<br/>Otherwise someone may be injured if the tool falls.</li> <li>Use only the screwdriver cord, power adapter, and power</li> </ul>                                                                                                    | <ul> <li>Before use, remove a key, wrench, and other tools used for adjustment.<br/>Failure to observe this may cause unexpected detachment, resulting in injury.</li> <li>Work in proper attire.</li> <li>Do not wear baggy clothing or accessories such as a necklace, becaus they may get caught in rotating parts.</li> <li>When working outdoors, you are recommended to use footwear with non-slip soles.</li> <li>Cover long hair with a cap or a hair cover.</li> <li>When working at heights, thoroughly check that there are no people below and use wires or others to prevent the tool from falling.<br/>Otherwise someone may be injured if the tool falls.</li> <li>Use only the screwdriver cord, power adapter, and power cord designed specifically for our screwdrivers</li> </ul>                                                                                                    | • | Following the Operating Instructions, attach a bit or other<br>pointed tools, and accessories securely.<br>Failure to securely attach them may cause detachment, resulting in injur                                   |
| <ul> <li>Work in proper attire.</li> <li>Do not wear baggy clothing or accessories such as a necklace, becaus they may get caught in rotating parts.</li> <li>When working outdoors, you are recommended to use footwear with non-slip soles.</li> <li>Cover long hair with a cap or a hair cover.</li> <li>When working at heights, thoroughly check that there are no people below and use wires or others to prevent the tool fror falling.<br/>Otherwise someone may be injured if the tool falls.</li> <li>Use only the screwdriver cord, power adapter, and power</li> </ul>                                                                                                    | <ul> <li>Work in proper attire.</li> <li>Do not wear baggy clothing or accessories such as a necklace, becaus they may get caught in rotating parts.</li> <li>When working outdoors, you are recommended to use footwear with non-slip soles.</li> <li>Cover long hair with a cap or a hair cover.</li> <li>When working at heights, thoroughly check that there are no people below and use wires or others to prevent the tool from falling.</li> <li>Otherwise someone may be injured if the tool falls.</li> <li>Use only the screwdriver cord, power adapter, and power cord designed specifically for our screwdrivers.</li> </ul>                                                                                                    | • | Before use, remove a key, wrench, and other tools used for adjustment.<br>Failure to observe this may cause unexpected detachment, resulting in injury.                                                               |
| <ul> <li>Do not wear baggy clothing or accessories such as a necklace, becaus they may get caught in rotating parts.</li> <li>When working outdoors, you are recommended to use footwear with non-slip soles.</li> <li>Cover long hair with a cap or a hair cover.</li> <li>When working at heights, thoroughly check that there are no people below and use wires or others to prevent the tool from falling.<br/>Otherwise someone may be injured if the tool falls.</li> <li>Use only the screwdriver cord, power adapter, and power</li> </ul>                                                                                                    | <ul> <li>Do not wear baggy clothing or accessories such as a necklace, becaus they may get caught in rotating parts.</li> <li>When working outdoors, you are recommended to use footwear with non-slip soles.</li> <li>Cover long hair with a cap or a hair cover.</li> <li>When working at heights, thoroughly check that there are no people below and use wires or others to prevent the tool from falling.<br/>Otherwise someone may be injured if the tool falls.</li> <li>Use only the screwdriver cord, power adapter, and power cord designed specifically for our screwdrivers.</li> </ul>                                                                                                    | • | Work in proper attire.                                                                                                    |
| <ul> <li>When working outdoors, you are recommended to use footwear with non-slip soles.</li> <li>Cover long hair with a cap or a hair cover.</li> <li>When working at heights, thoroughly check that there are no people below and use wires or others to prevent the tool from falling. Otherwise someone may be injured if the tool falls.</li> <li>Use only the screwdriver cord, power adapter, and power</li> </ul>                                                                                                    | <ul> <li>When working outdoors, you are recommended to use footwear with non-slip soles.</li> <li>Cover long hair with a cap or a hair cover.</li> <li>When working at heights, thoroughly check that there are no people below and use wires or others to prevent the tool from falling. Otherwise someone may be injured if the tool falls.</li> <li>Use only the screwdriver cord, power adapter, and power cord designed specifically for our screwdrivers.</li> </ul>                                                                                                    |   | <ul> <li>Do not wear baggy clothing or accessories such as a necklace, becaus<br/>they may get caught in rotating parts.</li> </ul>                                                                                   |
| <ul> <li>Cover long hair with a cap or a hair cover.</li> <li>When working at heights, thoroughly check that there are no people below and use wires or others to prevent the tool from falling.<br/>Otherwise someone may be injured if the tool falls.</li> <li>Use only the screwdriver cord, power adapter, and power</li> </ul>                                                                                                    | <ul> <li>Cover long hair with a cap or a hair cover.</li> <li>When working at heights, thoroughly check that there are no people below and use wires or others to prevent the tool from falling.<br/>Otherwise someone may be injured if the tool falls.</li> <li>Use only the screwdriver cord, power adapter, and power cord designed specifically for our screwdrivers.</li> </ul>                                                                                                    |   | • When working outdoors, you are recommended to use footwear with non-slip soles.                                                                                                    |
| <ul> <li>When working at heights, thoroughly check that there are no people below and use wires or others to prevent the tool from falling.<br/>Otherwise someone may be injured if the tool falls.</li> <li>Use only the screwdriver cord, power adapter, and power</li> </ul>                                                                                                    | <ul> <li>When working at heights, thoroughly check that there are no people below and use wires or others to prevent the tool from falling.<br/>Otherwise someone may be injured if the tool falls.</li> <li>Use only the screwdriver cord, power adapter, and power cord designed specifically for our screwdrivers.</li> </ul>                                                                                                    |   | <ul> <li>Cover long hair with a cap or a hair cover.</li> </ul>                                                                                                    |
| <ul> <li>Use only the screwdriver cord, power adapter, and power</li> </ul>                                                                                                    | Use only the screwdriver cord, power adapter, and power cord designed specifically for our screwdrivers                                                                                                    | • | When working at heights, thoroughly check that there are no people below and use wires or others to prevent the tool from falling.                                                                                    |
|                                                                                                    | cord designed specifically for our screwdrivers                                                                                                    | • | Use only the screwdriver cord, power adapter, and power                                                                                                    |

Mandate

### SAFETY PRECAUTIONS Always adhere to the instructions

### 

- Do not use a socket or wiring device in the manner of exceeding the rated value. Use only within electrical rated range. Exceeding the rated value due to an overloaded socket may cause heat generation resulting in fire.
- Do not damage the screwdriver cord, power cord, or power plug. (Avoid damaging, breaking, modifying, putting close to a heat source, bending with force, twisting, pulling, putting a heavy load on it, pinching, or binding.)

Using the damaged cord or plug may result in electric shock, short circuit, or fire.

Check the cord and plug periodically and if any damage, consult your dealer.

• When smoke is emitted from the tool, do not inhale the smoke.

It may be harmful to your body.

 Immediately after work, do not touch a bit or other pointed tools, screws, or chips.

They are hot and may cause burns.

- Do not use the tool for any other purpose than intended. Failure to observe this may cause injury.
- Prohibited
- Do not use the tool with oil or other foreign material attached to it.

Otherwise an accident may occur if the tool falls.

Also, such oil or other foreign material may enter the inside, resulting in generation of heat, fire, or burst.

- While using a bit or other rotating parts, keep your body or a part of your body away from the rotating parts or chips.
   You may be injured when an unexpectedly detached or damaged bit or chips hit you. Replace a bit or other pointed tools periodically.
- Do not use the screwdriver cord, power adapter, or power cord designed specifically for our screwdrivers to operate other devices.

Failure to observe this may cause an accident or injury.

 Do not use the tool in an environment where asbestos exists nearby (including an environment where asbestos is being removed).

Doing so may adversely affect health.

Great care should be given to asbestos, because this substance causes lung cancer or other serious health damage.

# WARNING Disconnect the power plug between uses.

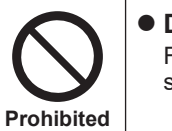

Failure to observe this may cause poor insulation resulting in electric shock or fire from electric leakage.

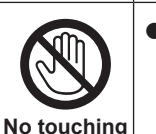

• If it is thundering, do not touch this unit or the power plug. Failure to observe this may result in electric shock.

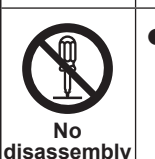

• Do not modify the tool. Do not disassemble or repair the tool. Doing so may cause fire, electric shock, or injury. For repair, consult your dealer or our customer support team.

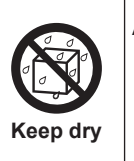

Avoid the following use of tools.
Do not use or leave them exposed to rain or moisture.
Do not use them immersed under water. Failure to observe this may cause smoke, fire, or burst.

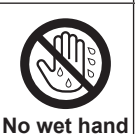

• Do not use a wet hand to connect or disconnect the power plug to or from the outlet. Failure to observe this may cause electric shock.

### SAFETY PRECAUTIONS Always adhere to the instructions

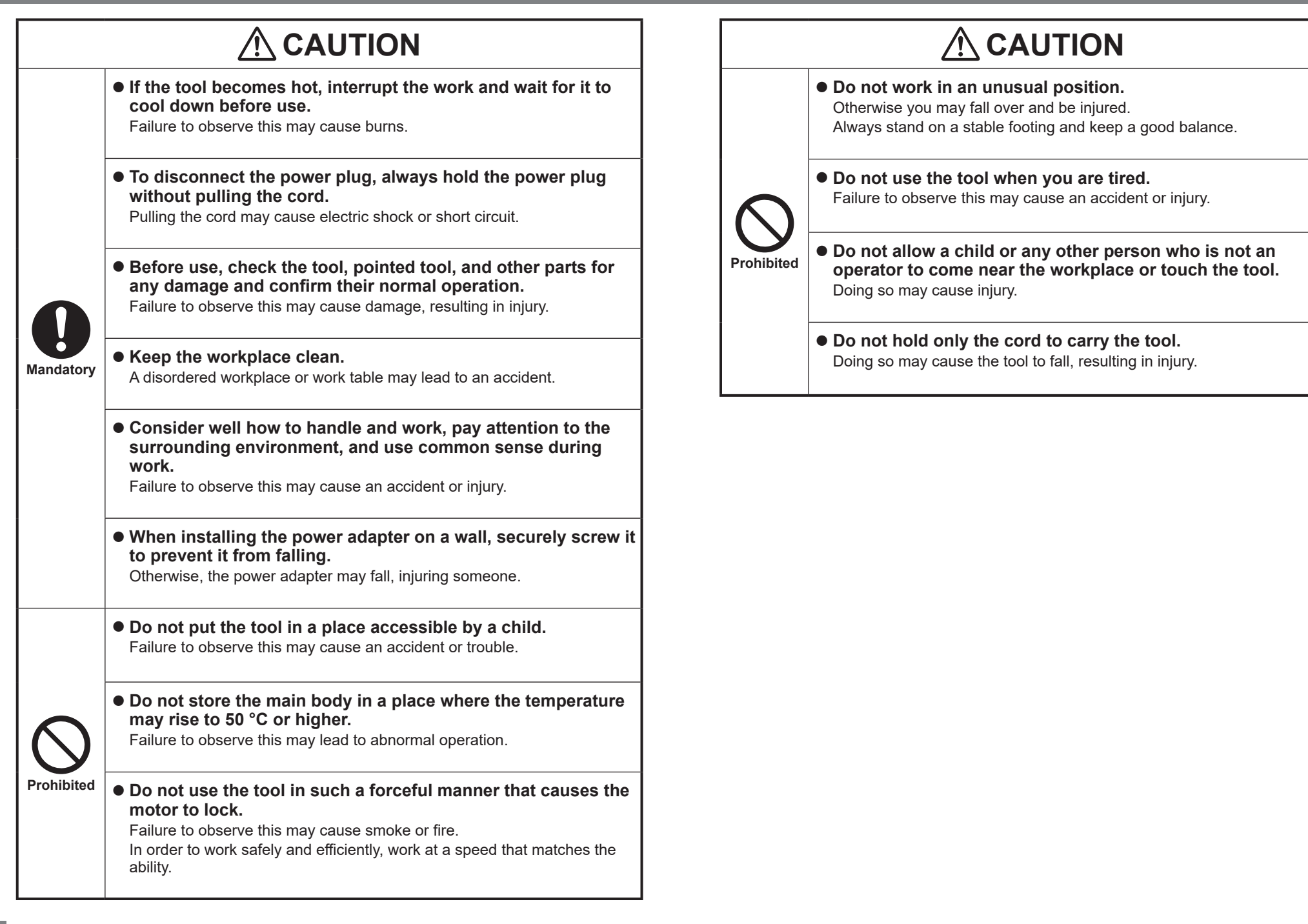

### NAMES OF PARTS

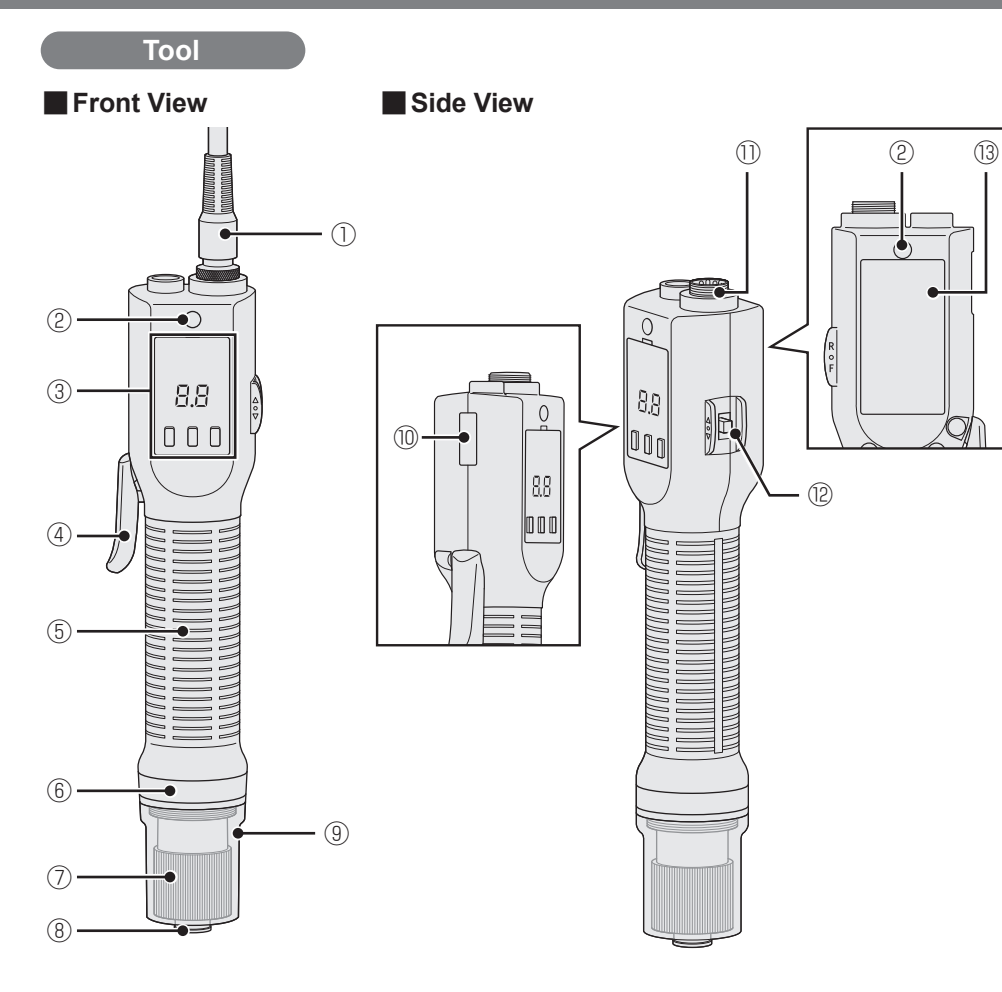

| 1 | Screwdriver cord                 |
|---|----------------------------------|
| 2 | Screwdriver hanger mounting hole |
| 3 | Operation panel                  |
| 4 | Lever trigger switch             |
| 5 | Grip                             |
| 6 | Detection lamp                   |
|   |                                  |

| 8    | Bit holder (for hex shaft, 6.35 mm)      |
|------|------------------------------------------|
| 9    | Clutch cover                             |
| 10   | Serial plate                             |
| 1    | Screwdriver cord connector               |
| (12) | Forward/Reverse lever                    |
| (13) | Rating, warning, and caution indications |

#### Operation panel

(A)

圆

 $\bigcirc$ 

Display

OK button

Communication lamp

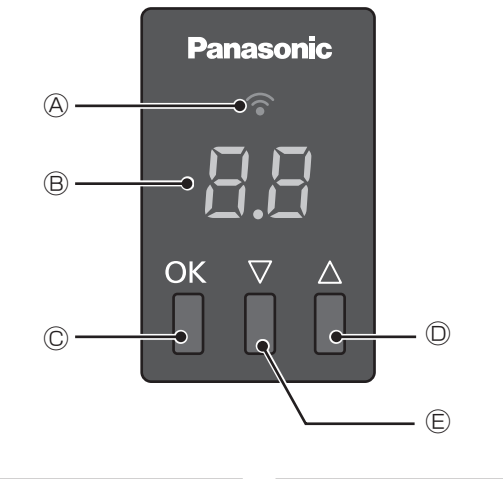

 $\bigcirc$ 

E

▲ button

▼ button

(7)

Clutch handle

### NAMES OF PARTS (cont.)

### SYSTEM CONFIGURATION

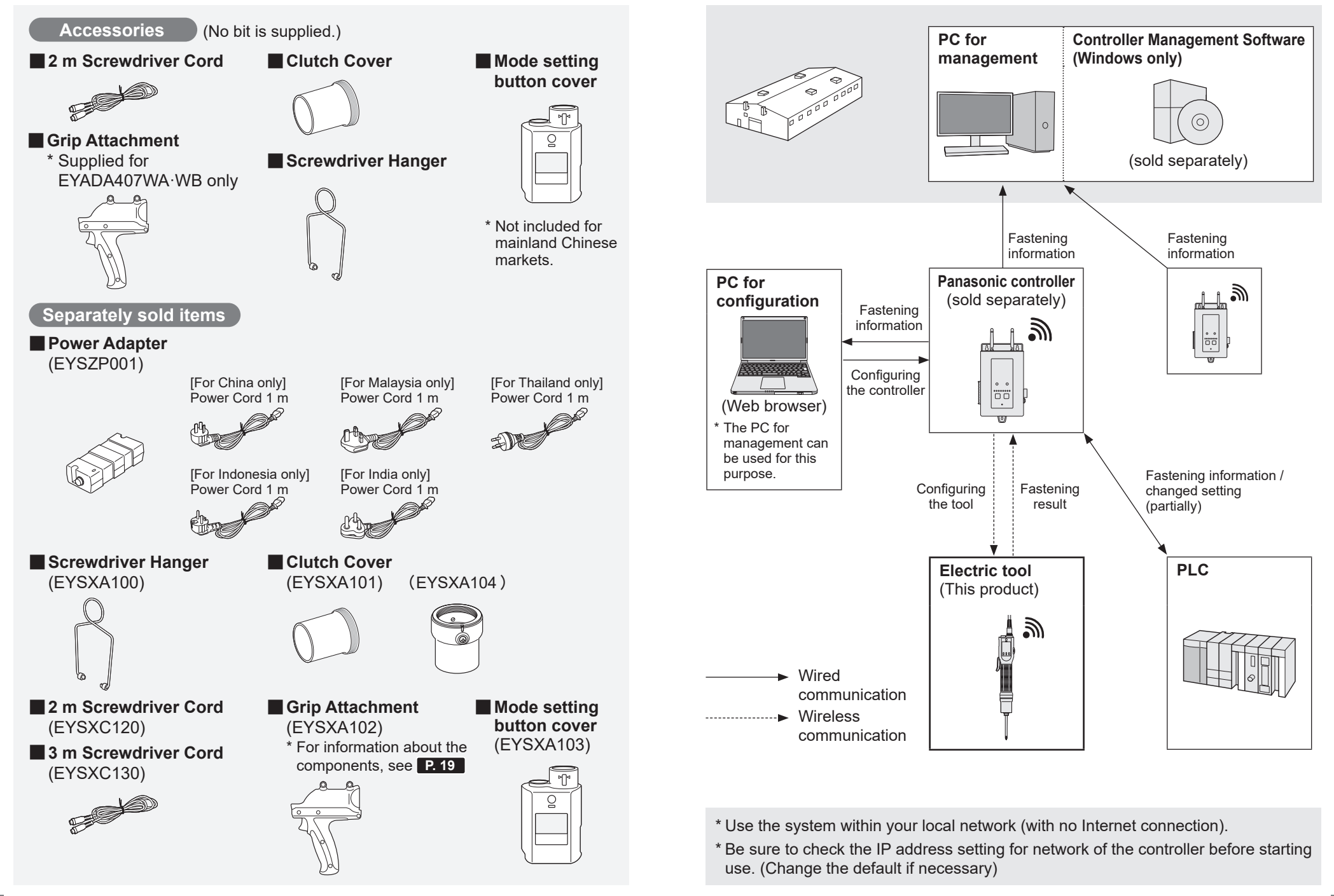

**BEFORE USE** 

### **RUNNING MODE**

This tool runs in one of the modes below.

The current mode is shown by the communication lamp and in the display on the control panel.

To enable all functions, pair the tool with the controller and use it in the "Wireless Communication Mode".

To switch the running mode, refer to "b9 Running Mode Switching Setting". P. 55

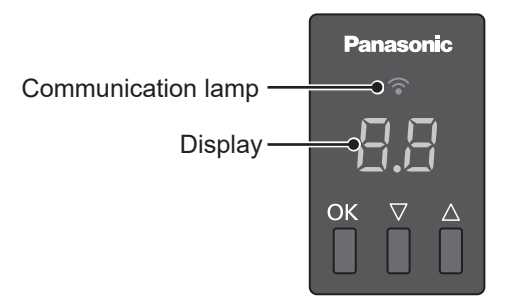

#### Stand Alone Mode \* Initial setting

The tool is not connected to the controller in this mode.

| Communication<br>lamp | Display | Details                                                          |
|-----------------------|---------|------------------------------------------------------------------|
| Off                   | 58      | Allows screw fastening with clutch.<br>The history is not saved. |

#### **Pairing Mode**

The tool is ready to connect to the controller in this mode. **P.28** 

| Communication<br>lamp             | Details                                                                 |
|-----------------------------------|-------------------------------------------------------------------------|
| Blinking rapidly<br>(0.2 s cycle) | Pairing is in progress.                                                 |
| Solid on                          | Pairing has been completed and the tool is connected to the controller. |
| Blinking slowly<br>(1 s cycle)    | The tool is retrying to connect and waiting for a wireless signal.      |

#### Wireless Communication Mode

The tool is connected to the controller in this mode.

| Communication<br>lamp | Display | Details                                                                                                    |
|-----------------------|---------|----------------------------------------------------------------------------------------------------|
| Solid on              |         | Operation is prohibited.<br>(in the sequence mode without parameters set)<br>In this state, the tool does not start operation.<br>* Refer to "SETTING THE FASTENING<br>CONTROL MODE" in the Operating Instructions<br>of the controller (EYARW1). |
| Solid on              |         | Counting is in progress.<br>The number of remaining screws to be fastened<br>or the number of fastened screws is shown on<br>the display.                                                                                                    |
| Solid on              |         | The unit is running in the Free mode that does not manage the quantity to fasten.                                                                                                    |
| Solid on              |         | An overcurrent warning, component failure, or<br>out-of-wireless coverage warning occurred.<br>A code of E with a number is shown in the<br>display.<br>P. 60                                                                                     |
| Solid on              |         | The tool stopped without clutch activated or did<br>not satisfy the fastening quality judgement<br>conditions.<br>A code of F with a number is shown in the<br>display.<br>P. 63                                                                  |

### **GUIDE TO SETUP PROCEDURES**

#### **Checking the operation** P. 17 to 27

After purchasing the unit, check the operation in the "Stand Alone Mode" as described in pages 17 (PREPARATION BEFORE USE) to 27 (HOW TO USE) before connecting it to the controller.

#### **Pairing the tool** P. 28 to 30

2

3

4

After checking the operation, pair the tool by following the Operating Instructions of the controller and make basic settings about the controller to enable use in the "Wireless Communication Mode".

\* The mode can be switched between the "Stand Alone Mode" and "Wireless Communication Mode" depending on the work site.

#### Setting via a web browser P. 31 to 49

Information about parameters and history data specific to this tool is described in these Operating Instructions since the controller supports other types of tools as well.

Refer to these instructions together with the Operating Instructions of the controller when making settings.

#### Setting on the tool P. 50 to 55

Some functions can be set on this tool while many functions are usually set on the controller.

Make settings on this tool if necessary.

### **PREPARATION BEFORE USE**

#### Using Forward/Reverse Lever

With the forward/reverse lever, you can change the rotation direction of the Electric Screwdriver or lock the start.

| Trigger<br>switch<br>position | Rotation direction      |
|-------------------------------|-------------------------|
| R                             | Reverse (Anticlockwise) |
| $\bigcirc$                    | Trigger switch locked   |
| F                             | Forward (Clockwise)     |

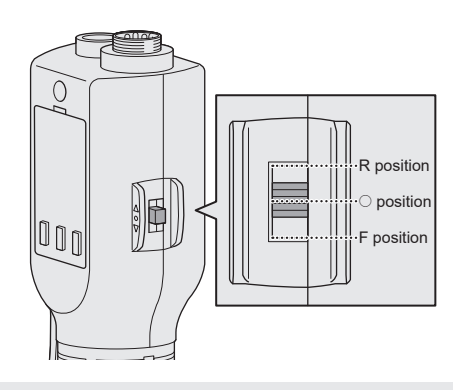

#### **Trigger switch lock**

When you switch the forward/reverse lever to the "O" position, the start of the Electric Screwdriver is locked and it does not rotate.

When attaching accessories or a bit, or when not working, switch the forward/reverse lever to the "O" position to lock the trigger switch.

#### NOTE

• If the forward/reverse lever is switched while the motor is in action, the motor is forcibly stopped to rotate.

#### Attaching Screwdriver Hanger

#### Pull the screwdriver hanger lightly on both sides.

Pulling the screwdriver hanger hard may prevent it from returning to its original position.

Perform attachment and removal with necessary force.

#### Put it into the screwdriver hanger mounting hole.

Screwdriver hanger mounting hole

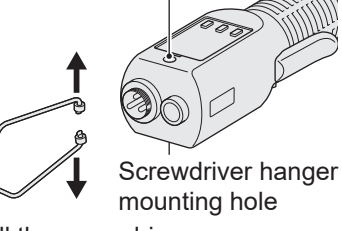

Pull the screwdriver hanger lightly on both sides.

2

Attach the screwdriver hanger and the tool balancer as shown in the figure.

Tool balancer

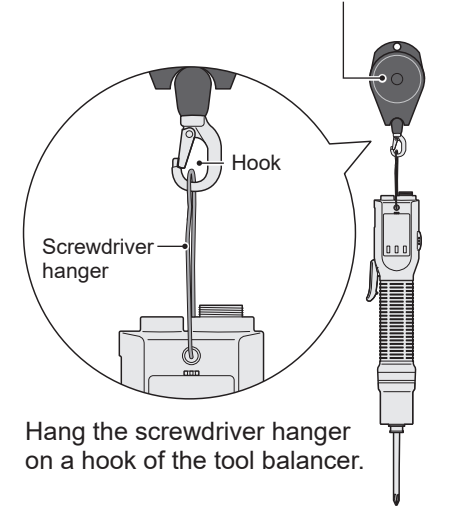

EN 16

### PREPARATION BEFORE USE (cont.)

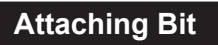

#### ATTENTION

 When attaching or removing a bit, set the forward/reverse lever to the " (Trigger switch locked)" position, and turn OFF the power switch of the power adapter. P. 17, 20

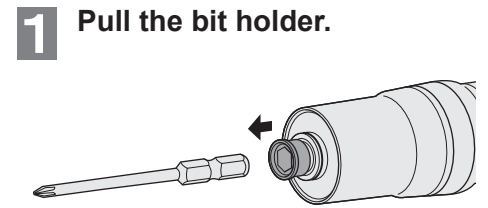

2 Insert a bit. Insert it with the bit holder pulled.

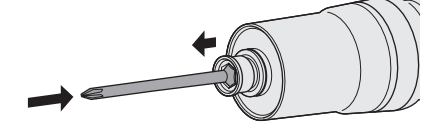

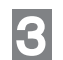

### Release the bit holder.

Check that the bit does not come off, by pulling it lightly.

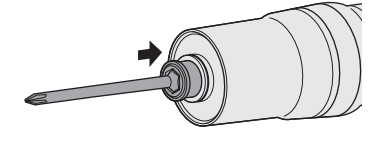

#### Bits That Can Be Attached to This Unit 6.35 mm Ball groove section\* Centre \* Straight bits without a ball groove section cannot be used. Length of A 12 mm to 17.5 mm (Double-ended bit) Length of B 9 mm to 13 mm (Single-ended bit) **Removing Bit** ATTENTION • Immediately after work, do not touch a bit or other pointed tools, or screws. They are hot and may cause burns.

### **1** Pull the bit holder.

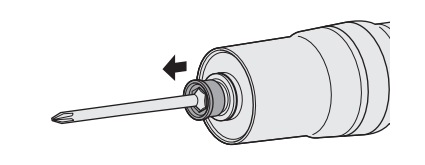

2 Remove the bit. Pull it out with the bit holder pulled.

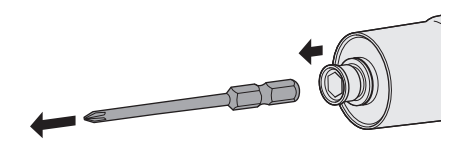

#### Attaching Grip Attachment

The grip attachment can be attached to all models.

(Supplied for EYADA407WA·WB only) It can absorb the reactive force during clutch activation, which helps reduce fatigue.

#### Use in lever start mode

Align grooves in the grip attachment with ribs on the grip.

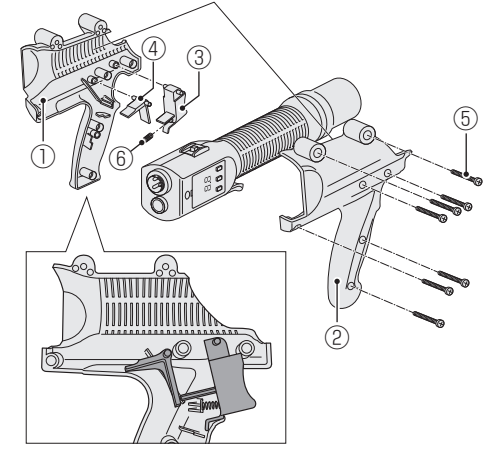

#### Use in push start mode

Align grooves in the grip attachment with ribs on the grip.

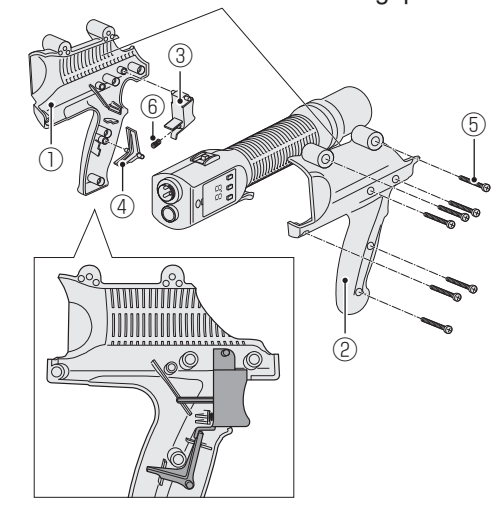

#### Components of the attachment

| -                         |               | 1          | Grip attachment (A) × 1 |  |
|---------------------------|---------------|------------|-------------------------|--|
| ② Grip attachment (B) × 1 |               |            | Grip attachment (B) × 1 |  |
|                           | ③ Trigger × 1 |            |                         |  |
| ④ Joint × 1               |               |            |                         |  |
|                           |               | 5          | Screw × 7               |  |
| 6 Spring × 1              |               | Spring × 1 |                         |  |

#### ATTENTION

- When attaching or removing the grip attachment, set the forward/reverse lever to the "
   (Trigger switch locked)" position, and turn OFF the power switch of the power adapter.
   P. 17, 20
- Remove the bit before attaching or removing the grip attachment.
- After fixing the grip attachment with screws, check for any loose screws, backlash, or misalignment.
- Align grooves in the grip attachment (A) with ribs on the tool grip.
- 2 Attach the trigger and the
- joint to the positions shown in the figure.
- Align grooves in the grip
  - attachment (B) with ribs on the tool grip.
- **4 Fasten the screws.** 
  - Check for any loose screws, backlash, or misalignment.

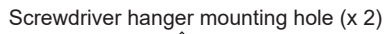

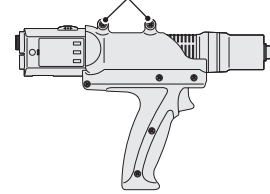

### **PREPARATION BEFORE USE** (cont.)

#### **Connecting to Power Supply**

#### ATTENTION

- Before connection, set the forward/ reverse lever to the "○" position to lock the trigger switch. P. 17
- Use only our power supply (screwdriver cord, power adapter, and power cord).
   Also, do not use the power supply or cord designed specifically to this unit to operate other devices.
- When not using the tool for a long time, you are recommended to disconnect the power cord from the outlet. This unit consumes power even while it is turned off.

#### Connect the screwdriver cord to the power adapter and this unit.

Check the orientation of the connector and attach it correctly. Fix it with a joint ring.

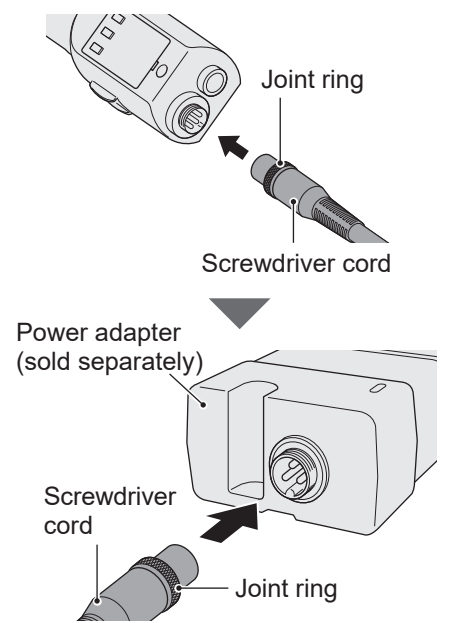

### Attach the power cord to the power adapter.

#### Power adapter

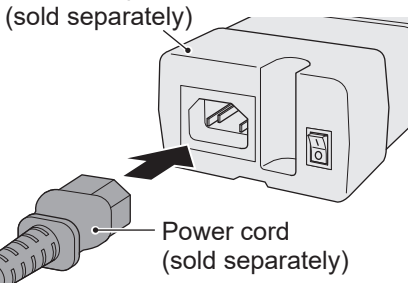

### Check that the power switch of the power adapter is OFF.

When the power supply is OFF, the power lamp is off.

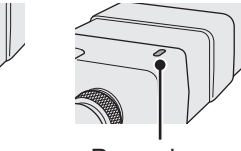

Power switch Power lamp

### Connect the power plug to the outlet.

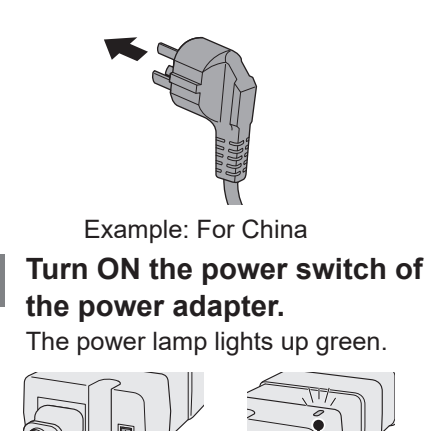

5

Power switch Power lamp

### HOW TO USE

#### Switching Start Modes

This unit has two modes for rotation start.

Switch them according to the work before use.

(The factory default is lever start mode.)

#### Switching to Lever Start Mode

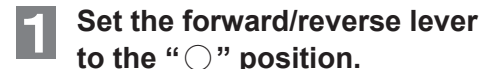

to the "○" position. The trigger switch gets locked. P. 17

Keep the lever depressed (for approximately 5 seconds) until the detection lamp lights up in yellow (for approximately 1 second). Then, the buzzer emits three short beep sounds.

What is lever start mode? Rotation starts when you pull the lever. Rotation stops when you release the lever.

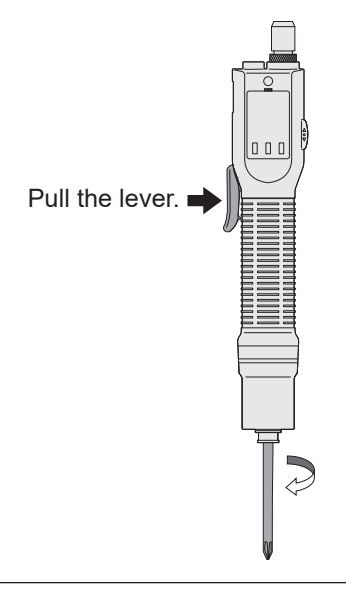

#### Switching to Push Start Mode

- Set the forward/reverse lever to the "○" position. The trigger switch gets locked. P. 17

holder slightly sunk. Then, the buzzer emits three short beep sounds.

#### What is push start mode?

Rotation starts when you push the Electric Screwdriver toward the bit. Rotation stops when you stop pushing.

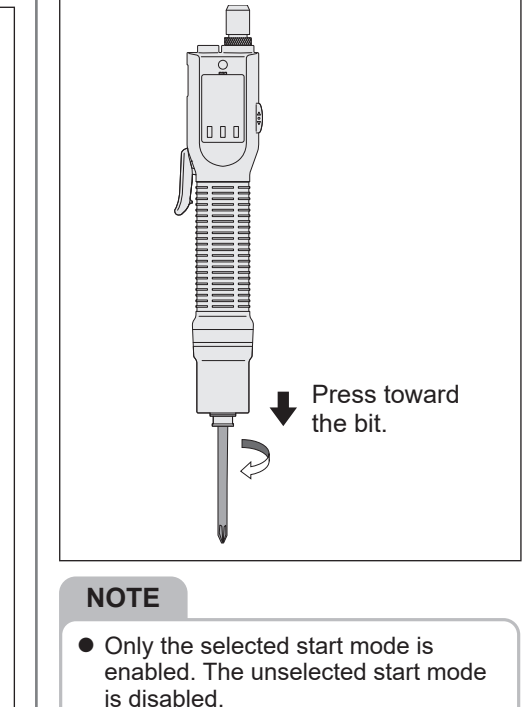

PREPARATION

### HOW TO USE (cont.)

#### NOTE

• The lever trigger switch can be removed as shown in the following figure.

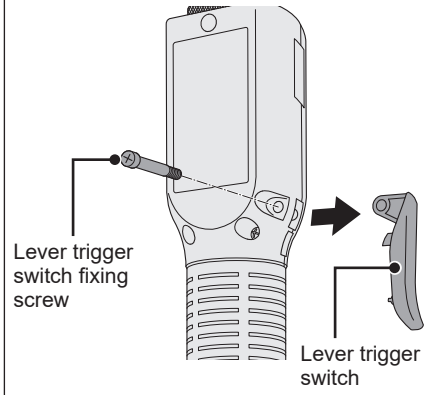

Before removing the lever trigger switch, check that the power switch of the power adapter is OFF.

#### Setting Fastening Torque

According to the work, the clutch torque can be adjusted in 96 steps.

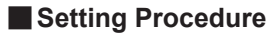

**Remove the clutch cover.** Turn the clutch cover anticlockwise.

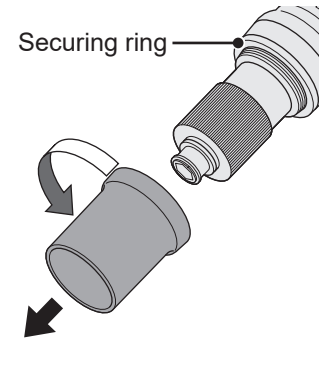

Adjust the torque with the clutch handle.

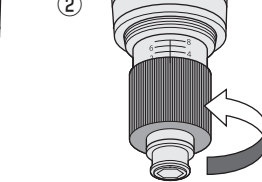

- ① To increase the output torque, turn the clutch handle clockwise.
- (2) To decrease the output torque, turn the clutch handle anticlockwise.

To ensure long and safe use without causing any failure, observe the following:

- Set the torque according to the recommended fastening torque chart. P. 23
- Do not use the tool in such a manner that causes the motor to lock.
- **Attach the clutch cover.** 
  - Turn the clutch cover clockwise.

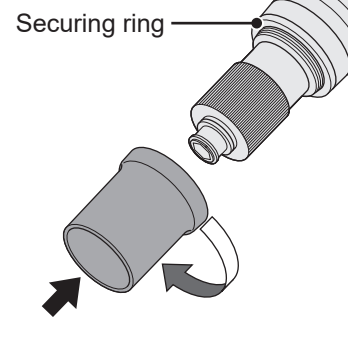

#### ATTENTION

- Attach the clutch cover during use so as to prevent the clutch setting from being changed unintentionally.
- Fasten the securing ring if it is loose.

#### Recommended Fastening Torque Chart (Reference Values)

These data are reference values measured under the following measurement conditions.

In actual work, they vary depending on the surrounding conditions (such as screws, materials, and fixing methods).

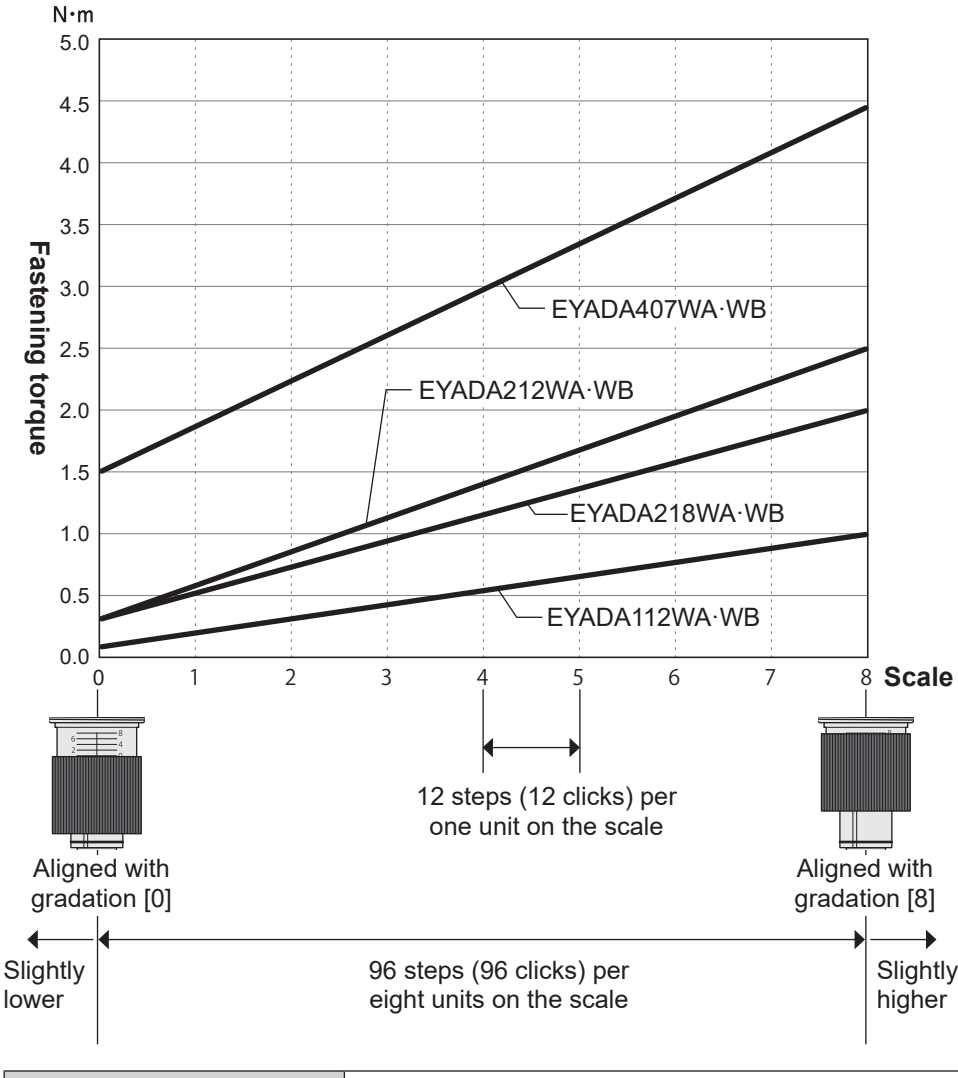

 Measurement conditions
 Based on our specified measurement conditions.

 \* In actual work, they vary depending on the surrounding conditions (such as screws,

<sup>a</sup> In actual work, they vary depending on the surrounding conditions (such as screws, materials, and fixing methods). You are recommended to make a prior confirmation in actual work.

### HOW TO USE (cont.)

#### Fastening torque

The torque exercised on a screw fastened to an actual workpiece generally differs from the torque of the screwdriver measured by a torque gauge.

\* This is because the work conditions differ between when using an actual workpiece and when measuring torque with a torque gauge.

Torque exercised on a screw changes depending on the work conditions. (E.g., screw size/material, workpiece material, presence of pilot hole, finished condition, working posture, etc.)

#### Recommended method to set the clutch step and manage (store) the torque

There are two kinds of torgue to manage (store): "torgue (A) exercised on a screw fastened to an actual workpiece" and "torque (B) of the screwdriver".

- 1) Fasten a screw to an actual workpiece using the screwdriver
- 2 Using a gauge that can measure the torque exercised on the fastened screw, check the difference from the set torque (by means of loosening torque check, refastening torque check, etc.)

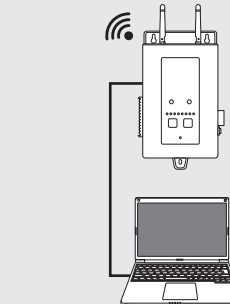

2

Fasten a screw to an

actual workpiece and

gauge

measure using a gauge

- 3 Repeat setting of the clutch step to find the one with a smallest difference
  - ➡ To store the torque indicated by the gauge, i.e. the "torque (A) exercised on a screw fastened to an actual workpiece"
- (4) With the clutch step found above, measure the torgue of the screwdriver using a torque gauge
  - ➡ To store the torque indicated by the torque gauge, i.e. the "torque (B) of the screwdriver"

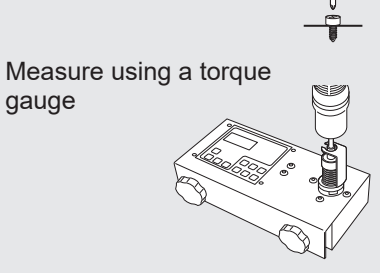

Re

\* The conditions in (3) and (4) differ, resulting in different torque.

("Torque (A) exercised on a screw fastened to an actual workpiece" in ③ ≠ "torque (B) of the screwdriver" in (4))

- \* Perform measurement more than once taking into account variation in the work conditions.
- \* Perform measurement periodically as the work conditions may change over time.

#### **Starting Work**

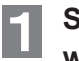

Set the rotation direction with the forward/reverse lever.

When you set it to the "F" position and the "R" position, the motor rotates forward (clockwise) and reverses (anticlockwise) respectively.

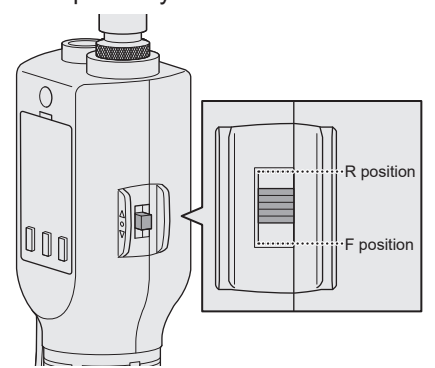

#### Forward (Clockwise)

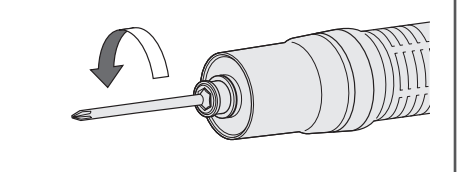

#### **Reverse (Anticlockwise)**

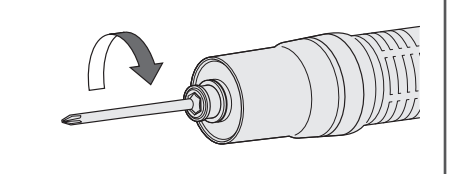

#### NOTE

• If the forward/reverse lever is switched while the motor is in action, the motor is forcibly stopped to rotate.

#### 2 Start rotation.

In "lever start" mode, pull the lever. In "push start" mode, push toward the bit.

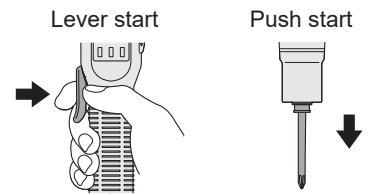

- There may be a slight delay in the rotation startup at the start, but it is not a failure.
- In case of quick ON/OFF, the rotation startup will be late a little for that.
- You can select "lever start" or "push start" for start mode. P. 21

#### **Checking Fastening Status**

This unit notifies you of the work status with a buzzer and the detection lamp.

#### Fastening OK

When the clutch activates and the screw is normally fastened, the buzzer emits a short beep and the detection lamp lights up in green to tell you that the screw has been normally fastened.

You can also use the rotation time in combination as determination criteria.

- The detection conditions can be changed via a web browser. P. 33 to 36
- The lighting colour of the lamp can be changed via a web browser. P. 45

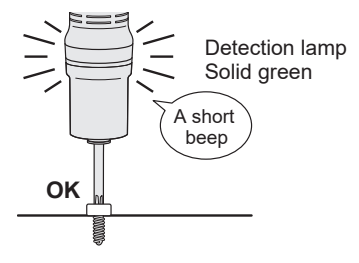

### HOW TO USE (cont.)

#### Count-up (Count finished)

The number of fastened screws determined as OK has reached the set count quantity.

With a buzzer (a long beep) and the blue detection lamp, you are notified that the set number of screws has been fastened successfully.

- Set the count quantity. P. 40
- The lighting colour of the lamp can be changed via a web browser. P. 45
- The buzzer pattern can be changed via a web browser. P. 44
- The buzzer (volume) can be changed via a web browser. P. 44

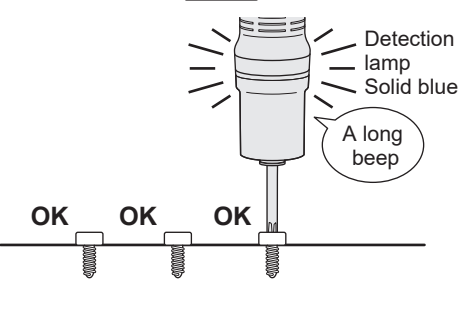

#### Fastening NG (NOK)

The tool stopped without clutch activated or detection conditions satisfied. The buzzer emits a buzz and the detection lamp lights up in red to tell you that the screw has not been properly fastened.

- Pressing the OK button will clear the error display.
- The lighting pattern of the lamp can be changed via a web browser. P. 45

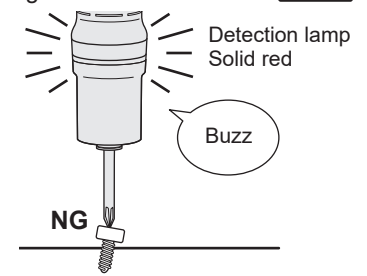

#### **Finishing Work**

Set the forward/reverse lever to the trigger switch lock position.

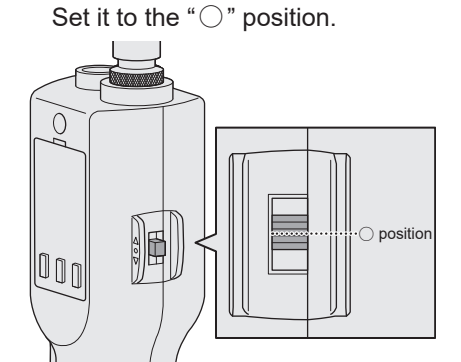

Turn OFF the power switch 2 of the power adapter,

#### or

disconnect the power plug from the outlet.

Turn OFF the power switch.

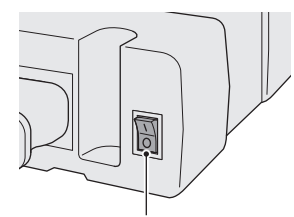

Power switch

Disconnect the power plug from the outlet.

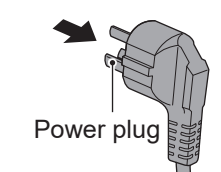

Example: For China

#### How to mount protection covers (separately sold items)

8.8

Π.

M2.6 × 10

**EYSXA103** Mode setting button cover (2) 1

2

3

8.8

#### EYSXA104 Clutch cover

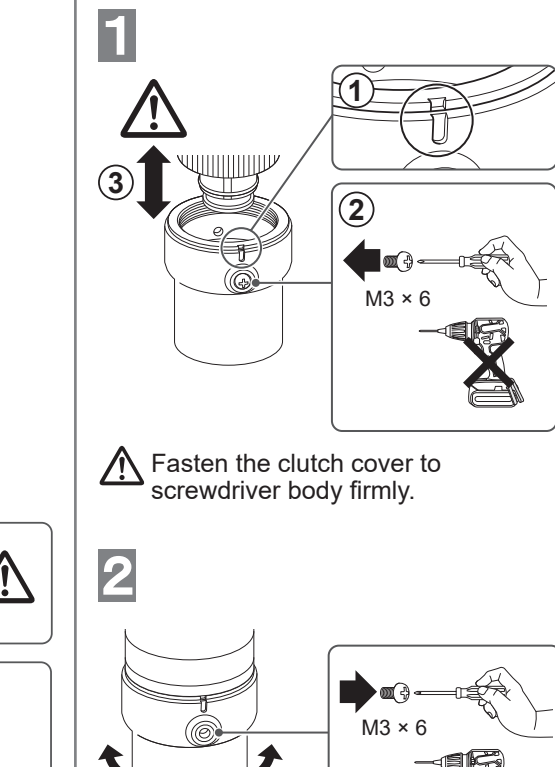

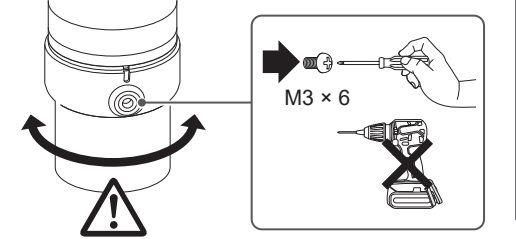

• Remove the screw after attaching clutch cover to screwdriver body.

Be sure the clutch cover rotates free, not by coming off screwdriver body.

OPERATION

EN

### PAIRING WITH THE CONTROLLER

#### **Enabling Pairing**

Use the Paring key on the controller unit (EYARW1).

Select the communication lamp of the number with no registration (lamp off) and hold the Pairing key down to enter the pairing mode.

During 2 minutes of the pairing mode, start the pairing mode on a tool within the coverage to automatically establish pairing.

If pairing is not established within the time, the pairing mode will end.

\* After you attempt to start pairing, it may take some time until the controller enters the pairing mode.

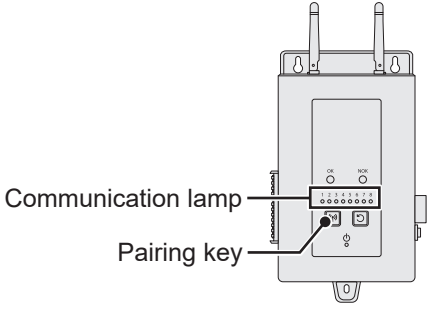

#### (To register Tool No. 4)

**Press the Paring key on the controller 4 times to select Tool No. 4.** Communication lamp No. 4 blinks.

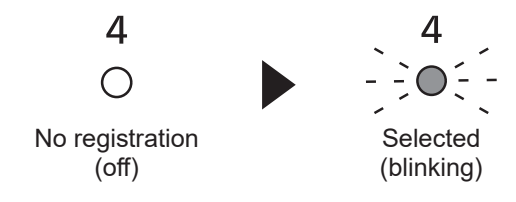

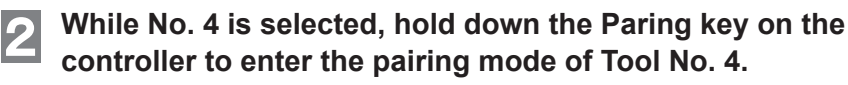

In the pairing mode, Communication lamp No. 4 starts blinking rapidly.

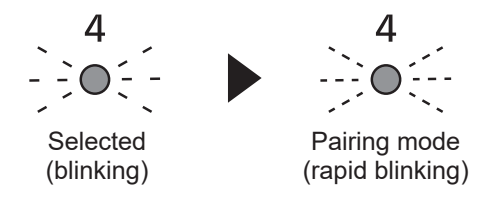

While holding down the OK button of the tool, turn ON the power switch of the power adapter.

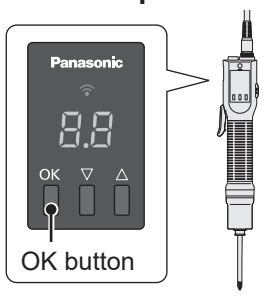

Power Adapter (sold separately)

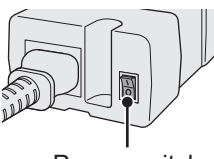

Power switch

The tool enters the pairing mode.

Wireless communication is automatically established and paring registration is completed, which is notified by a buzzer from the controller.

- \* For details, refer to the controller's Operating Instructions.
- \* If pairing fails, cancel pairing on the controller and then try again.

Connect the screwdriver cord to the power adapter and the tool and then connect the power plug to the outlet before starting operation.

| Communication lamp | Pairing mode<br>(rapid blinking)              | Registered<br>(on)                                                                                                    |
|--------------------|-----------------------------------------------|----------------------------------------------------------------------------------------------------|
| Controller         | 4<br>0                                        |                                                                                                    |
| Tool (this unit)   | Panasonic<br>Sobo<br>Sobo<br>OK ▽ △<br>OK ▽ △ | Panasonic           Image: Constraint of the second second secon |

#### NOTE

- You can enable pairing by setting in the setting screen in addition to using the key on the unit.
- For how to enable pairing in the setting screen and details on operation of the controller, see the Operating Instructions supplied with the controller.
- There may be a lag between when the lamp switches to "registered" on the controller and that on the tool (this unit).

### PAIRING WITH THE CONTROLLER (cont.)

#### **Cancelling Pairing**

Use the Paring key on the controller unit (EYARW1). Select the communication lamp of the tool number you want to cancel registration (lamp on) and hold the Pairing key down to cancel pairing registration.

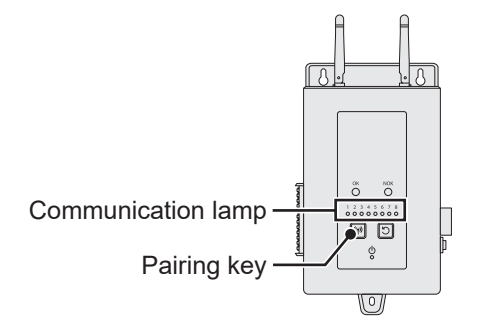

#### (To cancel Tool No. 4)

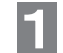

**Press the Paring key on the controller 4 times to select Tool No. 4.** Communication lamp No. 4 blinks.

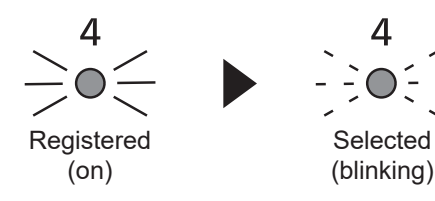

While No. 4 is selected, hold down the Paring key on the controller to cancel pairing registration of Tool No. 4.

When pairing is cancelled, Communication lamp No. 4 stops blinking and turns off.

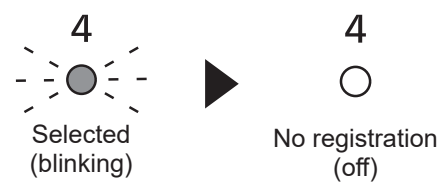

#### NOTE

- You can cancel pairing by setting in the setting screen in addition to using the key on the unit.
- For how to cancel pairing in the setting screen and details on operation of the controller, see the Operating Instructions supplied with the controller.

### SETTING VIA A WEB BROWSER

#### **Displaying the Setting Screen**

#### Displaying the Top Page.

Refer to "Displaying the Setting Screen" to "Connecting via Network" in "PREPARATION BEFORE USE" of the Operating Instructions of the controller (EYARW1) and make settings via a web browser to display the top page.

| Panasonic<br>Fastening Manager | Panasonic<br>Fastening Manager |
|--------------------------------|--------------------------------|
| Controller                     | Controller                     |
| User ID                        | User ID                        |
| Password                       | Password                       |
|                                |                                |
| Login                          | Login                          |

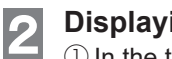

1

#### Displaying the Tool Screen.

- 1 (1) In the top page (the initial page of the setting screen), click [Settings] on the top and select the "Connected tool" tab.
- 2 In the "Connected tool" screen, click the desired tool number. The screen for the tool number is displayed.

| ontroller | Controller No 1 OOI Basic settings | Network setting | gs I/O settings | Sequence settings |                       |                 |        |
|-----------|------------------------------------|-----------------|-----------------|-------------------|-----------------------|-----------------|--------|
| fool name |                                    | Product No      | Tool serial No  | Communication No  | Setting in basic mode | IP              | Radio  |
| Tool 1    | Cancel Pairing                     | EYADA407WA      | PGTool221124    | B0B113305F7A      | Not set               | 192.168.100.201 | -49dBm |
| Tool 2    | Pairing                            |                 |                 |                   | Not set               | 0.0.0.0         |        |
| Tool 3    | Pairing                            |                 |                 |                   | Not set               | 0.0.0.0         |        |
| Tool 4    | Pairing                            |                 |                 |                   | Not set               | 0.0.0.0         |        |
| Tool 5    | Pairing                            |                 |                 |                   | Not set               | 0.0.0.0         |        |
| Tool 6    | Pairing                            |                 |                 |                   | Not set               | 0.0.0.0         |        |
| Tool 7    | Pairing                            |                 |                 |                   | Not set               | 0.0.0.0         |        |
| Tool 8    | Pairing                            |                 |                 |                   | Not set               | 0.0.0.0         |        |

#### Displaying the Setting Screen.

From the "Parameter", "Batch", and "Device settings" tabs in the screen for the tool number, make settings of Parameter, Batch, and Device settings.

\* To switch the tool, select the desired one from the tool list.

#### Parameter

3

|             | Panasonic                                                   | Fastening Contro                 | oller                            | History | Settings              |      | ID : sample Logout |
|-------------|-------------------------------------------------------------|----------------------------------|----------------------------------|---------|-----------------------|------|--------------------|
| [           | ✓ Tools       Tool1       Not set       Tool2       Not set | Tool1<br>Parameter<br>Parameter1 | Batch Device settings Parameter1 |         |                       | Set  | Copy Read Output   |
| Tool list – | Tool3<br>Not set<br>Tool4<br>Not set<br>Tool5<br>Not set    |                                  | Converted torque                 |         | Upper limit           | 0.00 | [Nm]               |
|             | Tool6<br>Not set<br>Tool7<br>Not set                        |                                  | Rotation                         | II ON   | Offset<br>Upper limit | 0.00 | [Nm]<br>[times]    |

#### Batch

| Panasonic | Fastening Controller                                                                | History Settings                                                                                                    | ID : sar                                                                                                    | nple Logout දිරි                                                                                                    |
|-----------|-------------------------------------------------------------------------------------|----------------------------------------------------------------------------------------------------|----------------------------------------------------------------------------------------------------|----------------------------------------------------------------------------------------------------|
| < Tools   | Tool1<br>Parameter Batch                                                            | Device settings                                                                                                    |                                                                                                    |                                                                                                    |
| Tool2     | Name                                                                                | Parameter                                                                                                    | Batch size                                                                                                    |                                                                                                    |
| Tool3     | Batch 1                                                                             | Parameter 1 🗸                                                                                                    | 3 ~                                                                                                    | Set                                                                                                    |
| Tool4     | Batch 2                                                                             | Parameter 1 🗸 🗸                                                                                                    | 1 ~                                                                                                    | Set                                                                                                    |
| Tool5     | Batch 3                                                                             | Parameter 1 🗸                                                                                                    | 1 ~                                                                                                    | Set                                                                                                    |
| Tool6     | Batch 4                                                                             | Parameter 1 🗸                                                                                                    | 1 ~                                                                                                    | Set                                                                                                    |
| Tool7     | Batch 5                                                                             | Parameter 1 🗸                                                                                                    | 1 ×                                                                                                    | Set                                                                                                    |
|           | Panasonic<br>C Tools<br>Tool1<br>Tool2<br>Tool4<br>Tool5<br>Tool6<br>Tool6<br>Tool7 | Panasonic     Fastening Controller       Tool     Parameter       Tool     Parameter       Tool     Batch       Tool4     Batch       Tool5     Batch       Tool6     Batch       Tool7     Batch | Panasonic     Fastering Controller     Hattry     Settings       Tool1     Parameter     Batch     Period settings       Tool2     Batch 1     Perameter       Tool3     Batch 1     Perameter       Tool4     Batch 2     Perameter 1 v       Tool5     Batch 4     Perameter 1 v       Tool7     Batch 5     Perameter 1 v | Panasonic     Fastening Controller     Hatory     settings       Tool1     Parameter     Batch     Parameter       Tool2     Batch 1     Parameter 1 v     3 v       Tool3     Batch 1     Parameter 1 v     1 v       Tool4     Batch 3     Parameter 1 v     1 v       Tool5     Batch 4     Parameter 1 v     1 v       Tool6     Batch 5     Parameter 1 v     1 v |

#### **Device settings**

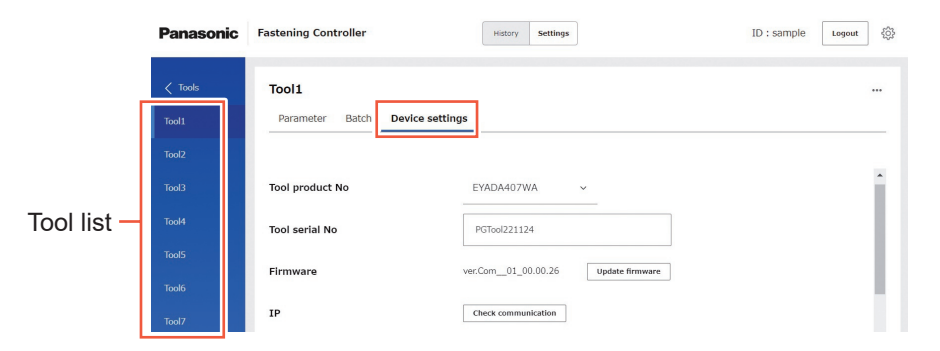

#### **Parameter Items**

#### Converted torque (Model No. WA only)

[Functional overview]

You can determine the fastening status by the converted torque of screw fastening.

Set the lower limit and upper limit of the converted torque that is judged as Fastening OK.

• The lower limit setting must not be higher than the upper limit setting.

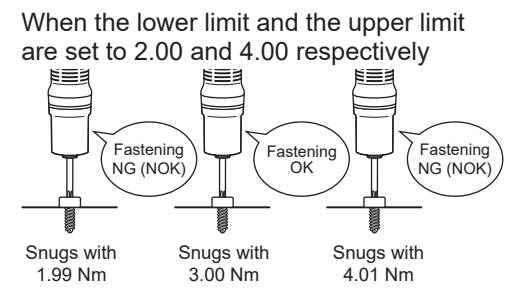

Fastening OK if the converted torque when snugging is within 2.00 Nm to 4.00 Nm.

#### What is converted torque?

As with a general screwdriver, the screwdriver's clutch is used to obtain the desired fastening torque.

Based on the correlation of the screwdriver's outputs (current, voltage and variation) at the time of clutch activation, this tool converts the fastening torque at the time of clutch activation into a converted torque (estimated value) and outputs it.

Use the value as evidence for the fastening result or to capture the trend of the fastening torque variation during a specific period.

#### [Default value]

- Upper limit OFF
- Lower limit OFF
- Offset <u>0.00</u> Nm

#### [Setting value]

• Upper limit OFF Disable Enable / 0.00\* Nm to 9.99 Nm
 • Lower limit OFF Disable \_ Disable \_ Disable \_ DN = Disable \_ DN = 0.00\* Nm to 9.99 Nm
 • Offset -9.99 Nm to 9.99 Nm

Entering the value with (\*) will disable the function.

#### **Converted torque (cont.)**

#### [Setting procedure]

Notes about converted torque data

- Converted torque is only estimation from the tool's state quantities and therefore cannot be used for accurate torque management or quality recording.
- Conversion requires a specific amount of variation and therefore does not support refastening or momentary fastening.
- The converted torque becomes 0 if conversion failed.
- Use conversion when fastening at intervals of 0.2 or more seconds.
- This tool is not a gauge and cannot be calibrated.
- This system does not support mapping of serial numbers or such other unique product numbers.

#### Notes about the converted torque setting

- Make settings (adjustments) beforehand.
- Change the settings whenever you change the screw or workpiece material, the clutch step, etc.
- After setting, test and check the fastening status using an actual workpiece to confirm the desired torque is obtained.
- The work conditions and the Electric Screwdriver conditions change over time.

Adjust the settings on a regular basis.

#### 1 Make preparations.

Depending on the management method on site, find the clutch step that generates a torque closest to the set torque [X].

There are two torque management methods. (for details, refer to P. 24)

- (A) Method that manages the torque exercised on a screw fastened to an actual workpiece
- (B) Method that manages the torque of the screwdriver

#### Collect data.

- 2 Try fastening 10 or more screws to an actual workpiece.
  - \* Always use an actual workpiece even when you use method (B) for management.

#### 3 Make settings.

(1) Calculate the average [X]. (2) Subtract [Y] from [X] to calculate the difference [Z].

(3) Input [Z] as an offset of torque.

#### Example 1

| 0.8 Nm   |
|----------|
| 1.04 Nm  |
| -0.24 Nm |
| -0.24 Nm |
|          |
| 1.3 Nm   |
| 0.98 Nm  |
| 0.32 Nm  |
| 0.32 Nm  |
|          |

#### Rotation

#### [Functional overview]

You can determine the fastening status by the rotation (times) of screw fastening. Set the lower limit and upper limit of the rotation (times) that is

judged as Fastening OK.

For the rotation (times), refer to "Rotation (times)" in "History Data" and set an appropriate value depending on the work.

- The lower limit setting must not be higher than the upper limit setting.
- Rotation (times) means the number of rotations from when the specified torque is detected after the start of rotation to when the clutch is activated.

When the lower limit and the upper limit are set to 3 and 5 respectively

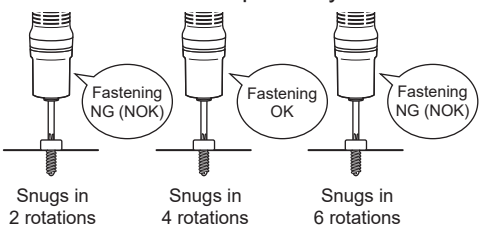

Fastening OK if the number of rotations before snugging is within 3 to 5.

| [Default value]   |                                               |
|-------------------|-----------------------------------------------|
| • Upper limit OFF |                                               |
| Lower limit OFF   |                                               |
| [Setting value]   |                                               |
| • Upper limit OFF | Disable                                       |
| <u>UN</u>         | Enable / <u>U</u> " times to <u>999</u> times |
| Lower limit OFF   | Disable                                       |
| ON                | Enable / <u>0</u> * times to <u>999</u> times |

Entering the value with (\*) will disable the function.

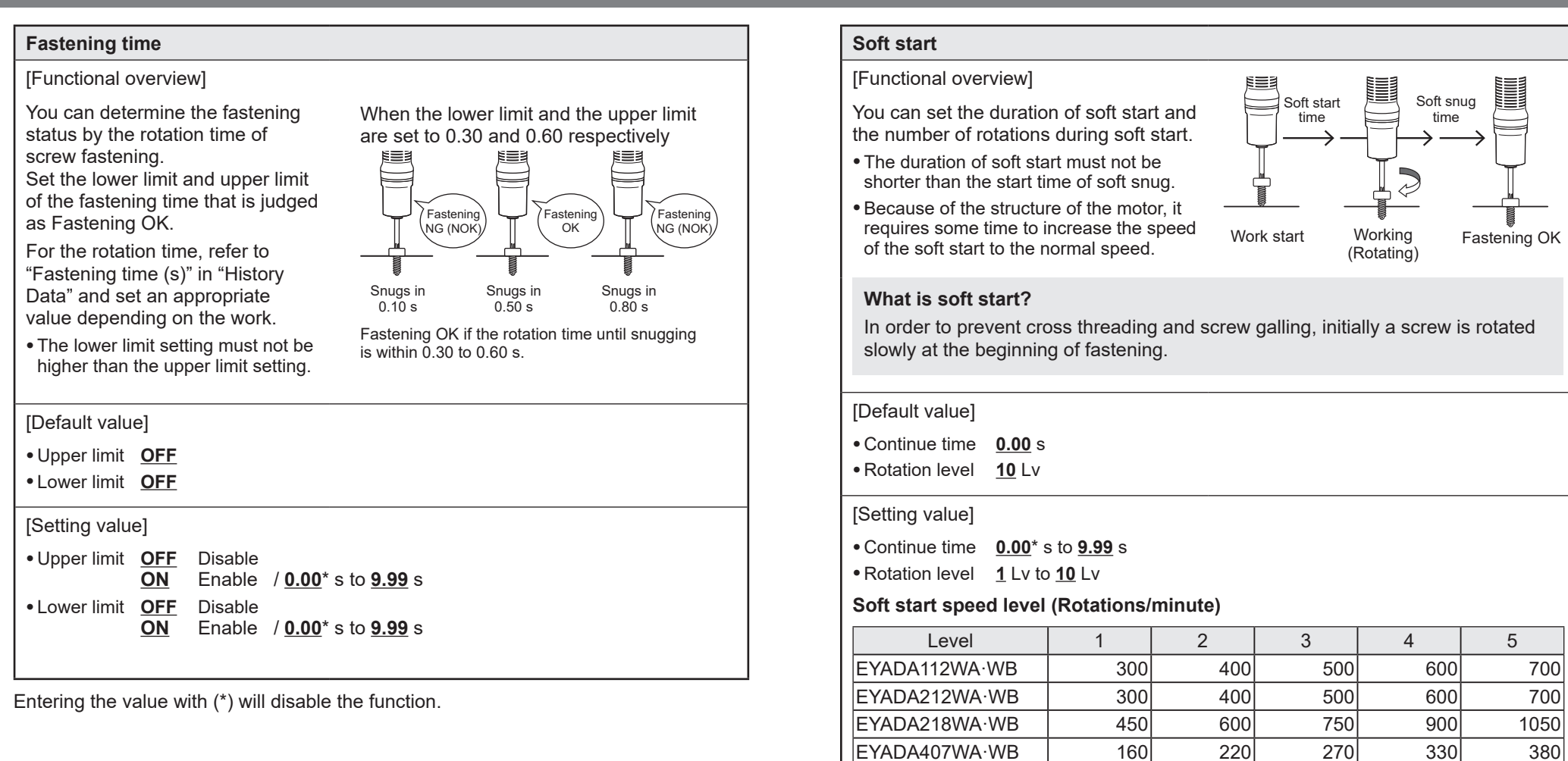

\* Relative to the maximum

Level EYADA112WA·WB

number of rotations

EYADA212WA·WB

EYADA218WA·WB EYADA407WA·WB

number of rotations

\* Relative to the maximum

About 25%

6

• The values (numbers of rotations) are only guidelines.

Entering the value with (\*) will disable the function.

800

800

1200

430

7

About 75%

900

900

1350

490

8

1000

1000

1500

540

About 50%

9

1100

1100

1650

600

10

About 100%

1200

1200

1800

650

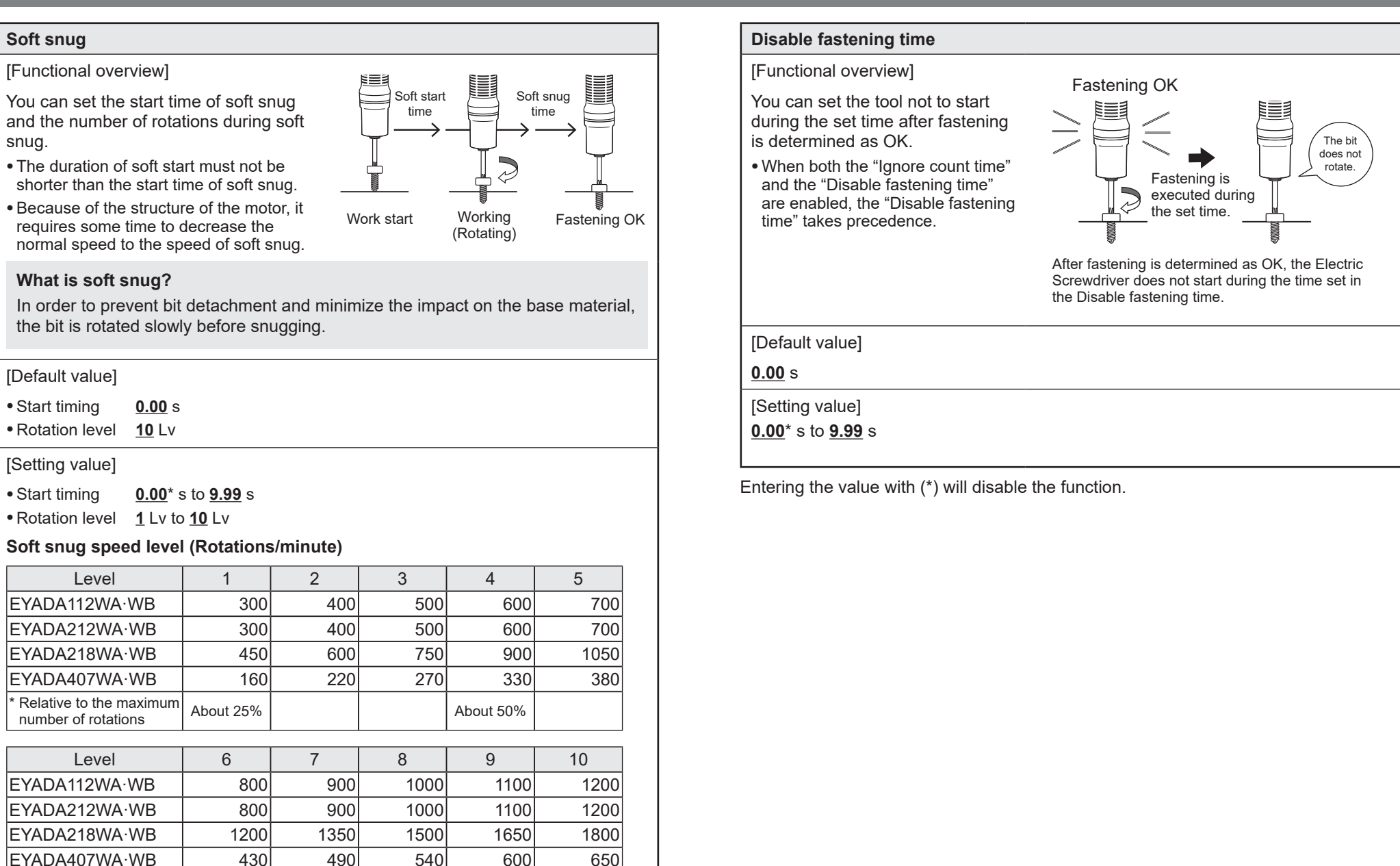

About 100%

• The values (numbers of rotations) are only guidelines.

About 75%

Entering the value with (\*) will disable the function.

\* Relative to the maximum

number of rotations

38

OPERATION

#### **Batch Items**

#### **Count Quantity Setting**

[Functional overview]

The number of screws to fasten is set. The number of fastened screws determined as OK is counted, and when it reaches the set quantity, you are notified of that with a buzzer and the lighting detection lamp. P. 25

A short A short beep beep  $\leq$  $\geq$ Solid green Solid blue Solid green The count quantity appears on the tool 1st screw 2nd screw 3rd screw Fastening OK Fastening OK Fastening OK

When it is set to "3"

• When it reaches the set quantity, the count on the display will be reset.

display in operation mode.

In the screen for the tool number, select the "Batch" tab and make settings. Select a parameter from the "Parameter" pull-down menu and set "Batch size" (quantity to fasten, up to 99). Click [Set] to set the values for "Repeat mode (Basic mode)".

- \* One type (one parameter only) per tool can be registered.
- \* To switch the tool, select the desired one from the tool list.
- \* Up to 5 batches can be registered.
- \* Refer to "SETTING FASTENING PARAMETERS OF TOOLS" and "SETTING THE FASTENING CONTROL MODE" in the Operating Instructions of the controller (EYARW1).

For parameters, refer to "Parameter Items". **P. 33** 

|                                          | Panasonic                                                                                                    | Fastening Controller                                                                           | History Settings                                                                                          | ID : sample to                                                                                                    | ogout {Õ}            |
|------------------------------------------|----------------------------------------------------------------------------------------------------|------------------------------------------------------------------------------------------------|----------------------------------------------------------------------------------------------------|----------------------------------------------------------------------------------------------------|----------------------|
| Tool list —                              | ✓ Tools           Tool1         I           Tool2         I           Tool3         I           Tool5         I           Tool6         I | Tool1<br>Paramete Batch sevice<br>Ranne<br>Batch 1<br>Batch 2<br>Batch 3<br>Batch 4<br>Batch 5 | settings Parameter Parameter Parameter 1  Parameter 1  Parameter 1  Parameter 1  Parameter 1  Parameter 1 | Batch size           3         ~           1         ~           1         ~           1         ~           1         ~ | 54<br>54<br>54<br>54 |
| [Default value]<br><u>1</u>              |                                                                                                    |                                                                                                |                                                                                                    |                                                                                                    |                      |
| [Setting value]<br><u>1</u> to <u>99</u> |                                                                                                    |                                                                                                |                                                                                                    |                                                                                                    |                      |

#### **Device settings Items**

#### Brake

[Functional overview]

You can enable or disable braking when rotation stops before clutch activation.

[Default value]

#### ON

A long

beep

#### [Setting value]

- ON Braking disabled (Rotation stops immediately when you release the trigger switch.)
- Braking disabled (Rotation stops slowly when you release the trigger OFF switch.)

#### Ignore judgement time

[Functional overview]

You can exclude unexpected rotations that are unrelated to work, such as brief idling and screw hole alignment in push start mode, from detection. Set the duration of rotations to exclude from detection.

\* Effective when setting the count quantity. Be sure to set the fastening control combination to "Repeat mode". It does not work when the combination is set to "Free mode".

When it is set to "0.30" Ignore Judgement Rotations within 0.30 s

Rotations within 0.30 s are excluded from fastening detection.

[Default value]

0.00 s

[Setting value]

0.00\* s to 9.99 s

Entering the value with (\*) will disable the function.

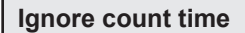

#### [Functional overview]

You can set screws not to be counted even if they are fastened again after being determined as OK. Set the duration of fastening to exclude from counting after fastening is determined as OK.

- Counting is still enabled when you reverse rotations to redo or loosen screws.
- When both the "Ignore count time" and the "Disable fastening time" are enabled, the "Disable fastening time" takes precedence.

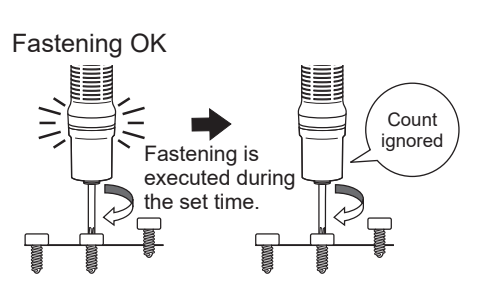

After being determined as OK, screws will not be counted during the time to ignore counting even if they are fastened again.

#### [Default value]

#### <u>0.00</u> s

[Setting value]

#### <u>0.00</u>\* s to <u>9.99</u> s

#### Count return

When it is set to "Return 1 count" [Functional overview] You can set how fastened screws determined as OK are counted when reversing rotations to redo The count or loosen them. goes back by one.  $\leq$  The 2nd screw is  $\leq$  redone. (Reverse rotations) [Default value] **Return 1 count** [Setting value] Don't change Reverse rotations are not counted. Return 1 count The count is put back by reverse rotations. The count is reset by reverse rotations. Return to start

Entering the value with (\*) will disable the function.

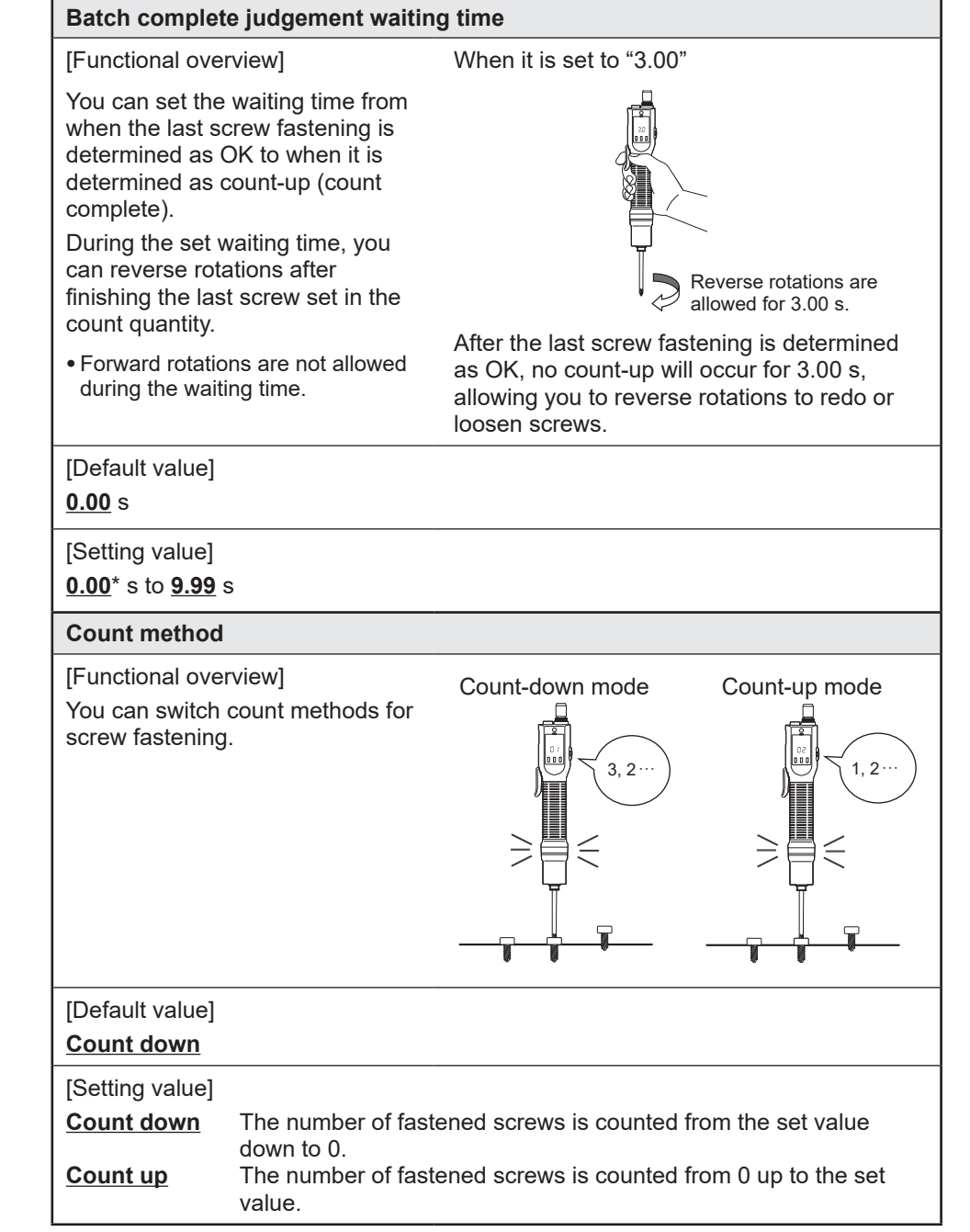

Entering the value with (\*) will disable the function.

# OPERATION

| Buzzer (Batch complete)                                                                                                    | Judge LED (Color on OK)                                                                                                    |
|----------------------------------------------------------------------------------------------------|----------------------------------------------------------------------------------------------------|
| [Functional overview]                                                                                                    | [Functional overview]                                                                                                    |
| You can set the buzzer pattern for count-up (count complete).                                                                                                    | You can set the lighting colour of the detection lamp.                                                                                                    |
| [Default value]                                                                                                    | [Default value]                                                                                                    |
| Long beep                                                                                                    | OK:Green, Batch complete:Blue                                                                                                    |
| [Setting value]                                                                                                    | [Setting value]                                                                                                    |
| Long beep     A long beep <u>3 short beeps</u> Three short beeps                                                                                                    | OK:Green, Batch complete (Count-up) :BlueOK:Blue, Batch complete (Count-up) :GreenOFFOff                                                                                                    |
|                                                                                                    |                                                                                                    |
| Buzzer (Volume)                                                                                                    | ludge LED (Color on NG)                                                                                                    |
| Buzzer (Volume)                                                                                                    | Judge LED (Color on NG)                                                                                                    |
| Buzzer (Volume) [Functional overview]                                                                                                    | Judge LED (Color on NG) [Functional overview]                                                                                                    |
| Buzzer (Volume)         [Functional overview]         You can set the buzzer (volume).         * This is a common setting for the confirmation sound and operation sound at the time of fastening OK.                                                                                                    | Judge LED (Color on NG)         [Functional overview]         You can set the lighting pattern of the detection lamp for fastening NG (NOK) and error occurrence.                                                                                                    |
| Buzzer (Volume)         [Functional overview]         You can set the buzzer (volume).         * This is a common setting for the confirmation sound and operation sound at the time of fastening OK.         [Default value]                                                                                                    | Judge LED (Color on NG)         [Functional overview]         You can set the lighting pattern of the detection lamp for fastening NG (NOK) and error occurrence.         [Default value]                                                                                                    |
| Buzzer (Volume)         [Functional overview]         You can set the buzzer (volume).         * This is a common setting for the confirmation sound and operation sound at the time of fastening OK.         [Default value]         ON (Low)                                                                                                    | Judge LED (Color on NG)         [Functional overview]         You can set the lighting pattern of the detection lamp for fastening NG (NOK) and error occurrence.         [Default value]         NOK:Steady, Error:Blink                                                                                                    |
| Buzzer (Volume)         [Functional overview]         You can set the buzzer (volume).         * This is a common setting for the confirmation sound and operation sound at the time of fastening OK.         [Default value]         ON (Low)         [Setting value]                                                                                                    | Judge LED (Color on NG)         [Functional overview]         You can set the lighting pattern of the detection lamp for fastening NG (NOK) and error occurrence.         [Default value]         NOK:Steady, Error:Blink         [Setting value]                                                                                         |
| Buzzer (Volume)         [Functional overview]         You can set the buzzer (volume).         * This is a common setting for the confirmation sound and operation sound at the time of fastening OK.         [Default value]         ON (Low)         [Setting value]         ON       Buzzer enabled / Low         Low volume       Mid         Mid         Medium volume         OFF          | Judge LED (Color on NG)         [Functional overview]         You can set the lighting pattern of the detection lamp for fastening NG (NOK) and error occurrence.         [Default value]         NOK:Steady, Error:Blink         [Setting value]         NOK:Steady, Error:Blink         NOK:Steady, Error:Blink         OFF       Off   |
| Buzzer (Volume)         [Functional overview]         You can set the buzzer (volume).         * This is a common setting for the confirmation sound and operation sound at the time of fastening OK.         [Default value]         ON (Low)         [Setting value]         ON       Buzzer enabled / Low         Low volume       Mid         Migh       High volume         OFF       Muted | Judge LED (Color on NG)         [Functional overview]         You can set the lighting pattern of the detection lamp for fastening NG (NOK) and error occurrence.         [Default value]         NOK:Steady, Error:Blink         [Setting value]         NOK:Steady, Error:Blink         NOK:Steady, Error:Blink         OFF         Off |

#### **Displaying the History Screen**

#### Displaying the Top Screen.

Refer to "Displaying the Setting Screen" to "Connecting via Network" in "PREPARATION BEFORE USE" of the Operating Instructions of the controller (EYARW1) and make settings via a web browser to display the top page.

| Panasonic<br>Fastening Manager | Panasonic<br>Fastening Manager |
|--------------------------------|--------------------------------|
| Controller                     | Controller                     |
| User ID                        | User ID                        |
|                                | sample                         |
| Password                       | Password                       |
|                                |                                |
| Login                          | Login                          |

#### 2

#### Displaying the History Screen.

In the top page (the initial page of the setting screen), click [History] on the top and select the "Fastening history" tab.

You can view the fastening history data sent from tools to the controller.

To display the data, select the desired controller and tools from the tool list on the left and click [Get data] on the upper right.

The fastening history logs are displayed from newest to oldest.

|             | Panasonic    | Fasteni   | ing Con   | troller         |                |       | History Settings    |               | ID : samp                      | le Logout 🔅       |
|-------------|--------------|-----------|-----------|-----------------|----------------|-------|---------------------|---------------|--------------------------------|-------------------|
|             | Work monitor | Fastening | ) history | Error histo     | ry             |       |                     |               |                                |                   |
|             | Controller1  | Showi     | ng 34 out | of 34           |                | Selec | it all              | Filter        | Show Items CSV Get day         | Delete data       |
|             | ✓ Tool1      |           | Tool No   | Tool product No | Tool serial No | Count | Date/Time ~         | OK/NOK judgme | nt Converted torque Result(Nm) | Rotation(times) ^ |
|             | रि Tool2     |           | Tool1     | EYADA407WA      | PGTool221124   | 56    | 2023/04/26 16:00:07 | ок            | 0.72                           | 5                 |
|             |              |           | Tool1     | EYADA407WA      | PGTool221124   | 55    | 2023/04/26 16:00:03 | ок            | 0.77                           | 6                 |
|             | ✓ Tool3      |           | Tool1     | EYADA407WA      | PGTool221124   | 54    | 2023/04/26 16:00:01 | ок            | 1.21                           | 1                 |
| Tool list - | ✓ Tool4      |           | Tool1     | EYADA407WA      | PGTool221124   | 52    | 2023/04/26 15:59:57 | ок            | 1.32                           | 1                 |
|             |              |           | Tool1     | EYADA407WA      | PGTool221124   | 50    | 2023/04/26 15:59:53 | ок            | 0.81                           | 6                 |
|             | [⊻] Tool5    |           | Tool1     | EYADA407WA      | PGTool221124   | 49    | 2023/04/26 15:59:49 | NOK           |                                | 3                 |
|             | Tool6        |           | Tool1     | EYADA407WA      | PGTool221124   | 48    | 2023/04/26 15:59:46 | ОК            | 0.76                           | 3                 |
|             | V Tool7      |           | Tool1     | EYADA407WA      | PGTool221124   | 47    | 2023/04/26 15:59:44 | ок            | 0.67                           | 5                 |
|             |              |           | Tool1     | EYADA407WA      | PGTool221124   | 46    | 2023/04/26 15:59:42 | ОК            | 0.76                           | 4                 |
|             | ✓ Tool8      |           | Tool1     | EYADA407WA      | PGTool221124   | 45    | 2023/04/26 15:59:40 | ок            | 0.68                           | 5                 |
|             |              |           | Tool1     | EYADA407WA      | PGTool221124   | 44    | 2023/04/26 15:59:37 | ок            | 1.08                           | 4                 |
|             |              |           | Tool1     | EYADA407WA      | PGTool221124   | 22    | 2023/04/26 15:56:59 | NOK           |                                | 1                 |
|             |              | 4         |           |                 |                |       |                     |               |                                | •                 |
|             |              |           |           |                 |                |       | 1                   |               |                                |                   |

#### **History Log Item List**

#### Count

#### [Display overview]

The accumulated number of times of fastening after pairing is established. This is reset when the tool is unpaired.

#### Batch size (Count quantity)

#### [Display overview]

When the controller's running mode is "Free mode": Hidden When the controller's running mode is "Repeat mode": Target quantity of the batch

#### Batch count

#### [Display overview]

When the controller's running mode is "Free mode": Hidden When the controller's running mode is "Repeat mode": Count (fastened quantity) of the batch

#### Date/Time

[Display overview]

This shows the date when work was done.

#### **OK/NOK** judgment

#### [Display overview]

The work result is shown as "OK" or "NOK".

The OK/NOK criteria are as below:

OK: Clutch was activated and fastening is successfully completed.

NOK: The tool stopped without clutch activated or detection conditions satisfied. Reverse rotation results in blank.

#### NOK message

#### [Display overview]

When the work result is "NOK", the cause is shown as "Torque", "Rotation count", "Rotation time", "Clutch", or "Error".

If "NOK" is considered to be caused by "Error", error details are shown in "Error message" of the fastening history.

(For details on "NOK message", refer to **P. 65**.)

#### Forward/Reverse

[Display overview] Rotation direction of Electric Screwdriver. Forward: Clockwise Reverse: Anticlockwise

#### Upper converted torque Limit (Nm)

[Display overview] The parameter of the upper limit of the converted torque that is judged as "OK".

#### Lower converted torque Limit (Nm)

[Display overview] The parameter of the lower limit of the converted torque that is judged as "OK".

#### **Converted torque Result (Nm)**

[Display overview]

The converted torque calculated from the current, voltage, and variation during fastening.

#### Offset (Nm)

[Display overview] The parameter to correct the converted torque.

#### **Upper Rotation Limit (times)**

[Display overview]

The parameter of the upper limit of the rotation (times) that is judged as "OK".

#### Lower Rotation Limit (times)

[Display overview]

The parameter of the lower limit of the rotation (times) that is judged as "OK".

#### **Rotation (times)**

[Display overview] The rotation (times) of the Electric Screwdriver during work.

#### **Upper Fastening Time Limit (s)**

[Display overview]

The parameter of the upper limit of the rotation time that is judged as "OK".

#### Lower Fastening Time Limit (s)

[Display overview]

The parameter of the lower limit of the rotation time that is judged as "OK".

#### Fastening Time (s)

[Display overview] The rotation time of the Electric Screwdriver during work.

#### **Error Message**

[Display overview] Details of the error that caused the "NOK" result. (For details on "Error message", refer to **P. 65**.)

### SETTING ON THE TOOL

#### 1. Switching to Setting Mode

This unit can change settings according to the work. To change settings, switch to setting mode.

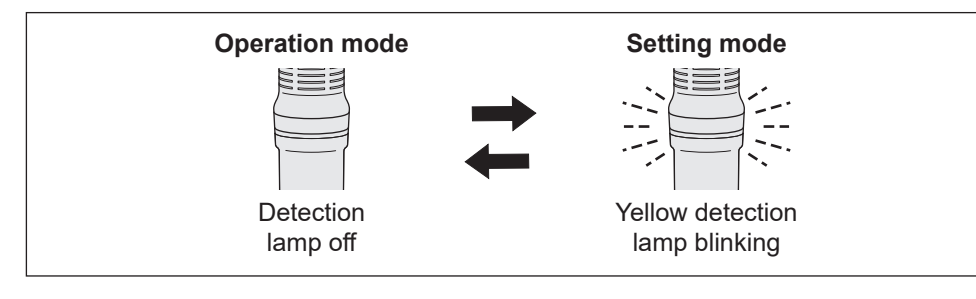

- Switching to Setting Mode
- **1** Set the forward/reverse lever to the trigger switch lock position.

Set it to the "  $\bigcirc$  " position.

### 2

#### Hold down the OK button.

A buzzer sounds short twice (two short beeps), and the detection lamp blinks yellow.

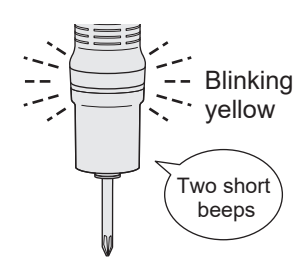

Back to Operation Mode

Hold down the OK button while you are in setting mode (the detection lamp is blinking yellow).

A buzzer sounds short three times (three short beeps), and the detection lamp turns off.

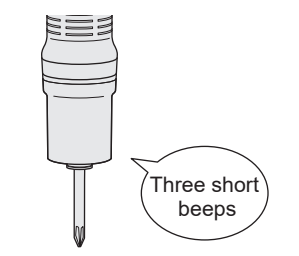

Release the forward/reverse lever from the trigger switch lock position.

When you set it to the F position and the R position, the motor rotates forward (clockwise) and reverses (anticlockwise) respectively.

#### 2. Selecting Menu

You can select a menu by pressing the  ${\bf \nabla}$  and  ${\bf \blacktriangle}$  buttons while you are in setting mode.

A menu to be selected appears on the display. Press the OK button to confirm the selected menu.

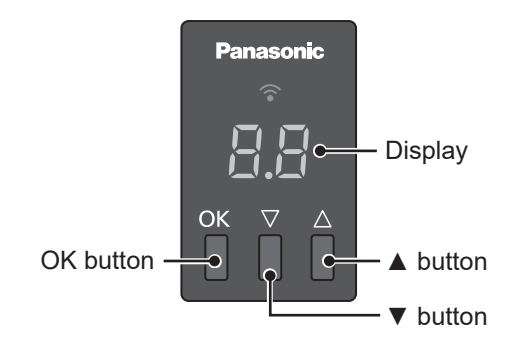

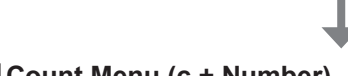

#### Count Menu (c + Number)

| Display    | Description                          | Reference page |  |  |
|------------|--------------------------------------|----------------|--|--|
| ı <u> </u> | Quantity Reset Permission<br>Setting | 53             |  |  |
| 1          |                                      |                |  |  |

#### Basic Setting Menu (b + Number)

| Display | Description                    | Reference page |  |
|---------|--------------------------------|----------------|--|
|         | Tool Reset Permission Setting  | 54             |  |
| 69      | Running Mode Switching Setting | 55             |  |
|         |                                |                |  |

### SETTING ON THE TOOL (cont.)

#### **Tool Reset (Initialisation Setting)**

Put the tool settings back to the manufacturer default settings.

To enable this function, set "b4 Tool Reset Permission Setting" to "1". P. 54

#### Setting Procedure

Switch to setting mode.

Set the forward/reverse lever to the trigger switch lock position, and hold down the OK button. (For details, see **P. 50**)

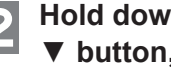

1

#### Hold down the OK button, $\checkmark$ button, and $\blacktriangle$ button at the same time.

A buzzer sounds long (a long beep), and "--" appears on the display. The detection lamp turns off.

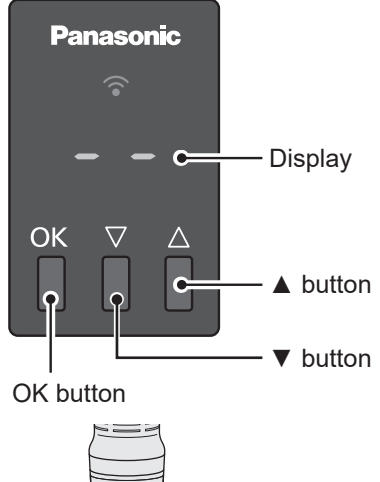

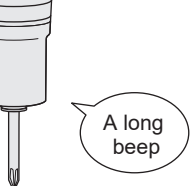

#### c4 Quantity Reset Permission Setting

A manual reset of the count quantity is permitted.

When it is set to "\_1", you can reset the count by holding down the  $\mathbf{\nabla}$  and  $\mathbf{A}$ buttons at the same time, without having to wait for the end of the quantity specified in the count quantity setting.

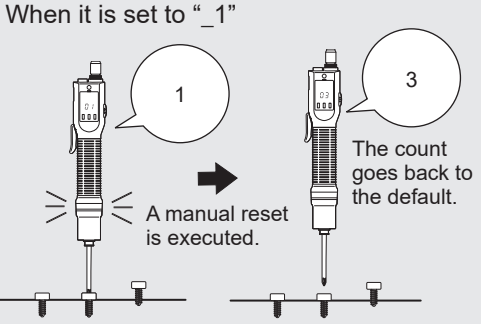

#### Setting Procedure

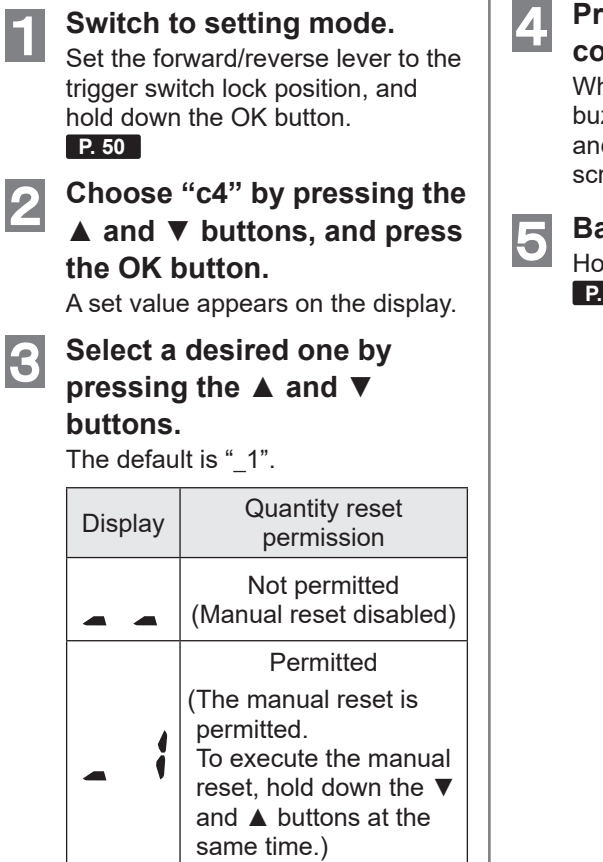

#### Press the OK button to confirm it.

When the setting is completed, a buzzer sounds long (a long beep), and the display returns to the menu screen.

Back to Operation Mode.

Hold down the OK button. P. 50

### SETTING ON THE TOOL (cont.)

#### b4 Tool Reset Permission Setting

A tool reset is permitted. When you set it to "1", you can initialise the tool by holding down the OK button,  $\checkmark$  button, and  $\blacktriangle$  button at the same time in setting mode. P. 52

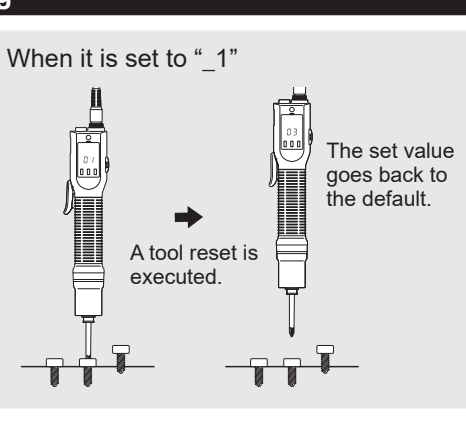

#### Setting Procedure

Switch to setting mode. Set the forward/reverse lever to the trigger switch lock position, and hold down the OK button. P. 50

### 2

3

1

#### Choose "b4" by pressing the $\blacktriangle$ and $\blacktriangledown$ buttons, and press the OK button.

A set value appears on the display.

#### Select a desired one by pressing the $\blacktriangle$ and $\blacktriangledown$ buttons.

The default is " 1".

| Display | Tool reset permission                                                                                                    |
|---------|----------------------------------------------------------------------------------------------------|
| 4       | Not permitted<br>(Tool reset disabled)                                                                                                    |
| _ ;     | Permitted<br>(The tool reset is<br>permitted. To execute<br>the tool reset, hold<br>down the OK button, ▼<br>button, and ▲ button at<br>the same time.) |

#### Press the OK button to 4 confirm it.

When the setting is completed, a buzzer sounds long (a long beep), and the display returns to the menu screen.

#### Back to Operation Mode. 5

Hold down the OK button.

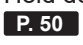

#### Setting Procedure

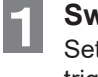

#### Switch to setting mode.

Set the forward/reverse lever to the trigger switch lock position, and hold down the OK button. P. 50

- Choose "b9" by pressing 2 the  $\blacktriangle$  and  $\blacktriangledown$  buttons, and press the OK button. A set value appears on the display.
- 3 Select a desired one by pressing the  $\blacktriangle$  and  $\blacktriangledown$

#### buttons.

The default is " ".

| Display | Running Mode<br>Switching Setting                                 |
|---------|-------------------------------------------------------------------|
|         | Stand Alone Mode                                                  |
|         | (The tool is not<br>connected to the<br>controller in this mode.) |
|         | Wireless<br>Communication Mode                                    |
| - 1     | (The tool is connected<br>to the controller in this<br>mode.)     |

#### Press the OK button to confirm it.

4

5

When the setting is completed, a buzzer sounds long (a long beep), and the display returns to the menu screen.

#### Back to Operation Mode.

Hold down the OK button. P. 50

#### b9 Running Mode Switching Setting

You can switch the running mode of the tool. P. 14

### **CAPACITY AND SPECIFICATIONS**

#### **Tool Capacity**

| Model No.                     | EYADA112WA<br>EYADA112WB                                  | EYADA212WA<br>EYADA212WB                                  | EYADA218WA<br>EYADA218WB                                  | EYADA407WA<br>EYADA407WB                                 |
|-------------------------------|-----------------------------------------------------------|-----------------------------------------------------------|-----------------------------------------------------------|----------------------------------------------------------|
| Recommended Work              | Machine screw:<br>M2 to M3.5                              | Machine screw:<br>M2.5 to M4.5                            | Machine screw:<br>M2.5 to M4                              | Machine screw:<br>M3.5 to M5                             |
| Torque Setting Range          | 0.1 N·m to 1.0 N·m                                        | 0.3 N·m to 2.5 N·m                                        | 0.3 N·m to 2.0 N·m                                        | 1.5 N·m to 4.4 N·m                                       |
| Torque Setting Steps          | 96 steps                                                  |                                                           |                                                           |                                                          |
| Fastening Torque<br>Accuracy* | ±10%                                                      |                                                           |                                                           |                                                          |
| Speed                         | 1200 revolutions<br>per minute<br>(10-step<br>adjustment) | 1200 revolutions<br>per minute<br>(10-step<br>adjustment) | 1800 revolutions<br>per minute<br>(10-step<br>adjustment) | 650 revolutions<br>per minute<br>(10-step<br>adjustment) |

<Measurement conditions>

Based on our specified measurement conditions. \* Fastening torque and fastening torque accuracy vary depending on the work status. Be sure to check them with actual work before use. \* The accuracy of fastening torque is not the accuracy of converted torque. \* In your area, including models that are not on sale. Please refer to the latest general catalogue.

#### **Tool Specifications**

| Power Supply                          | Power supplied by power adapter (sold separately) 100 to 240 V AC 50/60 Hz         |
|---------------------------------------|------------------------------------------------------------------------------------|
| Motor                                 | Brushless motor (30 V DC)                                                          |
| Bit Holder                            | One-touch bit locking mechanism                                                    |
|                                       | Applicable bits (nex shark of 0.55 min across flats,                               |
|                                       |                                                                                    |
| Dimensions)                           | Overall Length: 271 mm / Grip diameter: $\phi$ 38 mm                               |
| Mass (Weight)                         | About 630 g                                                                        |
| Trigger Switch Mode                   | Both lever start mode and push start mode available (Switchable on a single unit)  |
| Wireless<br>Communication<br>Standard | Wireless LAN (IEEE802.11a/b/g/n)                                                   |
| Frequency Band                        | 2.4 GHz: 2.412 GHz to 2.472 GHz                                                    |
|                                       | 5 GHz: 5.180 GHz to 5.240 GHz                                                      |
|                                       | [For China only]                                                                   |
|                                       | 2.4 GHz: 2.412 GHz to 2.462 GHz                                                    |
|                                       | 5 GHz: 5.180 GHz to 5.240 GHz                                                      |
| Number of channels                    | 2.4 GHz: 1 to 13 channels                                                          |
|                                       | 5 GHz: 36, 40, 44, 48 channels                                                     |
|                                       | [For China only]                                                                   |
|                                       | 2.4 GHz: 1 to 11 channels                                                          |
|                                       | 5 GHZ: 36, 40, 44, 48 channels                                                     |
| Output Signals*'                      | Fastening OK     Reverse     Count quantity                                        |
|                                       | Fastening NG (NOK)     Serial numbers     Accumulated driving time                 |
|                                       | Count-up of tools     Accumulated quantity, etc.                                   |
|                                       | (Count complete) • Time • Converted torque                                         |
|                                       | Sequence complete     Kotation time     (Model No. WA only)     A Detetion (times) |
| Innut Cinnolot1                       |                                                                                    |
| Input Signals*                        | Drive permission signal                                                            |

| Operation Panel<br>(Display)                | 7-segment display                                                                                                    |
|---------------------------------------------|----------------------------------------------------------------------------------------------------|
| Operation Button                            | OK button / ▼ button / ▲ button                                                                                                    |
| Notification (Lamp)                         | 4-colour display (Detection lamp)                                                                                                    |
| Notification (Buzzer)                       | 3 steps of volume                                                                                                    |
| Settings for Quantity<br>Count              | Count method     Count return     Count reset     Ignore judgement time     Ignore Count Time     Batch complete judgement waiting time                                                                                                    |
| Screw Fastening<br>Quality<br>Determination | <ul> <li>Rotation time upper/lower limit setting</li> <li>Rotation (times) upper/lower limit setting Converted torque upper/lower limit setting (Model No. WA only)</li> </ul>                                                                        |
| Screw Fastening<br>Support                  | <ul><li>Soft start</li><li>Soft snug</li><li>Disable fastening time</li></ul>                                                                                                    |
| Sequence Control                            | Possible (Setting required on the controller side).                                                                                                    |
| Others                                      | <ul> <li>Collective setting of tools, data management, and simple data analysis is possible with the Controller Management Software (sold separately)</li> <li>Able to run in the "Stand Alone Mode" when not connected to the controller.</li> </ul> |
| Common<br>Specifications                    | <ul> <li>Rotation direction switching (Forward/Reverse)</li> <li>Braking ON/OFF setting</li> </ul>                                                                                                    |
| Included Items                              | <ul> <li>Screwdriver cord (2 m)</li> <li>Screwdriver hanger</li> <li>Clutch cover</li> <li>Grip attachment (Supplied for EYADA407WA·WB only)</li> </ul>                                                                                               |
| Separately Sold<br>Items                    | <ul> <li>Screwdriver cord (2 m/3 m)</li> <li>Screwdriver hanger</li> <li>Clutch cover</li> <li>Grip attachment</li> <li>Power adapter (with a power cord)</li> </ul>                                                                                  |

These specifications are subject to change for performance improvement.

\*1 Input/output signals on the controller side.

#### **Power Adapter Specifications**

| Model No.                      | EYSZP001                                                                                                   |
|--------------------------------|----------------------------------------------------------------------------------------------------|
| Input Voltage                  | 100 - 240 V AC, 50/60 Hz 2.6 A                                                                             |
| Output Voltage                 | 30 V DC, 3 A                                                                                               |
| Standby Power                  | 0.16 W (100 V) 0.21 W (240 V)<br>* When the screwdriver itself is not connected                            |
| Mass (Weight)                  | About 590 g                                                                                                |
| Size (Estimated<br>Dimensions) | Overall Length (Long Side) 177 mm × Overall Height (Thickness) 44 mm ×<br>Overall Width (Short Side) 76 mm |
| Included Items                 | Power cord 1 m (With grounding plug. Detachable from power adapter itself)                                 |

OTHERS

#### Cautions for using a WLAN device

The device uses a frequency band shared with other types of equipment including industrial, scientific, and medical devices (e.g., a microwave) and radio stations such as a premises radio station (licenced) and low-power radio station (unlicenced) for mobile identification used in factory manufacturing lines and an amateur radio station (licenced).

- 1. Before using the device, confirm that there is no premises or low-power radio station for mobile identification or no amateur radio station operating in the vicinity.
- 2. If the device causes harmful interference with a premises radio station for mobile identification, stop use of the band immediately and consult the support centre below for the solution of the interference problem (e.g., installing a partition).
- If the device causes harmful interference with a premises or low-power radio station for mobile identification or an amateur radio station or such other problems, consult the support centre.

#### There may be noise, shorter radio coverage, or malfunction occurring in the following environmental conditions.

- There is an obstruction (e.g., a metal or reinforced concrete object) that prevents smooth radio propagation between the wireless-enabled tool unit and the controller.
- The antennas of the controller are covered with metal.
- An operator's body is interfering with radio propagation between an operator (the wireless-enabled tool unit) and the controller.
- There is a microwave, PC, or any other device causing noise in the vicinity.
- A cell-phone or PHS phone is used near the wireless-enabled tool unit and the controller.

### **CLEANING AND STORAGE**

#### Cleaning

#### Wiping with Soft Cloth

Disconnect the power plug from the outlet, remove the screwdriver cord from the tool, and then wipe it with dry soft cloth.

Do not use wet cloth, thinner, benzine, alcohol, or other volatile liquids. (Cause of discolouration, deformation, or crack)

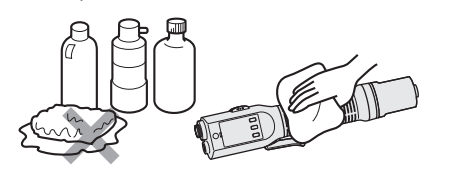

#### Conducting Periodic Inspection

- Periodically inspect for any loose screws, damage, or abnormal operation.
- Periodically inspect the power adapter for any signs of damage.

#### Storage

### Avoid the following conditions during storage.

- Car cabin or other hot places
- Places exposed to direct sunlight
- Places exposed to water or dampness
- Places with a lot of foreign bodies or dust
- Places within reach of children
- Places with gasoline or other flammables
- Places with risk of fall

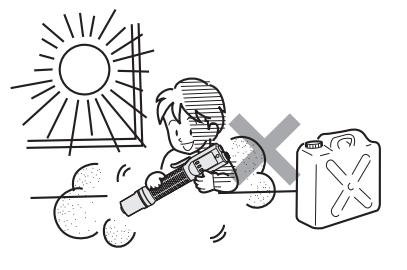

#### Updating the Firmware

Refer to "Updating the Firmware" in the Operating Instructions of the controller (EYARW1).
# **ERROR CODES**

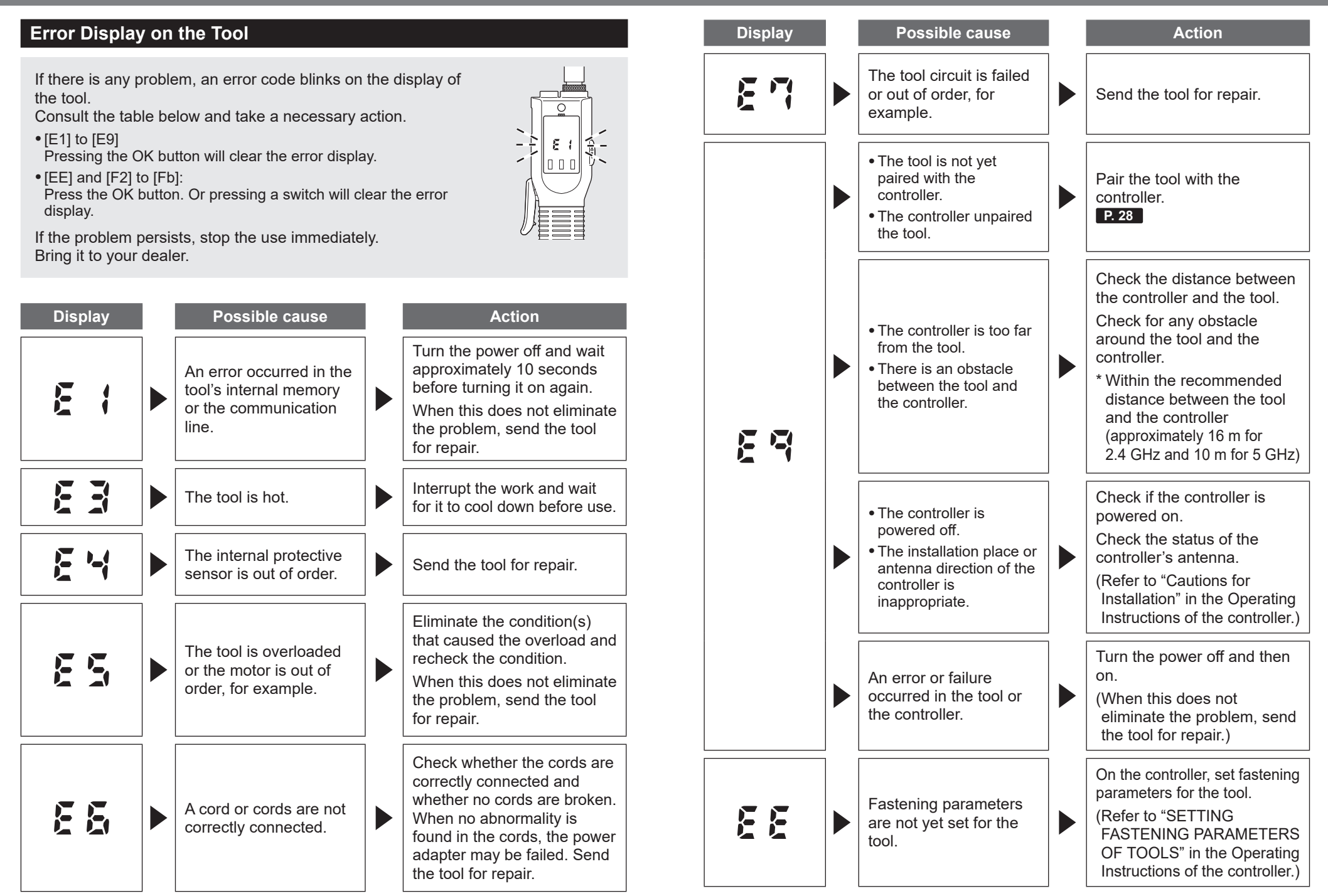

61 EN

OTHERS

## ERROR CODES (cont.)

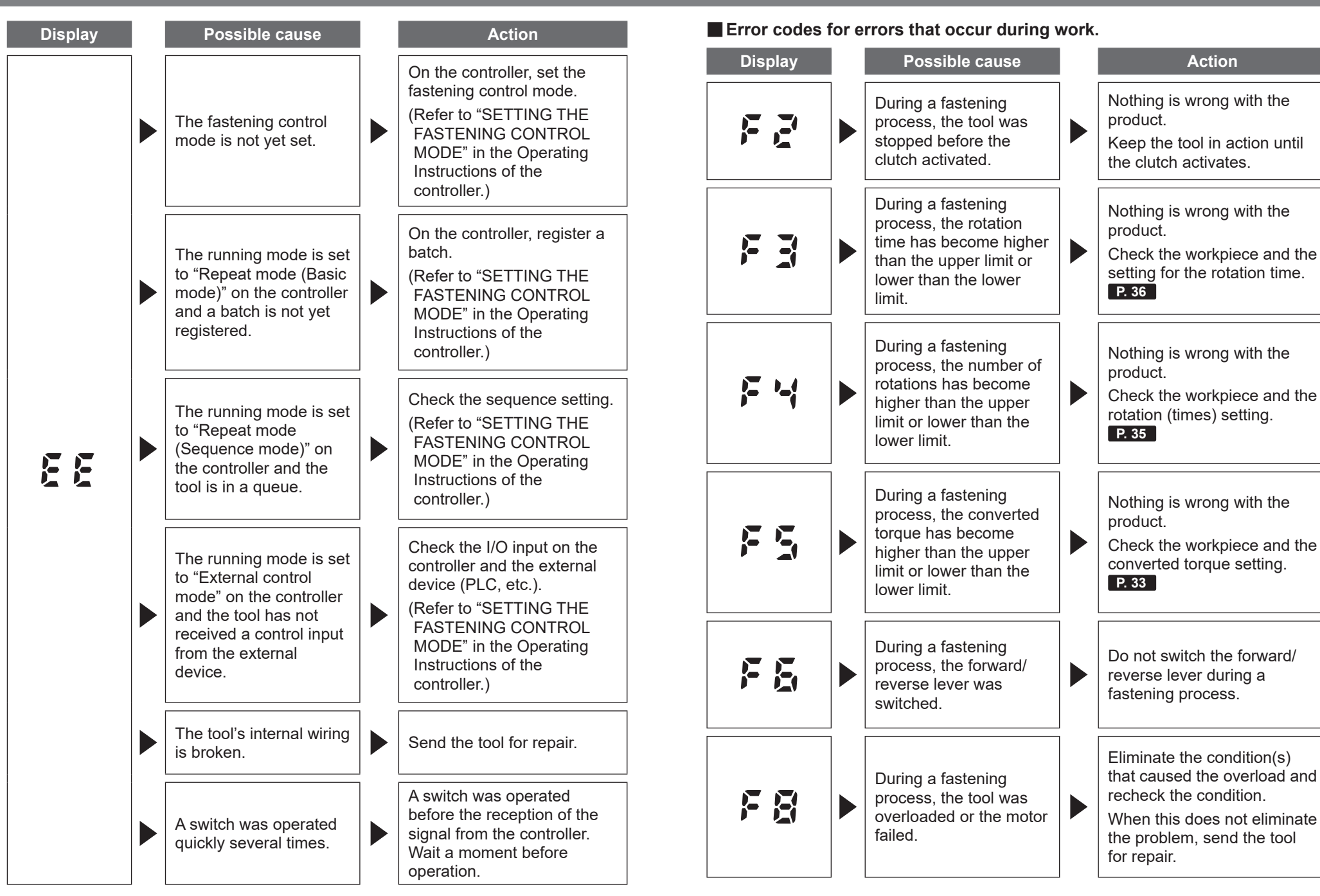

OTHERS

## ERROR CODES (cont.)

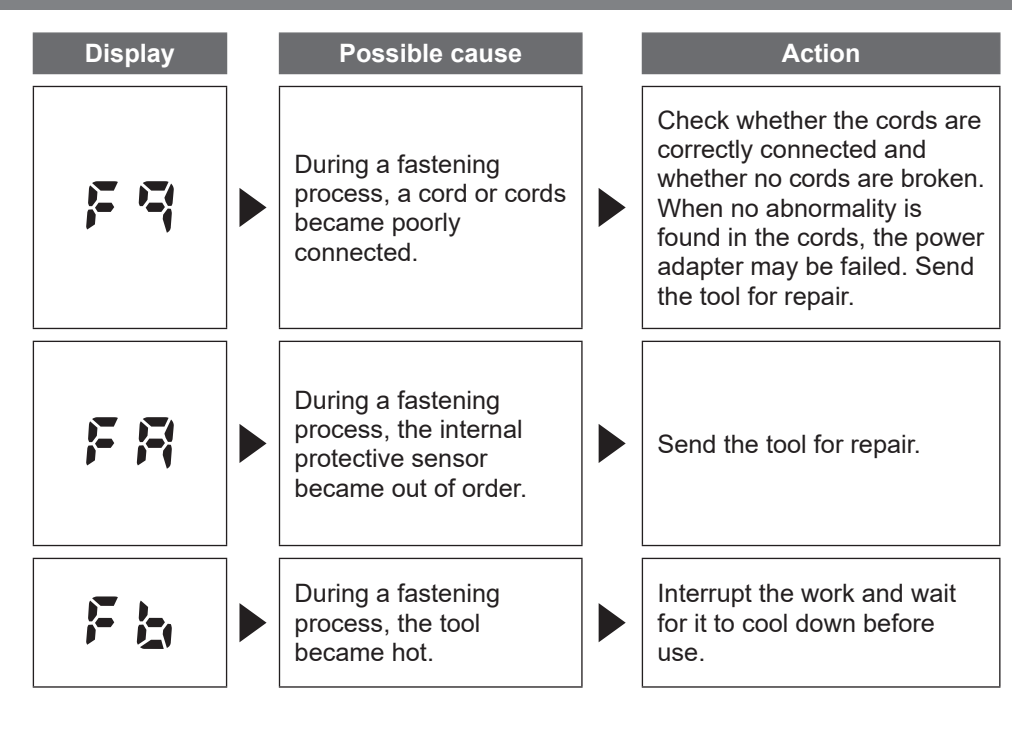

### **Fastening History Error Messages**

You can check the fastening history in the history screen by accessing the controller via a web browser. **P.46** 

|   | NOK<br>message | Error<br>message      | Cause                                                                                                    | Action                                                                                                    |
|---|----------------|-----------------------|----------------------------------------------------------------------------------------------------|----------------------------------------------------------------------------------------------------|
| 1 | Error          | High<br>temperature   | • Operation stopped to protect the tool from high heat.                                                                                                    | <ul> <li>Cool it down before using it again.<br/>(Prevent condensation, etc.)</li> <li></li> <li></li></ul> |
| 2 | Error          | Motor<br>sensor error | • The temperature sensor or current sensor of the tool detected an error.                                                                                                    | <ul> <li>Check for frequency.</li> <li>If the problem occurs<br/>frequently, send the tool<br/>for repair (due to circuit<br/>failure).</li> </ul>                                                                                                    |
| 3 | Error          | Tool locked           | <ul> <li>Operation stopped to<br/>protect the tool since there<br/>is no motor rotation.</li> <li>Caused by the work<br/>environment</li> <li>Caused by a failure in the<br/>tool</li> </ul>                                                         | <ul> <li>Check the work<br/>environment.</li> <li>(Check for abnormal load<br/>and check how the<br/>operator is using the tool.)</li> </ul>                                                                                                    |
| 4 | Error          | Low voltage           | <ul> <li>Operation stopped to<br/>protect the tool since<br/>abnormal voltage around<br/>the power supply was<br/>detected.</li> <li>Caused by the work<br/>environment</li> <li>Caused by a failure in the<br/>power adapter or the tool</li> </ul> | <ul> <li>Check the power adapter.</li> <li>Check the terminal (for dust<br/>and wear).</li> <li>Check for frequency.</li> <li>If the problem occurs<br/>frequently, send the tool<br/>for repair.</li> </ul>                                                                                                    |
| 5 | Error          | Overcurrent           | <ul> <li>Operation stopped to<br/>protect the tool since<br/>abnormal current was<br/>detected.</li> <li>Caused by the work<br/>environment</li> <li>Caused by a failure in the<br/>tool</li> </ul>                                                  | <ul> <li>Check the work<br/>environment.</li> <li>(Check for abnormal load<br/>and check how the<br/>operator is using the tool.)</li> </ul>                                                                                                    |

OTHERS

EN 64

# ERROR CODES (cont.)

|    | NOK<br>message    | Error<br>message                  | Cause                                                                                                    | Action                                                                                                    |
|----|-------------------|-----------------------------------|----------------------------------------------------------------------------------------------------|----------------------------------------------------------------------------------------------------|
| 6  | Error             | Rotation<br>direction<br>changed  | • Operation stopped to<br>protect the tool since the<br>forward/reverse lever<br>setting was changed<br>during work. | <ul> <li>Check the work<br/>environment.<br/>(Check how the operator is<br/>using the tool.)</li> </ul>                                               |
| 7  | Error             | Parameter<br>error                | • The set parameter is outside the setting range.                                                                    | <ul><li>Check the parameter.</li><li>Set the parameter again.</li></ul>                                                                               |
| 8  | Torque            | Torque<br>exceeded                | • The converted torque has<br>become higher than the<br>set upper limit during<br>fastening.                         | <ul> <li>Check the setting.</li> <li>Check the workpiece<br/>conditions.</li> <li>Disable the set upper limit<br/>of the converted torque.</li> </ul> |
| 9  | Torque            | Torque<br>insufficient            | • The converted torque has<br>become lower than the set<br>lower limit during<br>fastening.                          | <ul> <li>Check the setting.</li> <li>Check the workpiece conditions.</li> <li>Disable the set lower limit of the converted torque.</li> </ul>         |
| 10 | Rotation<br>count | Rotation<br>count<br>exceeded     | • The number of rotations of<br>the tool's tip has become<br>higher than the set upper<br>limit during fastening.    | <ul> <li>Check the setting.</li> <li>Check the workpiece conditions.</li> <li>Disable the set upper limit of the rotation (times).</li> </ul>         |
| 11 | Rotation<br>count | Rotation<br>count<br>insufficient | • The number of rotations of<br>the tool's tip has become<br>lower than the set lower<br>limit during fastening.     | <ul> <li>Check the setting.</li> <li>Check the workpiece conditions.</li> <li>Disable the set lower limit of the rotation (times).</li> </ul>         |
| 12 | Rotation<br>time  | Rotation<br>time<br>exceeded      | • The rotation time of the tool's tip has become longer than the set upper limit during fastening.                   | <ul> <li>Check the setting.</li> <li>Check the workpiece<br/>conditions.</li> <li>Disable the set upper limit<br/>of the rotation time.</li> </ul>    |

|    | NOK<br>message   | Error<br>message                   | Cause                                                                                                    | Action                                                                                                    |
|----|------------------|------------------------------------|----------------------------------------------------------------------------------------------------|----------------------------------------------------------------------------------------------------|
| 13 | Rotation<br>time | Rotation<br>time<br>insufficient   | • The rotation time of the tool's tip has become shorter than the set lower limit during fastening.                                                                                                    | <ul> <li>Check the setting.</li> <li>Check the workpiece conditions.</li> <li>Disable the set lower limit of the rotation time.</li> </ul>                                                                                                    |
| 14 | Clutch           | Stop before<br>clutch<br>actuation | <ul> <li>Fastening ends before<br/>clutch is activated.</li> <li>During fastening, the<br/>tool stopped before<br/>clutch is activated.</li> <li>During fastening, the<br/>tool stopped due to<br/>NOK caused by any<br/>other reason.</li> </ul> | <when stopped<br="" the="" tool="">before clutch is activated&gt; <ul> <li>Check the work<br/>environment.</li> <li>Check the workpiece<br/>conditions.</li> <li>When fastening NOK due<br/>to any other reason is<br/>indicated&gt;</li> <li>Check the content of the<br/>fastening NOK and take<br/>necessary actions.</li> </ul></when> |

# INDEX

| A                                                   |         |
|-----------------------------------------------------|---------|
| Attaching Bit                                       | 18      |
| Attaching Grip Attachment                           | 19      |
| Attaching Screwdriver Hanger                        | 17      |
| С                                                   |         |
| Cancelling Pairing with Controller                  | 30      |
| Changing Count Method                               | 43      |
| Connecting to Power Supply                          | 20      |
| Count-down Mode                                     | 43      |
| Count-up (Count Complete)                           | 26      |
| Count-up Mode                                       | 43      |
| D                                                   |         |
| Determining Fastening Status by<br>Converted Torque | 33      |
| Determining Fastening Status by<br>Rotation (Times) | 35      |
| Determining Fastening Status by<br>Rotation Time    | 36      |
| Displaying History                                  | 46      |
| E                                                   |         |
| Excluding Unexpected Rotations from<br>Counting     | n<br>41 |
| F                                                   |         |
| Fastening NG (NOK)                                  | 26      |
| Fastening OK                                        | 25      |

Forward ......17, 25

| 1                                                 |    |
|---------------------------------------------------|----|
| Initialising Settings                             | 52 |
| L                                                 |    |
| Lever Start Mode                                  | 21 |
| Μ                                                 |    |
| Managing (Storing) Torque<br>Values               | 24 |
| Manually Resetting Count                          | 53 |
| Ρ                                                 |    |
| Pairing with Controller                           | 28 |
| Permitting Tool Reset                             | 54 |
| Power Adapter12                                   | 20 |
| Push Start Mode                                   | 21 |
| R                                                 |    |
| Redoing Screws after Count-up<br>(Count Complete) | 43 |
| Redoing Screws after                              |    |
| Fastening OK                                      | 42 |
| Removing Bit                                      | 18 |
| Reverse Rotation17,                               | 25 |
| Rotating Motor Slowly at Start of<br>Fastening    | 37 |
| Rotating Motor Slowly before Snugging             | 38 |
|                                                   |    |
|                                                   |    |

S

| Screwdriver Cord12,                                                         | 20       | Tri |
|-----------------------------------------------------------------------------|----------|-----|
| Setting Braking for Rotation                                                | 41       | U   |
| Setting Buzzer (Volume) for<br>Count-up (Count Complete)                    | 44       | Us  |
| Setting Buzzer Pattern for<br>Count-up (Count Complete)                     | 44       |     |
| Setting Fastening Torque                                                    | 22       |     |
| Setting Lighting Colour of<br>Detection Lamp                                | 45       |     |
| Setting Lighting Pattern of<br>Detection Lamp for<br>Problem Occurrence     | 45       |     |
| Setting Number of Screws to<br>Fasten                                       | 40       |     |
| Setting Screw Fastening<br>Parameters                                       | 40       |     |
| Setting Screws Not to Be<br>Counted If Fastened<br>Again after Fastening OK | 42       |     |
| Setting Speed of Soft Snug                                                  | 38       |     |
| Setting Speed of Soft Start                                                 | 37       |     |
| Setting the Tool Not to Start<br>during the Set Time after<br>Fastening OK  | 39       |     |
| Soft Snug                                                                   | 38       |     |
| Soft Start                                                                  | 37       |     |
| Switch to Setting Mode                                                      | 50       |     |
| Switching Rotation Direction of Electr<br>Screwdriver                       | ic<br>25 |     |
| Switching Start Modes                                                       | 21       |     |

| Trigger Switch Lock 17 | 7 |
|------------------------|---|
|------------------------|---|

Т

Using Forward/Reverse Lever ..... 17

## LICENCE TERMS

### Software Licence Terms

This product consists of following types of software.

- (1) Software developed independently by Panasonic Corporation (Panasonic)
- (2) Software that a third party holds and is licenced to Panasonic
- (3) Open-source software

The software in the category (3) above is distributed in anticipation of being useful on a standalone basis; however, we make no warranty of any kind, including not making an implied warranty of "merchantability" or "fitness for particular purpose."

See below for copyright holders' information and details on licences.

### • Copyright holders' information

Copyright (c) 2009-2019 Arm Limited Copyright (c) 2018-2019 Arm Limited. Copyright (c) 2009-2018 Arm Limited. Copyright (c) 2017-2019 IAR Systems Copyright (c) 2017-2019 Arm Limited. Copyright (c) 2018 Arm Limited. Copyright (c) 2017-2019 Arm Limited. Copyright (c) 2017-2018 Arm Limited. Copyright (c) 2013-2019 ARM Limited. Copyright (c) 2013-2020 Arm Limited Copyright (C) 2006-2018, Arm Limited (or its affiliates) Copyright (C) 2006-2015, ARM Limited Copyright (C) 2006-2018, ARM Limited Copyright (C) 2015-2018, Arm Limited (or its affiliates) Copyright (C) 2016, ARM Limited Copyright (C) 2006-2016, ARM Limited Copyright (C) 2016-2018, ARM Limited Copyright (C) 2018, Arm Limited (or its affiliates) Copyright (C) 2018, Arm Limited Copyright (C) 2006-2017, ARM Limited Copyright (c) 2019 STMicroelectronics.All rights reserved. Copyright (c) 2017 STMicroelectronics.All rights reserved. Copyright (c) 2017 STMicroelectronics International N.V. Copyright (c) 2013-2017 ARM Limited. Copyright (C) 2017 Texas Instruments Incorporated Copyright (c) 2017-2018, Texas Instruments Incorporated All rights reserved. Copyright (c) 2017, Texas Instruments Incorporated All rights reserved. Copyright (c) 2017-2019, Texas Instruments Incorporated All rights reserved. Copyright (c) 2018, Texas Instruments Incorporated All rights reserved. Copyright (c) 2015-2018, Texas Instruments Incorporated All rights reserved. Copyright (c) 2015-2019, Texas Instruments Incorporated All rights reserved. Copyright (c) 2012-2018 Texas Instruments Incorporated

Copyright (c) 2012-2019 Texas Instruments Incorporated Copyright (c) 2016-2018 Texas Instruments Incorporated Copyright (c) 2014-2018, Texas Instruments Incorporated All rights reserved. Copyright (C) 2016-2018, Texas Instruments Incorporated All rights reserved. Copyright (C) 2016-2019, Texas Instruments Incorporated All rights reserved. Copyright (C) 2016-2020, Texas Instruments Incorporated All rights reserved. Copyright (c) 2016. Texas Instruments Incorporated All rights reserved. Copyright (c) 2019, Texas Instruments Incorporated All rights reserved. Copyright (c) 2017-2020, Texas Instruments Incorporated All rights reserved. Copyright (c) 2013-2018, Texas Instruments Incorporated All rights reserved. Copyright (c) 2021 STMicroelectronics.All rights reserved. Copyright (c) 2017 STMicroelectronics.All rights reserved. Copyright (c) 2019 STMicroelectronics.All rights reserved. COPYRIGHT(c) 2017 STMicroelectronics.All rights reserved. Copyright (c) 2018 STMicroelectronics.All rights reserved. Copyright (c) 2020 STMicroelectronics All rights reserved. Copyright (C) 2017 Amazon.com, Inc. or its affiliates. Copyright (C) 2019 StMicroelectronics, Inc. Copyright (C) 2020 Amazon.com, Inc. or its affiliates.

#### Licences

#### Apache License Version 2.0, January 2004 http://www.apache.org/licenses/

#### TERMS AND CONDITIONS FOR USE, REPRODUCTION, AND DISTRIBUTION

1. Definitions.

"License" shall mean the terms and conditions for use, reproduction, and distribution as defined by Sections 1 through 9 of this document.

"Licensor" shall mean the copyright owner or entity authorized by the copyright owner that is granting the License.

"Legal Entity" shall mean the union of the acting entity and all other entities that control, are controlled by, or are under common control with that entity. For the purposes of this definition, "control" means (i) the power, direct or indirect, to cause the direction or management of such entity, whether by contract or otherwise, or (ii) ownership of fifty percent (50%) or more of the outstanding shares, or (iii) beneficial ownership of such entity.

"You" (or "Your") shall mean an individual or Legal Entity exercising permissions granted by this License.

"Source" form shall mean the preferred form for making modifications, including but not limited to software source code, documentation source, and configuration files.

"Object" form shall mean any form resulting from mechanical transformation or translation of a Source form, including but not limited to compiled object code, generated documentation, and conversions to other media types.

"Work" shall mean the work of authorship, whether in Source or Object form, made available under the License, as indicated by a copyright notice that is included in or attached to the work (an example is provided in the Appendix below).

"Derivative Works" shall mean any work, whether in Source or Object form, that is based on (or derived from) the Work and for which the editorial revisions, annotations, elaborations, or other modifications represent, as a whole, an original work of authorship. For the purposes of this License, Derivative Works shall not include works that remain separable from, or merely link (or bind by name) to the interfaces of, the Work and Derivative Works thereof.

"Contribution" shall mean any work of authorship, including the original version of the Work and any modifications or additions to that Work or Derivative Works thereof, that is intentionally submitted to Licensor for inclusion in the Work by the copyright owner or by an individual or Legal Entity authorized to submit on behalf of the copyright owner. For the purposes of this definition, "submitted" means any form of electronic, verbal, or written communication sent to the Licensor or its representatives, including but not limited to communication on electronic mailing lists, source code control systems, and issue tracking systems that are managed by, or on behalf of, the Licensor for the purpose of discussing and improving the Work, but excluding communication that is conspicuously marked or otherwise designated in writing by the copyright owner as "Not a Contribution."

"Contributor" shall mean Licensor and any individual or Legal Entity on behalf of whom a Contribution has been received by Licensor and subsequently incorporated within the Work.

- 2. Grant of Copyright License. Subject to the terms and conditions of this License, each Contributor hereby grants to You a perpetual, worldwide, non-exclusive, no-charge, royalty-free, irrevocable copyright license to reproduce, prepare Derivative Works of, publicly display, publicly perform, sublicense, and distribute the Work and such Derivative Works in Source or Object form.
- 3. Grant of Patent License. Subject to the terms and conditions of this License, each Contributor hereby grants to You a perpetual, worldwide, non-exclusive, no-charge, royalty-free, irrevocable

(except as stated in this section) patent license to make, have made, use, offer to sell, sell, import, and otherwise transfer the Work, where such license applies only to those patent claims licensable by such Contributor that are necessarily infringed by their Contribution(s) alone or by combination of their Contribution(s) with the Work to which such Contribution(s) was submitted. If You institute patent litigation against any entity (including a cross-claim or counterclaim in a lawsuit) alleging that the Work or a Contribution incorporated within the Work constitutes direct or contributory patent infringement, then any patent licenses granted to You under this License for that Work shall terminate as of the date such litigation is filed.

- 4. Redistribution. You may reproduce and distribute copies of the Work or Derivative Works thereof in any medium, with or without modifications, and in Source or Object form, provided that You meet the following conditions:
- (a) You must give any other recipients of the Work or Derivative Works a copy of this License; and
- (b) You must cause any modified files to carry prominent notices stating that You changed the files; and
- (c) You must retain, in the Source form of any Derivative Works that You distribute, all copyright, patent, trademark, and attribution notices from the Source form of the Work, excluding those notices that do not pertain to any part of the Derivative Works; and
- (d) If the Work includes a "NOTICE" text file as part of its distribution, then any Derivative Works that You distribute must include a readable copy of the attribution notices contained within such NOTICE file, excluding those notices that do not pertain to any part of the Derivative Works, in at least one of the following places: within a NOTICE text file distributed as part of the Derivative Works: within the Source form or documentation, if provided along with the Derivative Works; or, within a display generated by the Derivative Works, if and wherever such third-party notices normally appear. The contents of the NOTICE file are for informational purposes only and do not modify the License. You may add Your own attribution notices within Derivative Works that You distribute, alongside or as an addendum to the NOTICE text from the Work, provided that such additional attribution notices cannot be construed as modifying the License.

You may add Your own copyright statement to Your modifications and may provide additional or different license terms and conditions for use, reproduction, or distribution of Your modifications, or

for any such Derivative Works as a whole, provided Your use, reproduction, and distribution of the Work otherwise complies with the conditions stated in this License.

- 5. Submission of Contributions. Unless You explicitly state otherwise, any Contribution intentionally submitted for inclusion in the Work by You to the Licensor shall be under the terms and conditions of this License, without any additional terms or conditions. Notwithstanding the above, nothing herein shall supersede or modify the terms of any separate license agreement you may have executed with Licensor regarding such Contributions.
- 6. Trademarks. This License does not grant permission to use the trade names, trademarks, service marks, or product names of the Licensor, except as required for reasonable and customary use in describing the origin of the Work and reproducing the content of the NOTICE file.
- 7. Disclaimer of Warranty. Unless required by applicable law or agreed to in writing, Licensor provides the Work (and each Contributor provides its Contributions) on an "AS IS" BASIS, WITHOUT WARRANTIES OR CONDITIONS OF ANY KIND, either express or implied, including, without limitation, any warranties or conditions of TITLE, NON-INFRINGEMENT, MERCHANTABILITY, or FITNESS FOR A PARTICULAR PURPOSE. You are solely responsible for determining the appropriateness of using or redistributing the Work and assume any risks associated with Your exercise of permissions under this License.
- 8. Limitation of Liability. In no event and under no legal theory, whether in tort (including negligence), contract, or otherwise, unless required by applicable law (such as deliberate and grossly negligent acts) or agreed to in writing, shall any Contributor be liable to You for damages, including any direct, indirect, special, incidental, or consequential damages of any character arising as a result of this License or out of the use or inability to use the Work (including but not limited to damages for loss of goodwill, work stoppage, computer failure or malfunction, or any and all other commercial damages or losses), even if such Contributor has been advised of the possibility of such damages.
- 9. Accepting Warranty or Additional Liability. While redistributing the Work or Derivative Works thereof, You may choose to offer, and charge a fee for, acceptance of support, warranty, indemnity, or other liability obligations and/or rights consistent with this License. However, in accepting such obligations, You may act only on Your own behalf and on Your sole responsibility, not on behalf of any other Contributor, and only if You agree to indemnify, defend, and hold each Contributor harmless for any liability incurred by, or claims asserted against, such Contributor by reason of your accepting any such warranty or additional liability.

#### END OF TERMS AND CONDITIONS

APPENDIX: How to apply the Apache License to your work.

To apply the Apache License to your work, attach the following boilerplate notice, with the fields enclosed by brackets "{}" replaced with your own identifying information. (Don't include the brackets!) The text should be enclosed in the appropriate comment syntax for the file format. We also recommend that a file or class name and description of purpose be included on the same "printed page" as the copyright notice for easier identification within third-party archives.

Copyright {yyyy} {name of copyright owner}

Licensed under the Apache License, Version 2.0 (the "License"); you may not use this file except in compliance with the License. You may obtain a copy of the License at

http://www.apache.org/licenses/LICENSE-2.0

Unless required by applicable law or agreed to in writing, software distributed under the License is distributed on an "AS IS" BASIS, WITHOUT WARRANTIES OR CONDITIONS OF ANY KIND, either express or implied. See the License for the specific language governing permissions and limitations under the License.

Apache License Version 2.0, January 2004 http://www.apache.org/licenses/

#### TERMS AND CONDITIONS FOR USE, REPRODUCTION, AND DISTRIBUTION

1. Definitions.

"License" shall mean the terms and conditions for use, reproduction, and distribution as defined by Sections 1 through 9 of this document.

"Licensor" shall mean the copyright owner or entity authorized by the copyright owner that is granting the License.

"Legal Entity" shall mean the union of the acting entity and all other entities that control, are controlled by, or are under common control with that entity. For the purposes of this definition, "control" means (i) the power, direct or indirect, to cause the direction or management of such entity, whether by contract or otherwise, or (ii) ownership of fifty percent (50%) or more of the outstanding shares, or (iii) beneficial ownership of such entity.

"You" (or "Your") shall mean an individual or Legal Entity exercising permissions granted by this License.

"Source" form shall mean the preferred form for making modifications, including but not limited to software source code, documentation source, and configuration files.

"Object" form shall mean any form resulting from mechanical transformation or translation of a Source form, including but not limited to compiled object code, generated documentation, and conversions to other media types.

"Work" shall mean the work of authorship, whether in Source or Object form, made available under the License, as indicated by a copyright notice that is included in or attached to the work (an example is provided in the Appendix below).

"Derivative Works" shall mean any work, whether in Source or Object form, that is based on (or derived from) the Work and for which the editorial revisions, annotations, elaborations, or other modifications represent, as a whole, an original work of authorship. For the purposes of this License, Derivative Works shall not include works that remain separable from, or merely link (or bind by name) to the interfaces of, the Work and Derivative Works thereof.

"Contribution" shall mean any work of authorship, including the original version of the Work and any modifications or additions to that Work or Derivative Works thereof, that is intentionally submitted to Licensor for inclusion in the Work by the copyright owner or by an individual or Legal Entity authorized to submit on behalf of the copyright owner. For the purposes of this definition, "submitted" means any form of electronic, verbal, or written communication sent to the Licensor or its representatives, including but not limited to communication on electronic mailing lists, source code control systems, and issue tracking systems that are managed by, or on behalf of, the Licensor for the purpose of discussing and improving the Work, but excluding communication that is conspicuously marked or otherwise designated in writing by the copyright owner as "Not a Contribution."

"Contributor" shall mean Licensor and any individual or Legal Entity on behalf of whom a Contribution has been received by Licensor and subsequently incorporated within the Work.

2. Grant of Copyright License. Subject to the terms and conditions of this License, each Contributor hereby grants to You a perpetual, worldwide, non-exclusive, no-charge, royalty-free, irrevocable copyright license to reproduce, prepare Derivative Works of, publicly display, publicly perform, sublicense, and distribute the Work and such Derivative Works in Source or Object form.

- 3. Grant of Patent License. Subject to the terms and conditions of this License, each Contributor hereby grants to You a perpetual, worldwide, non-exclusive, no-charge, royalty-free, irrevocable (except as stated in this section) patent license to make, have made, use, offer to sell, sell, import, and otherwise transfer the Work, where such license applies only to those patent claims licensable by such Contributor that are necessarily infringed by their Contribution(s) alone or by combination of their Contribution(s) with the Work to which such Contribution(s) was submitted. If You institute patent litigation against any entity (including a cross-claim or counterclaim in a lawsuit) alleging that the Work or a Contributor incorporated within the Work constitutes direct or contributory patent infringement, then any patent licenses granted to You under this License for that Work shall terminate as of the date such litigation is filed.
- 4. Redistribution. You may reproduce and distribute copies of the Work or Derivative Works thereof in any medium, with or without modifications, and in Source or Object form, provided that You meet the following conditions:
  - (a) You must give any other recipients of the Work or Derivative Works a copy of this License; and
  - (b) You must cause any modified files to carry prominent notices stating that You changed the files; and
- (c) You must retain, in the Source form of any Derivative Works that You distribute, all copyright, patent, trademark, and attribution notices from the Source form of the Work, excluding those notices that do not pertain to any part of the Derivative Works; and
- (d) If the Work includes a "NOTICE" text file as part of its distribution, then any Derivative Works that You distribute must include a readable copy of the attribution notices contained within such NOTICE file, excluding those notices that do not pertain to any part of the Derivative Works, in at least one of the following places: within a NOTICE text file distributed as part of the Derivative Works; within the Source form or documentation, if provided along with the Derivative Works; or, within a display generated by the Derivative Works, if and wherever such third-party notices normally appear. The contents of the NOTICE file are for informational purposes only and do not modify the License. You may add Your own attribution notices within Derivative Works that You distribute, alongside or as an addendum to the NOTICE text from the Work, provided that such additional attribution notices cannot be construed as modifying the License.

You may add Your own copyright statement to Your modifications and may provide additional or different license terms and conditions for use, reproduction, or distribution of Your modifications, or for any such Derivative Works as a whole, provided Your use, reproduction, and distribution of the Work otherwise complies with the conditions stated in this License.

- 5. Submission of Contributions. Unless You explicitly state otherwise, any Contribution intentionally submitted for inclusion in the Work by You to the Licensor shall be under the terms and conditions of this License, without any additional terms or conditions. Notwithstanding the above, nothing herein shall supersede or modify the terms of any separate license agreement you may have executed with Licensor regarding such Contributions.
- 6. Trademarks. This License does not grant permission to use the trade names, trademarks, service marks, or product names of the Licensor, except as required for reasonable and customary use in describing the origin of the Work and reproducing the content of the NOTICE file.
- 7. Disclaimer of Warranty. Unless required by applicable law or agreed to in writing, Licensor provides the Work (and each Contributor provides its Contributions) on an "AS IS" BASIS, WITHOUT WARRANTIES OR CONDITIONS OF ANY KIND, either express or implied, including, without limitation, any warranties or conditions of TITLE, NON-INFRINGEMENT, MERCHANTABILITY, or FITNESS FOR A PARTICULAR PURPOSE. You are solely responsible for determining the appropriateness of using or redistributing the Work and assume any risks associated with Your exercise of permissions under this License.
- 8. Limitation of Liability. In no event and under no legal theory, whether in tort (including negligence), contract, or otherwise, unless required by applicable law (such as deliberate and grossly negligent acts) or agreed to in writing, shall any Contributor be liable to You for damages, including any direct, indirect, special, incidental, or consequential damages of any character arising as a result of this License or out of the use or inability to use the Work (including but not limited to damages for loss of goodwill, work stoppage, computer failure or malfunction, or any and all other commercial damages or losses), even if such Contributor has been advised of the possibility of such damages.
- 9. Accepting Warranty or Additional Liability. While redistributing the Work or Derivative Works thereof, You may choose to offer, and charge a fee for, acceptance of support, warranty, indemnity, or other liability obligations and/or rights consistent with this License. However, in accepting such obligations, You may act only on Your own behalf and on Your sole responsibility, not on behalf of any other Contributor, and only if You agree to indemnify, defend, and hold each Contributor harmless for any liability

incurred by, or claims asserted against, such Contributor by reason of your accepting any such warranty or additional liability.

#### END OF TERMS AND CONDITIONS

APPENDIX: How to apply the Apache License to your work.

To apply the Apache License to your work, attach the following boilerplate notice, with the fields enclosed by brackets "[]" replaced with your own identifying information. (Don't include the brackets!) The text should be enclosed in the appropriate comment syntax for the file format. We also recommend that a file or class name and description of purpose be included on the same "printed page" as the copyright notice for easier identification within third-party archives.

Copyright [yyyy] [name of copyright owner]

Licensed under the Apache License, Version 2.0 (the "License"); you may not use this file except in compliance with the License. You may obtain a copy of the License at

http://www.apache.org/licenses/LICENSE-2.0

Unless required by applicable law or agreed to in writing, software distributed under the License is distributed on an "AS IS" BASIS, WITHOUT WARRANTIES OR CONDITIONS OF ANY KIND, either express or implied. See the License for the specific language governing permissions and limitations under the License.

#### # Copyright (c) 2017 STMicroelectronics

This software component is licensed by STMicroelectronics under the \*\*BSD 3-Clause\*\* license. You may not use this file except in compliance with this license. You may obtain a copy of the license [here] (https://opensource.org/licenses/BSD-3-Clause).

Copyright <YEAR> <COPYRIGHT HOLDER>

Redistribution and use in source and binary forms, with or without modification, are permitted provided that the following conditions are met:

1. Redistributions of source code must retain the above copyright notice, this list of conditions and the following disclaimer.

2. Redistributions in binary form must reproduce the above copyright notice, this list

of conditions and the following disclaimer in the documentation and/or other materials provided with the distribution.

3. Neither the name of the copyright holder nor the names of its contributors may be used to endorse or promote products derived from this software without specific prior written permission.

THIS SOFTWARE IS PROVIDED BY THE COPYRIGHT HOLDERS AND CONTRIBUTORS "AS IS" AND ANY EXPRESS OR IMPLIED WARRANTIES, INCLUDING, BUT NOT LIMITED TO, THE IMPLIED WARRANTIES OF MERCHANTABILITY AND FITNESS FOR A PARTICULAR PURPOSE ARE DISCLAIMED. IN NO EVENT SHALL THE COPYRIGHT HOLDER OR CONTRIBUTORS BE LIABLE FOR ANY DIRECT, INDIRECT, INCIDENTAL, SPECIAL, EXEMPLARY, OR CONSEQUENTIAL DAMAGES (INCLUDING, BUT NOT LIMITED TO, PROCUREMENT OF SUBSTITUTE GOODS OR SERVICES; LOSS OF USE, DATA, OR PROFITS; OR BUSINESS INTERRUPTION) HOWEVER CAUSED AND ON ANY THEORY OF LIABILITY, WHETHER IN CONTRACT, STRICT LIABILITY, OR TORT (INCLUDING NEGLIGENCE OR OTHERWISE) ARISING IN ANY WAY OUT OF THE USE OF THIS SOFTWARE, EVEN IF ADVISED OF THE POSSIBILITY OF SUCH DAMAGE.

Copyright (c) 2017, Texas Instruments Incorporated All rights reserved.

Redistribution and use in source and binary forms, with or without modification, are permitted provided that the following conditions are met:

\* Redistributions of source code must retain the above copyright notice, this list of conditions and the following disclaimer.

\* Redistributions in binary form must reproduce the above copyright notice, this list of conditions and the following disclaimer in the documentation and/or other materials provided with the distribution.

\* Neither the name of Texas Instruments Incorporated nor the names of its contributors may be used to endorse or promote products derived from this software without specific prior written permission.

THIS SOFTWARE IS PROVIDED BY THE COPYRIGHT HOLDERS AND CONTRIBUTORS "AS IS" AND ANY EXPRESS OR IMPLIED WARRANTIES, INCLUDING, BUT NOT LIMITED TO, THE IMPLIED WARRANTIES OF MERCHANTABILITY AND FITNESS FOR A PARTICULAR PURPOSE ARE DISCLAIMED. IN NO EVENT SHALL THE COPYRIGHT OWNER OR CONTRIBUTORS BE LIABLE FOR ANY DIRECT, INDIRECT, INCIDENTAL, SPECIAL, EXEMPLARY, OR CONSEQUENTIAL DAMAGES (INCLUDING, BUT NOT LIMITED TO, PROCUREMENT OF SUBSTITUTE GOODS OR SERVICES; LOSS OF USE, DATA, OR PROFITS; OR BUSINESS INTERRUPTION) HOWEVER CAUSED AND ON ANY THEORY OF LIABILITY, WHETHER IN CONTRACT, STRICT LIABILITY, OR TORT (INCLUDING NEGLIGENCE OR OTHERWISE) ARISING IN ANY WAY OUT OF THE USE OF THIS SOFTWARE, EVEN IF ADVISED OF THE POSSIBILITY OF SUCH DAMAGE. The FreeRTOS kernel is released under the MIT open source license, the text of which is provided below.

This license covers the FreeRTOS kernel source files, which are located in the /FreeRTOS/Source directory of the official FreeRTOS kernel download. It also covers most of the source files in the demo application projects, which are located in the /FreeRTOS/Demo directory of the official FreeRTOS download. The demo projects may also include third party software that is not part of FreeRTOS and is licensed separately to FreeRTOS. Examples of third party software includes header files provided by chip or tools vendors, linker scripts, peripheral drivers, etc. All the software in subdirectories of the /FreeRTOS directory is either open source or distributed with permission, and is free for use. For the avoidance of doubt, refer to the comments at the top of each source file.

License text:

Copyright (C) 2019 Amazon.com, Inc. or its affiliates. All Rights Reserved. Permission is hereby granted, free of charge, to any person obtaining a copy of this software and associated documentation files (the "Software"), to deal in the Software without restriction, including without limitation the rights to use, copy, modify, merge, publish, distribute, sublicense, and/or sell copies of the Software, and to permit persons to whom the Software is furnished to do so, subject to the following conditions:

The above copyright notice and this permission notice shall be included in all copies or substantial portions of the Software.

THE SOFTWARE IS PROVIDED "AS IS", WITHOUT WARRANTY OF ANY KIND, EXPRESS OR IMPLIED, INCLUDING BUT NOT LIMITED TO THE WARRANTIES OF MERCHANTABILITY, FITNESS FOR A PARTICULAR PURPOSE AND NONINFRINGEMENT. IN NO EVENT SHALL THE AUTHORS OR COPYRIGHT HOLDERS BE LIABLE FOR ANY CLAIM, DAMAGES OR OTHER LIABILITY, WHETHER IN AN ACTION OF CONTRACT, TORT OR OTHERWISE, ARISING FROM, OUT OF OR IN CONNECTION WITH THE SOFTWARE OR THE USE OR OTHER DEALINGS IN THE SOFTWARE. -MEMO-

### [India Only]

Information on hazardous constituents as specified in sub-rule1 of rule16 in electrical and electronic equipment.

Declaration of Conformity with the requirements of the E-Waste (Management) Amendment Rules, 2023 with the sub-rule1 of rule16 limits with respect to Lead, Mercury, Cadmium, Hexavalent chromium, Polybrominated biphenyls, Polybrominated diphenyl ethers.

The content of hazardous substance with the exemption of the applications listed in SCHEDULE II of the E-Waste (Management) Second Amendment Rules, 2023: 1. Lead (Pb) – not over 0.1% by weight.

- 2. Cadmium (Cd) not over 0.1% by weight.
- 2. Cadmium (Cd) not over 0.01% by weight
- 3. Mercury (Hg) not over 0.1% by weight.
- 4. Hexavalent chromium (Cr6+) not over 0.1% by weight.
- 5. Polybrominated biphenyls (PBBs) not over 0.1% by weight.
- 6. Polybrominated diphenyl ethers (PBDEs) not over 0.1% by weight.

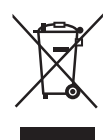

For the purpose of recycling to facilitate effective utilization of resources, please return this product to a nearby authorized collection center, registered dismantler of recycler, or Panasonic service center when disposing of this product. Customer care number (Toll free) : 080-6984-1333 Please see the Panasonic website for further information on collection centers, etc. or call the customer care toll-free number https://www.panasonic.com/in/corporate/e-waste-management.html

|     | Do's & Don'ts                                                                                                    |                                                                                                    |  |
|-----|----------------------------------------------------------------------------------------------------|----------------------------------------------------------------------------------------------------|--|
| No. | Do's                                                                                                    | Don'ts                                                                                                    |  |
| 1   | All electrical and electronic products are required to be handed over only to the Authorized recycler.                                                  | The product should not be opened by the user himself / herself, but only by authorized service personnel.                                                           |  |
| 2   | The product should be handed over only to authorized recycler for disposal.                                                                             | The product is not meant for re-sale to any unauthorized agencies / scrap dealers / kabariwalas.                                                                    |  |
| 3   | Keep the product in an isolated area, after it becomes non-functional / unrepairable so as to prevent its accidental breakage.                          | The product is not meant for mixing into household waste stream.                                                                                                    |  |
| 4   | Refer to Operating Instructions for handling of<br>end of life products                                                                                 | Do not keep any replaced spare part(s) from the product in an exposed area.                                                                                         |  |
| 5   | Always dispose of products that have reached<br>end of life at Panasonic Life Solutions India<br>Authorized Service Centre.                             | Do not donate old electronic items to anybody.<br>Do not dispose of your product in garbage bins<br>along with municipal waste that ultimately<br>reaches landfill. |  |
| 6   | Wherever possible or as instructed, separate<br>the packaging material according to<br>responsible waste disposal options and sorting<br>for recycling. | Do not give e-waste to informal and<br>unorganized sectors like Local Scrap Dealers /<br>Rag Pickers.                                                               |  |

[中国大陆]

松下住宅电器(上海)有限公司 上海市松江工业区江田东路 258 号 Panasonic 客户咨询电话: 4008-209-376 原产地:中国

### **Panasonic Corporation**

1006, Oaza Kadoma, Kadoma City, Osaka 571-8501, Japan https://www.panasonic.com

CN, EN EY9312ADA204 20241128 S 发行: 2024年11月